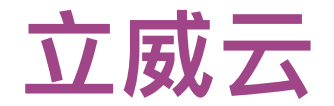

# 超零售 ERP Training Book

## 成都立威云科技有限公司

2018年3月16日

版本: 1.0.0

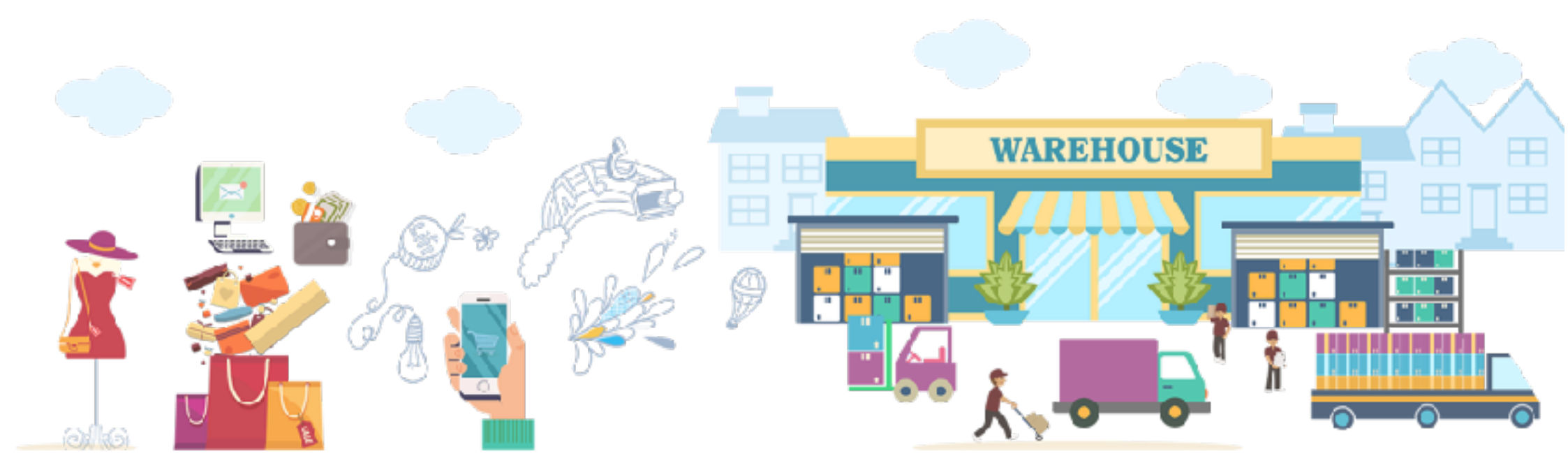

## 功能简介

## 系统

用户
用户组
菜单
横块
公司
消息

## CRM

- 联系人
- ●会员
- 供应商

## 采购

- 消息配置
- 模板供应商
- 会员类型

#### • 采购订单

#### ●产品

## 库存

- 库存调拨
- 库存调整
- 库存盘点
- 入库单
- 出库单

## 销售

- ●客户
- ●产品

- 供应商
- •供应商价格表

- 库存情况
- 仓库与库位
- 批次序列号
- 订货规则

#### • 销售订单

## 产品

产品
 产品类别
 模板产品

### POS

- 基本设置
- 资源设置
- POS组

## 折扣

折扣配置 基本设置

- 外设CODE设置机台支付方式
- POS交易缘由

产品类型
 会员类型

### • 折扣测试

## 财务

- 销售单据
- 客户发票
- ●付款
- 采购收据
- 供应商账单
- 到期应收

## 礼券

- 发放规则
- 使用规则

- 到期应付
  科目标签
  多币种
- ●税率
- 付款方式

#### • 券信息管理

## 微信

### • 接入配置

## **OPEN API**

● API接入 ● 错误码参照

• API列表

## 其他

- 消息中心
- 个人信息
- 公司切换
- 密码修改

●注销

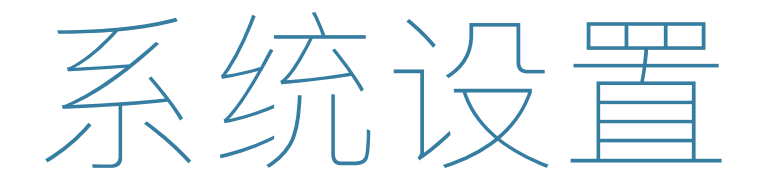

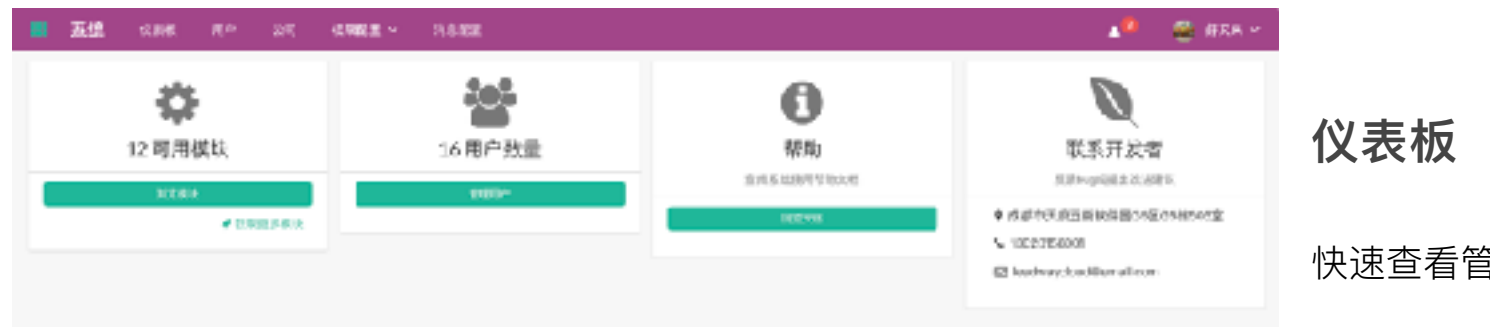

快速查看管理模块、系统用户数量 快速查看系统帮助文档、运维联系方 式

| ■ 五億 🕫                    | 1945 <u>- 19</u> 207 - <b>1948</b> - 196428 |           | 📲 🔮 (#RK * | 用户               |
|---------------------------|---------------------------------------------|-----------|------------|------------------|
| <b>校務員</b> / 10户          |                                             | H2        | 0,         |                  |
| 1994                      |                                             |           | 205/8 < 1  |                  |
| 0 8#                      | 建水田节                                        | 12.0      |            | 快速查看、管埋糸统中用尸基本信息 |
| 🗆 etr                     | cirplevi                                    | 100/2/10  |            |                  |
| 0                         | 2dmin@42x3ver3                              | 870.S     |            |                  |
| <ul> <li>ланг</li> </ul>  | 2050, kuit                                  | 10-11     |            |                  |
| 0 тт                      | singular                                    | 0873      |            |                  |
| □ #14                     | ardenie ojje archeie d                      | 9-8-10    |            |                  |
| O HAR                     | admin ilje as hire                          | 84        |            |                  |
| 0 82                      | pdming-pachier2                             | 市道社会      |            |                  |
| 0.68                      | peogladmin                                  | 84        |            |                  |
| () xm                     | admin@wp.zzm                                | 18-11     |            |                  |
| •                         | th (day)                                    | 100 M H   |            |                  |
| <ul> <li>- 经现象</li> </ul> | and and a significant                       | 100 M (1) |            |                  |
| 一 w系结管理                   | 2dmin@eyt.                                  | 10-10     |            |                  |
| 0 1248                    | chrw@hyl                                    | 18-3.0    |            |                  |

| 📰 五姓 च्यमर 🥂 २०१ च्यम्ब्स् - १७३२२                                                                                                    | 🔎 🕮 (FRA 14     |
|----------------------------------------------------------------------------------------------------|-----------------|
| <b>快速回</b> / 78℃20.0                                                                                                    |                 |
| INT KIN                                                                                                    |                 |
| 斯哥信息                                                                                                    |                 |
| 1 民户名                                                                                                    |                 |
| * B 7 85                                                                                                    |                 |
| 世外                                                                                                    |                 |
| UP1A STOR                                                                                                    |                 |
| m m# 104808 Poe                                                                                                    |                 |
| 0.0                                                                                                    | 田产地             |
| 自動設置 5FE未通り                                                                                                    | - 10-10 an area |
| 20112年 (1111年1月1日) (1111年1月1日) (1111年1月11日) (1111年1月11日) (1111年1月11日) (1111年1月11日) (1111年1月11日) (1111年1月11日) (1111年1月11日) (1111年1月11日) (1111年1月11日) (1111年1月11日) (1111年1月11日) (1111年1月11日) (1111年1月11日) (1111年1月11日) (1111年1月11日) (1111年1月11日) (1111年1月11日) (1111年1月11日) (1111年1月11日) (1111年1月11日) (11111年1月111) (11111年1月111) (1111100000000000000000000000000000 |                 |
|                                                                                                    |                 |
|                                                                                                    |                 |
|                                                                                                    |                 |
|                                                                                                    |                 |
|                                                                                                    |                 |
|                                                                                                    |                 |
|                                                                                                    |                 |
|                                                                                                    |                 |

点击创建,添加系统用户信息,为用 户分配系统角色、权限 点击保存,保存/更新系统用户信息 点击删除,删除当前用户信息

| 🔳 五位 २३४ म. २२          |                 |       | 1 <sup>0</sup> 😤 #78 = | 田户组            |
|-------------------------|-----------------|-------|------------------------|----------------|
| <b>放映型</b> / 100-13     | H2              |       | 0,                     |                |
|                         |                 |       |                        |                |
| □ #PM                   | 释法              | 展市植人的 |                        | 快速查看、管理系统用户组信息 |
| - P26/1248              | 产品物料经理          | 21    |                        |                |
| - ******                | 21 12 NEW 14 19 | •     |                        |                |
| IPRIVATE CONTRACTOR     | 深度的關筆項          | 7     |                        |                |
| □ #\$/24                | 库存模块管理员         | 38    |                        |                |
| □ 系加 御晴気                | 深的模块管理          | 5     |                        |                |
| - wis/890               | 聚唐柳4些理          | 5     |                        |                |
|                         | W.S. 46**       | 3     |                        |                |
| . and/we                | 13 A 16"        | 4     |                        |                |
| — 4.67895               | 电态模块管理员         | 5     |                        |                |
| □ 系総経営/19/ <sup>4</sup> | 源抗波重度中截限        | 1     |                        |                |
| □ CRHP燈蕉                | C和用的情绪          |       |                        |                |
| — #3/895                | 建築社器管理          | 4     |                        |                |
| □ P&/89                 | 产业的产业的优化        | ,     |                        |                |

| 五億 以用作      |      | 14 - 14 8 MER |             |    | 🔎 😤 ARI |
|-------------|------|---------------|-------------|----|---------|
| ■ / 用户拉钢钢   |      |               |             |    |         |
| 1 80% IE20  |      |               |             |    |         |
|             |      |               | 1994.0      |    |         |
|             | 1.12 |               |             |    |         |
| (E) (R) (R) |      |               |             |    |         |
|             |      |               |             |    |         |
| 18.18474A   | 988  |               | <b>6</b> 22 | se | 92      |
| 3/9/18      | •    |               |             |    | •       |
| 化放开扩展器      |      | 8             | 8           | •  | 8       |
| RMA         |      | 8             | 8           | 2  | 8       |
| AMPER       |      | 8             | 8           |    |         |
| 20084       |      |               |             |    |         |
|             |      |               |             |    |         |

点击创建,新增系统用户组,选择对 应模块,勾选对应菜单权限 点击保存,保存/更新系统用户组 点击删除,删除当前用户组

| ■ 五億 なお休 用 <sup>(4)</sup> 201 <u>40000 ×</u> 38.800     | 📲 🖀 (#RR * |            |
|---------------------------------------------------------|------------|------------|
| <b>奴隶章</b> / 御時                                         |            | 模块         |
| (8-VCT10)                                               |            |            |
| CEM DER:                                                |            | 快速查看系统模块信息 |
| RE HER west                                             |            |            |
| 第49 15.87 perchand<br>派別県地(均位年、初回日年、初5.85, 次五時か158, 产品) |            |            |
| POS (00.8: pro)<br>pro20-4/2.809                        |            |            |
| 新聞 HEIS chesum)<br>新聞音響音音(MK                            |            |            |
| 新委 High France)<br>财务等权                                 |            |            |
| ARCAR 1812 week                                         |            |            |
| A HER DOWN                                              |            |            |
| 188 Hade set                                            |            |            |
| 1.8 Htt2 consort                                        |            |            |
|                                                         |            |            |

| ■ 五년 sant n= <u>an</u> sant - 3.5.52 | 🔎 🤮 #RA 🛩 | 公司               |
|--------------------------------------|-----------|------------------|
| <b>校員臣</b> / 公司                      | H2. 0.    |                  |
| 101                                  |           |                  |
| • 4068                               |           | 快速查看、管理系统中公司基本信息 |
|                                      |           |                  |
| О #я-я                               |           |                  |
| C REALS                              |           |                  |
| 一 * 1080年                            |           |                  |
| 2843                                 |           |                  |
| 243                                  |           |                  |
| ○ #4N                                |           |                  |
| 0 wcx                                |           |                  |
| . mea                                |           |                  |
|                                      |           |                  |
|                                      |           |                  |
|                                      |           |                  |
|                                      |           |                  |

| PACI 8.10  | 2014年4月<br>2014年1月<br>2014年1月           | <br>著数订单提整<br>调题 | FROMER N           | ~ |  |
|------------|-----------------------------------------|------------------|--------------------|---|--|
|            | alabeyayaa 🛛 alabeya 🔨 iyiyiyi 🗙        |                  | 201.R.P            |   |  |
| 91#28      | 10.000                                  | · 按照(1 单位期       | NUMBER OF STREET   |   |  |
|            | 3000°                                   |                  | ANR <sup>10</sup>  |   |  |
| 去订单担限<br>统 | 94/04 X                                 | 入库单进路            | REALE & DISCRETE R |   |  |
|            | 波/45A                                   |                  | 888P               | ~ |  |
| C NHON     | 进行用户证                                   |                  |                    |   |  |
|            | alabeitel is alabeitetassa i iletteta i |                  |                    |   |  |
|            |                                         | 8108             |                    |   |  |
|            |                                         |                  |                    |   |  |
|            |                                         |                  |                    |   |  |
|            |                                         |                  |                    |   |  |
|            |                                         |                  |                    |   |  |
|            |                                         |                  |                    |   |  |

## ■ 消息配置

选择对应用户组、用户,快速配置系 统消息通知

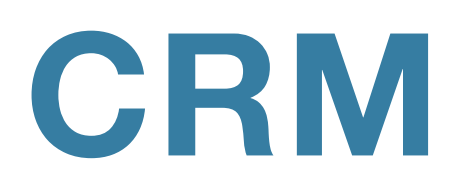

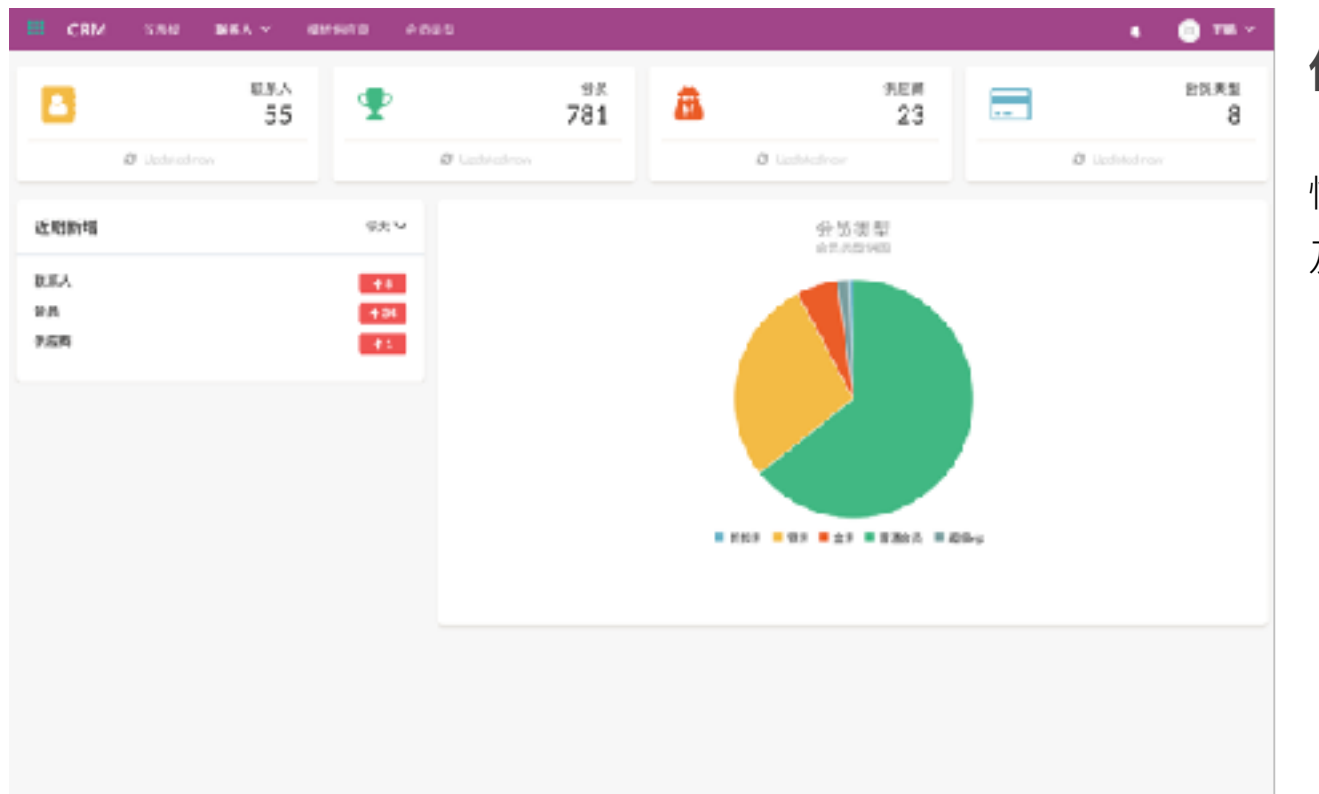

## **仪表板** 快速查看联系人,会员,供应商数量 及会员类型比例

| E CRM 3                                                       | 5840 <b>8</b> 8 | Ly among anals          | H28 - 118. |              | • •              | ■ 联系人          |           |
|---------------------------------------------------------------|-----------------|-------------------------|------------|--------------|------------------|----------------|-----------|
| 4182                                                          |                 |                         |            |              | 2866 V [ ] 1 ] . | • 小古木 <i>手</i> | ᆇᅖᄡᅎᆝᄇᆂᇩ  |
| (                                                             | <b>2</b>        | 2                       | 4          | <b>P</b>     | <u>کې</u>        | 伏迷宣有、          | 官性联系入奉平信机 |
|                                                               | Ш сви           |                         |            |              |                  | 🔹 🧄 मन 🗉       |           |
| <ul> <li>SS4040050<sup>™</sup></li> <li>M POLOHANE</li> </ul> | and cush        | 16 M                    |            |              |                  |                |           |
|                                                               | 90 98           |                         |            |              |                  |                |           |
|                                                               | 0 tA ()         | :24                     |            |              |                  |                |           |
| € 1954048057<br>E H10154508                                   | · 8708          | <b>美茶信</b> 枠            | Tè         | ND 01588.0.1 |                  |                |           |
|                                                               | 地址              | 81.                     | ~ #15      |              |                  |                |           |
|                                                               |                 | 8/A ~ 80 ~ 30           | 145        |              |                  |                |           |
|                                                               |                 | 84.                     | 1ma        |              |                  |                |           |
|                                                               |                 | 845.                    | <b>ń</b> # |              |                  |                |           |
| <b>4</b> 15540-60539                                          | MIRE            | NE+ wereleadyrapdowloam | 10.8       | 19.82.       |                  |                |           |
| 82 1410:54930                                                 | 林田              | 10.22-                  |            | 9.8.         | v                |                |           |
|                                                               | 20              | 01                      | 62         | F3部推进        |                  |                |           |
|                                                               | 1011            | 52Y- 52YA               |            |              | 7                |                |           |
|                                                               | 采购              |                         |            |              |                  |                |           |
|                                                               |                 |                         |            |              |                  |                |           |

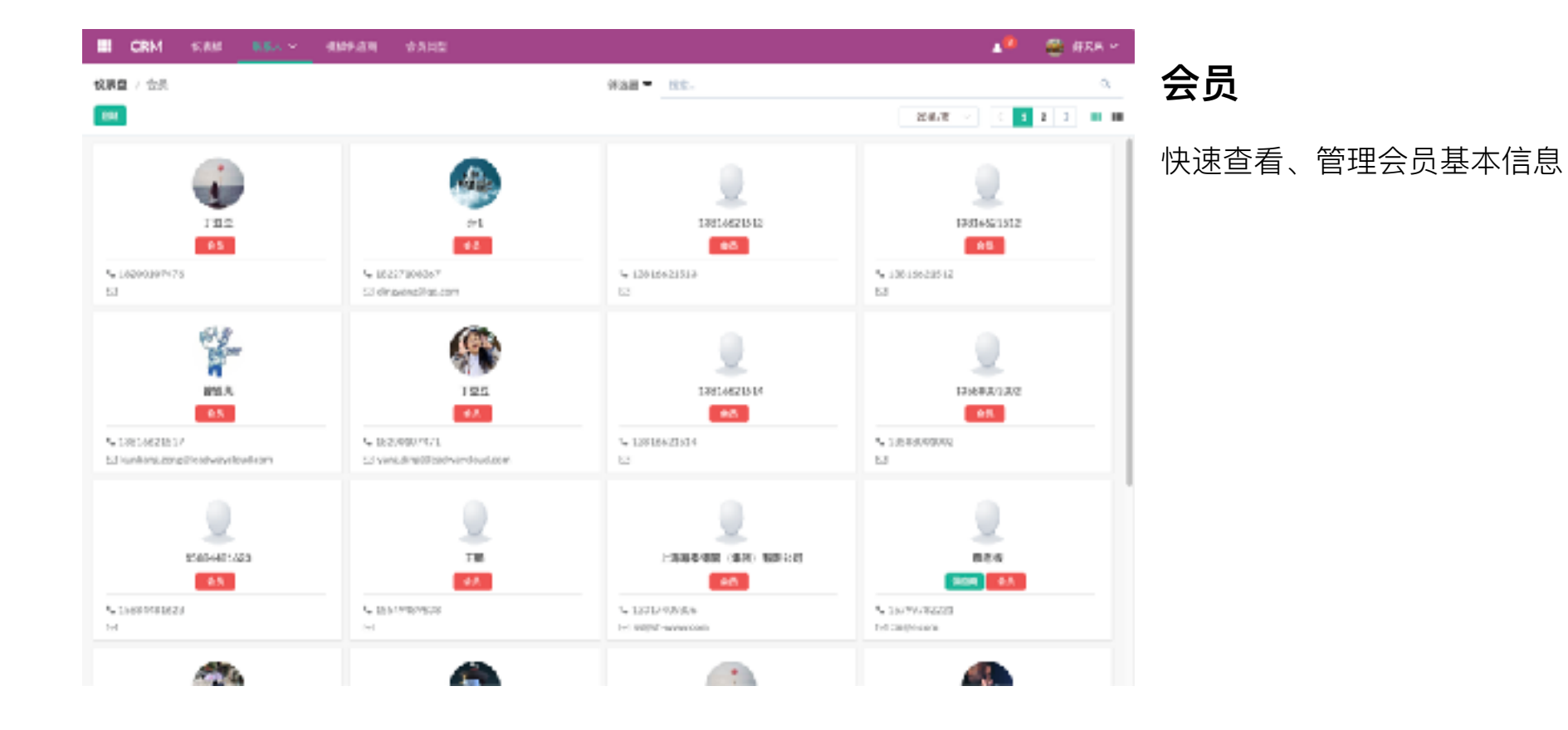

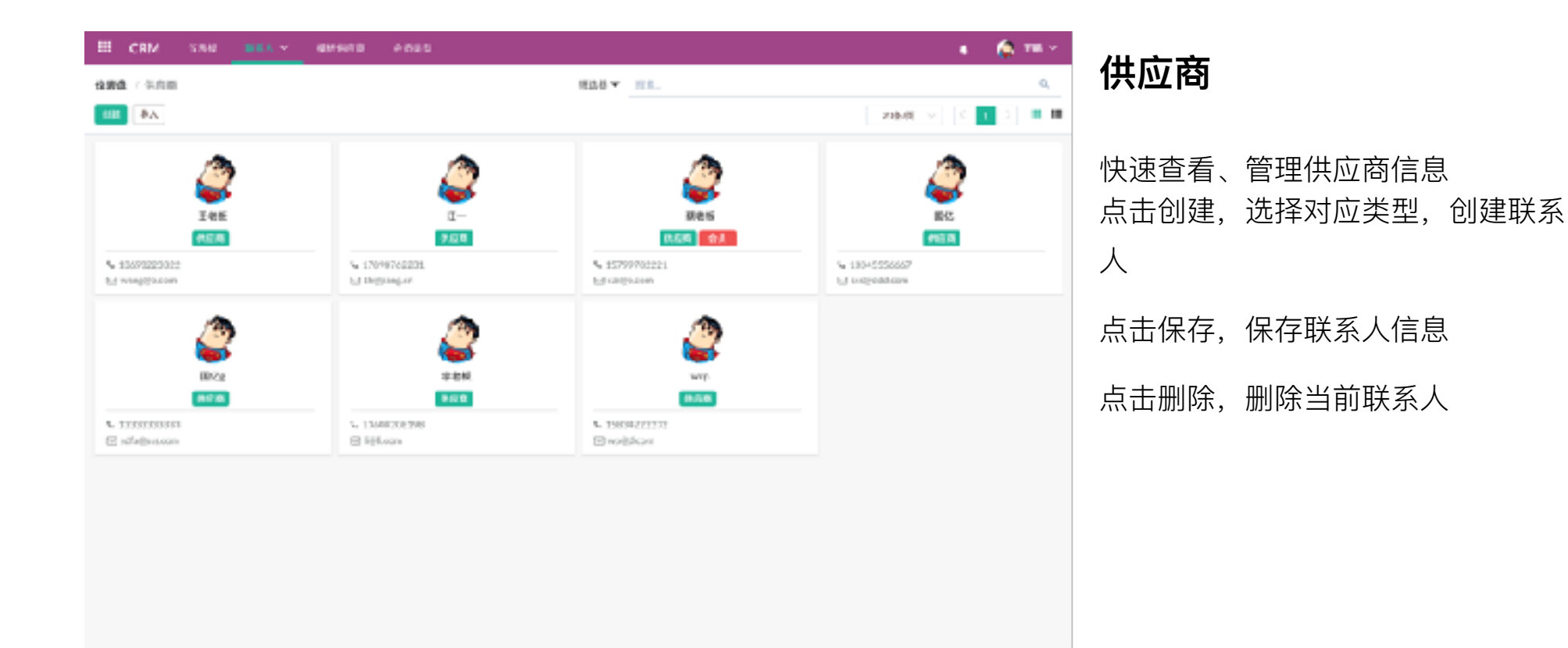

| =        | CRM          | 53.0 | 86.5 × | 4119070 | P 09 0 |             |           |    |                | •      | 🏟 🎟 ×                 |
|----------|--------------|------|--------|---------|--------|-------------|-----------|----|----------------|--------|-----------------------|
| 12.000   | t / snm      |      |        |         |        |             | H646 - 11 | 15 |                |        | ۵,                    |
| -        | ₽A.          |      |        |         |        |             |           |    |                | 216.02 | <b>1</b> 2 <b>H</b> H |
| 0        | 2/6          | 416  | 代应着    |         |        |             |           |    |                | Х      |                       |
|          | 1910         | 82   |        |         |        |             |           |    |                | a      |                       |
|          | 7.6.10       |      |        |         |        |             |           |    |                | < 1 2  |                       |
|          |              |      | 48     |         |        | 815         |           |    | d590           |        |                       |
|          | ц-           | •    | 11-    |         |        | 17898742233 |           |    | th@jing.cr     |        |                       |
| <u> </u> | 544          | 0    | INS.   |         |        | 13145556667 |           |    | m@ddc.com      |        |                       |
| U        | <b>36</b> 2. |      |        |         |        |             |           |    |                |        |                       |
|          | WZs          |      |        |         |        | <b>(1</b> ) | 8.8       |    |                |        |                       |
| 0        | 9.842        |      |        |         | 1      | 3405235176  |           |    | <b>Belican</b> |        |                       |
|          |              |      |        |         |        |             |           |    |                |        |                       |
|          |              |      |        |         |        |             |           |    |                |        |                       |
|          |              |      |        |         |        |             |           |    |                |        |                       |
|          |              |      |        |         |        |             |           |    |                |        |                       |
|          |              |      |        |         |        |             |           |    |                |        |                       |
|          |              |      |        |         |        |             |           |    |                |        |                       |
|          |              |      |        |         |        |             |           |    |                |        |                       |

## 导入模板供应商

点击导入,选择对应的供应商,批量导 入供应商到系统

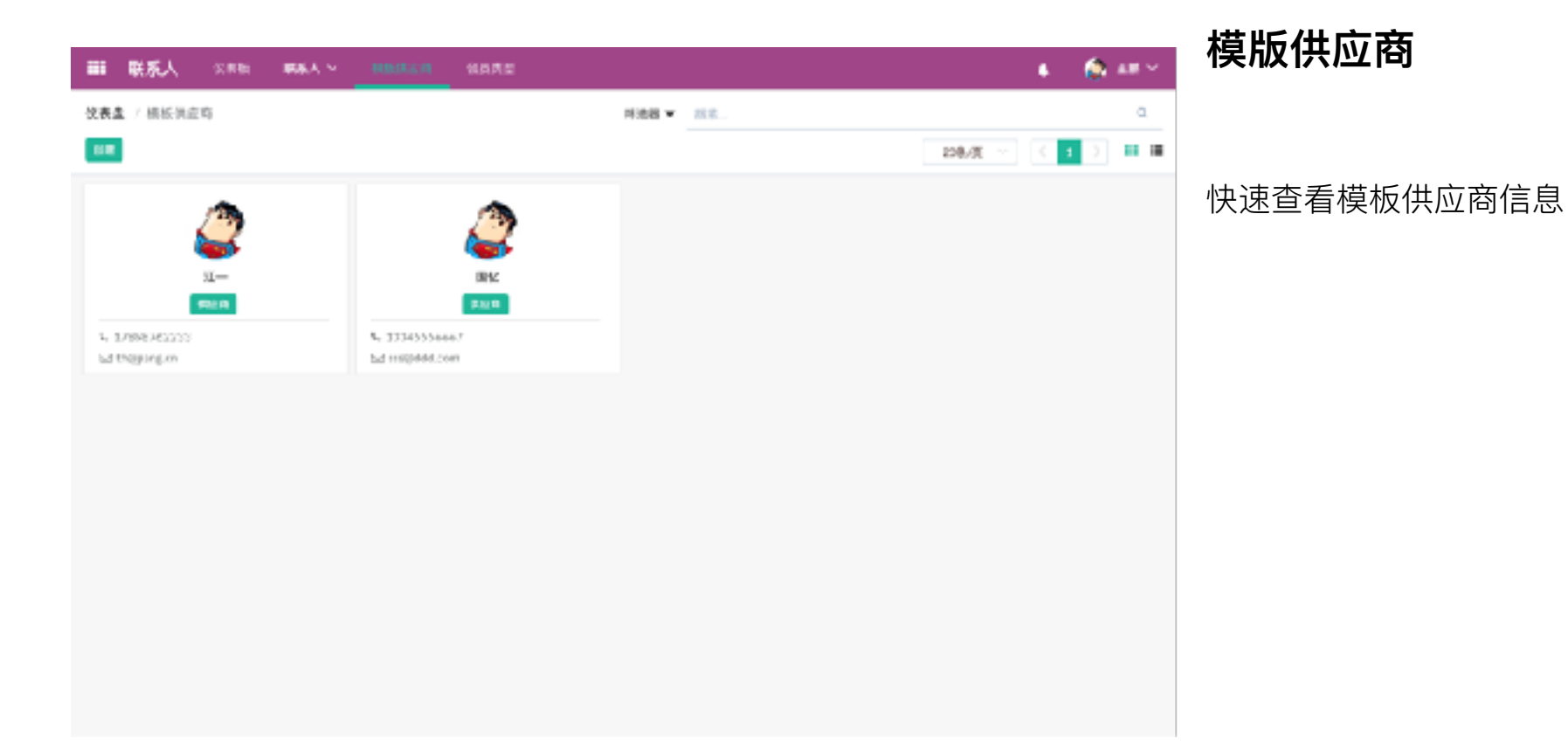

| =     | СВМ         | 580 BEA - 0    | M 540 0 0 0 0 0 | • 6             | ▶ ● ● ● ● ● ● ● ● ● ● ● ● ● ● ● ● ● ● ● |
|-------|-------------|----------------|-----------------|-----------------|-----------------------------------------|
| 论资源   | 14,895      | 2              | 82.             |                 |                                         |
| - 188 | 1           |                |                 | > Ruba          | 4 🔤 2                                   |
|       | 2.2396<br>0 | 关型日中           | 关至属社            | 未加減速            | 快速查看、管理系统会员类型                           |
|       | 12          | 推进合员           | 5 多統る重          |                 |                                         |
|       | 2           | <b>11.16</b> 9 | 3-苏统る重          | <b>甘油</b> 的信息 F |                                         |
|       | 13          | RI#            | 1 万統る重          | 合用其别+           |                                         |
|       | 11          | 遺築です           | 5-苏统龙重          |                 |                                         |
|       | 1           | 047.9          | 1 万纳名里          | 有25临时的合成+       |                                         |
|       | 3           | ±+             | 5.多统る重          |                 |                                         |
|       | ŧ.          | 5+             | 1.万纳る面          |                 |                                         |
|       |             |                |                 |                 |                                         |
|       |             |                |                 |                 |                                         |
|       |             |                |                 |                 |                                         |
|       |             |                |                 |                 |                                         |
|       |             |                |                 |                 |                                         |

| CRM SIRM NEA - HIPPIN - DALL                    | 🔎 🖀 #RR * | 占土创建。               |
|-------------------------------------------------|-----------|---------------------|
| <b>议原章</b> / 会员党警察部                             |           | 点山 凹 建, 利 垍 云 贝 关 空 |
| 800 800 ED                                      |           | 点击保存,保存/更新会员类型      |
| 基本信息                                            |           |                     |
| ·武型編句 1.<br>·武型系数 GJH句                          |           | 点击删除,删除当前会员类型       |
| "供型期望 少系的这里                                     |           |                     |
| <b>共型编程</b> 参方指约为4                              |           |                     |
| 222221 (12 + 12 - 12 - 12 - 12 - 12 - 12 - 12 - |           |                     |
| #云論 0                                           |           |                     |
|                                                 |           |                     |
|                                                 |           |                     |
|                                                 |           |                     |
|                                                 |           |                     |
|                                                 |           |                     |
|                                                 |           |                     |
|                                                 |           |                     |
|                                                 |           |                     |

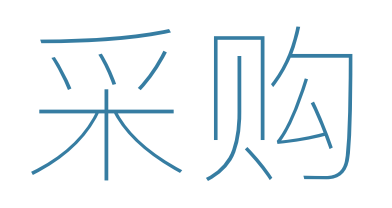

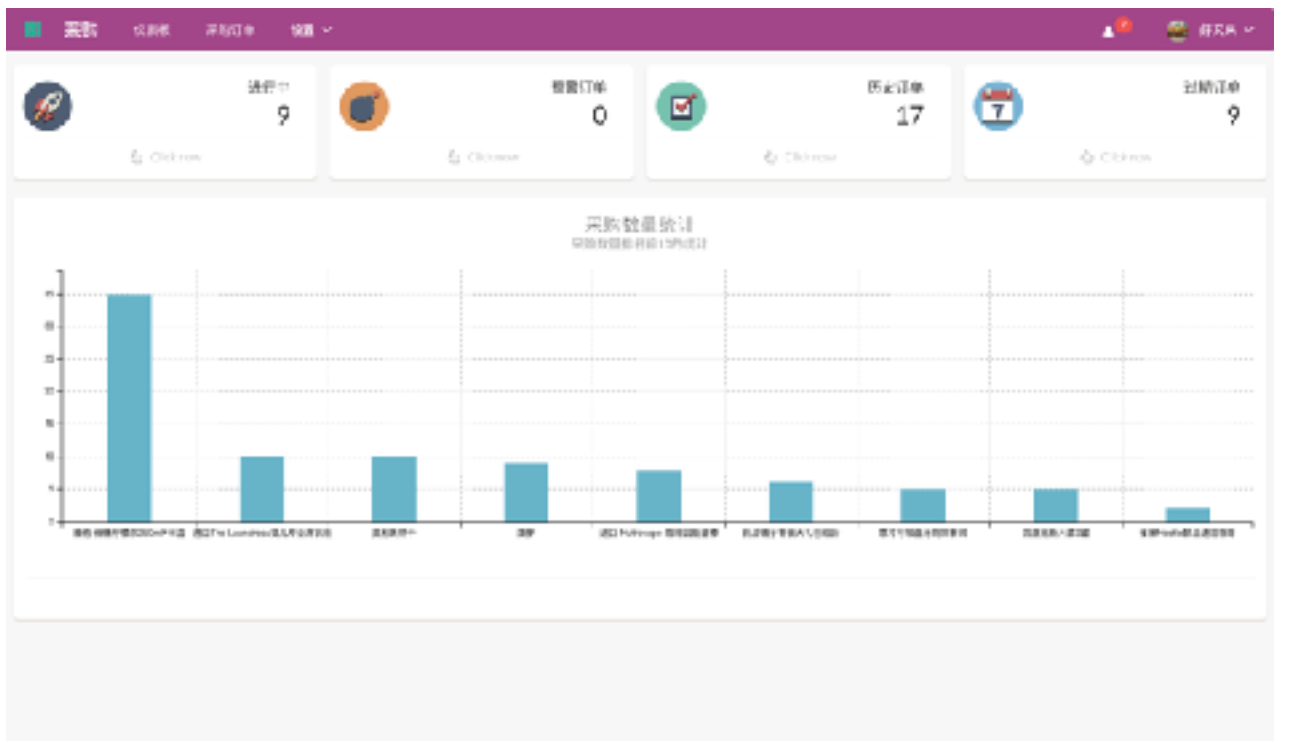

仪表板

快速查看各个状态订单,点击对应状 态查看订单详情

商品采购数量统计表

|     | 201 AND - 0  | <b>a</b> ~         |                       |                              |         |               | 🔹 😑 RB 🗠        |
|-----|--------------|--------------------|-----------------------|------------------------------|---------|---------------|-----------------|
| 校務會 | 1 / 浦助单      |                    |                       | 968 <b>8 -</b> 1925          |         |               | ٥,              |
| 88  |              |                    |                       |                              |         | 224/8         | C 1 2 2 III III |
|     | 12.88819-10  | 1028               | 11 AR LENN O          | 17.52M                       | 1998    | 11.00 M       | Dit 9           |
|     | P0000000439  | 2035020121.045     | 2038-03-05 18 22:54   | 化加可加用量加基可能的<br>同             | NALES . | 892           | 3,50000         |
|     | P0000000438  | 2000-030-131-24-85 | 2038-00-0519:20:54    | 深刻性30%素润得有限2<br>词            | 1071-0  | 1228          | 24,130.20       |
|     | P00090080432 | 200000015.8        | 2038-07-35 14:11:12   | 11日1日の日本10日本10日<br>21日       | (308    | 2.28          | 175800          |
|     | P0000000429  | 2008000028/8       | 2038-00-35 14:09:23   | 水的网络料油(二角)用<br>图22气          | 284     | -             | 1,50000         |
|     | P00090080426 | 200000284.82       | 2038-02-3514:36:08    | 1:403 809:7 Fill 4:802<br>01 | 2008    | 2.20 <b>0</b> | 7.758.00        |
|     | P00000040424 | 2050000/#1%        | 2010-00-0515.85.50    | 上海和赤地子和松平取台<br>可             | CSNE    | 284           | 15340           |
|     | P00090080420 | 20020305,9(%)      | 2018-05-05 18 12 12 1 | 上海阴仙也子母近年晚2<br>可             | (David  | -             | 2,814.00        |
|     | P00000040454 | 200000000.648      | 2010-07-0515-01-59    | 300000480808080<br>0         | CSNE    | 284           | 1/0602          |
|     | P00000000481 | 2008000030条板       | 2018-05-05 12:00:16   | 深圳市100年度10月市第6日<br>可         | CAR     | 200-4         | 3,30000         |
| 合同  |              |                    |                       |                              |         |               | 124,33700       |

#### 采购订单

主界面快速浏览查看、管理采购订单 点击创建,新建采购订单,选择对应供应 商,添加采购商品

点击保存,保存新建的采购订单草稿

点击开始,确认采购单内容,采购单状态 更新为进行中

点击完成/取消采购单,更新状态为已完 成/取消

点击相关订单,快速查看出库单对应的销

#### 售记录

点击确认账单,快速创建供应商账单

| ■ 来時              | 2.048  |           | 98 × |     |     |               |                                      |      | <b>*</b> <sup>©</sup> | 🚔 #RR *     |
|-------------------|--------|-----------|------|-----|-----|---------------|--------------------------------------|------|-----------------------|-------------|
| <b>校務皇</b> / 孫務領華 | 614    |           |      |     |     |               |                                      |      |                       |             |
| 1341 B28 22       |        |           |      |     |     |               |                                      |      |                       |             |
|                   |        |           |      |     |     |               |                                      |      |                       | a and an an |
|                   |        |           |      |     |     |               |                                      |      | 12 保護工業               | 19月1日       |
| PORTODOO          | 2008   |           |      |     |     |               |                                      |      |                       |             |
| 3 19 19 11 40     | GA0121 | 1-20 1029 |      |     |     | 1140 1100     | 2017-12-0713-06-02                   |      |                       |             |
| * (#G%)           | π-     |           |      |     |     | 84.0          | Scamements                           |      |                       |             |
| * 947 WE B        | Chir   |           |      |     |     | * 18:50 I III | 2217-82-07                           |      |                       |             |
| 保证期任年             |        |           |      |     |     | 经推订额          |                                      |      |                       |             |
|                   |        |           |      |     |     |               | <ol> <li>STERAL (SPREME).</li> </ol> |      |                       |             |
| <u>CB</u>         |        |           |      |     |     |               |                                      |      |                       |             |
| r.a.              |        | 946       | 6.10 | 0.R |     | e.,           | 计量件位                                 | 12.0 | (4)                   |             |
| 280-88            | 401.92 |           |      | 12  |     | 15            | 10/01 ~                              | 2    | ~ 41                  |             |
|                   |        |           |      |     |     |               |                                      |      | 洪校全部:                 | 18          |
|                   |        |           |      |     |     |               |                                      |      | <u>税金</u> :           |             |
|                   |        |           |      |     |     |               |                                      |      | 318:                  | 18          |
|                   |        |           |      |     |     | Provine .     |                                      |      |                       |             |
|                   |        |           |      |     | 104 |               |                                      |      |                       |             |

点击已开票/开票中,快速查看采购订单对应的账单信息

点击销售订单,快速查看采购订单相关的 销售订单信息

点击入库单,快速查看采购订单相关的入 库单信息

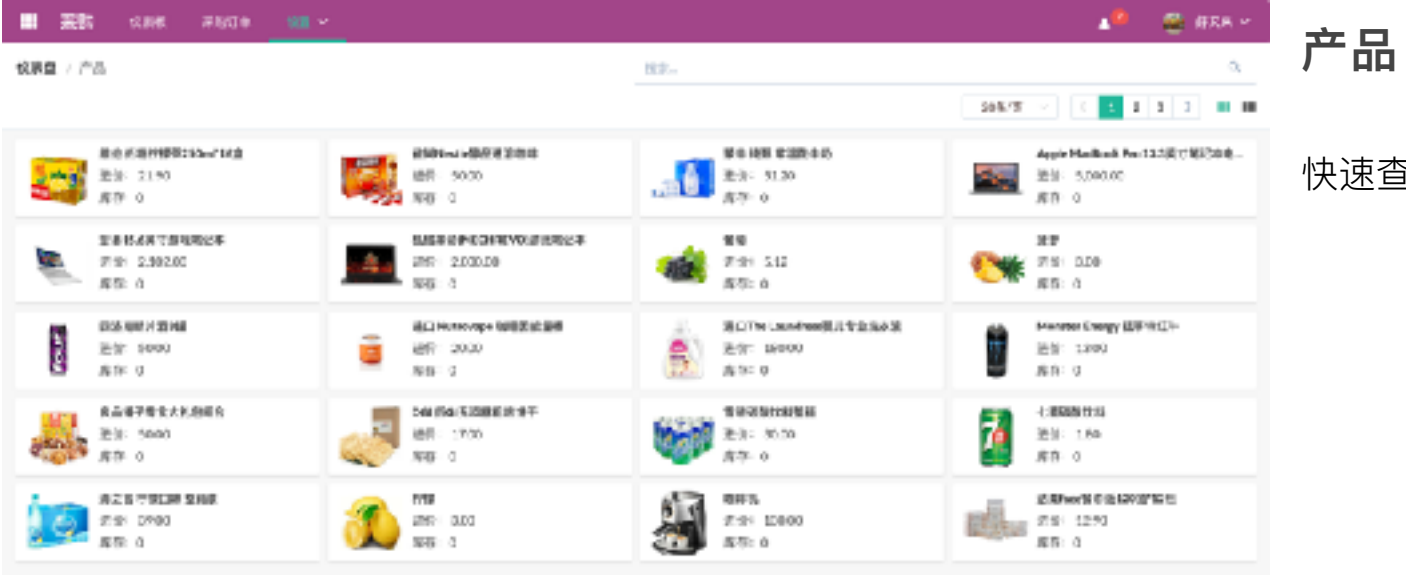

## 快速查看可采购商品信息

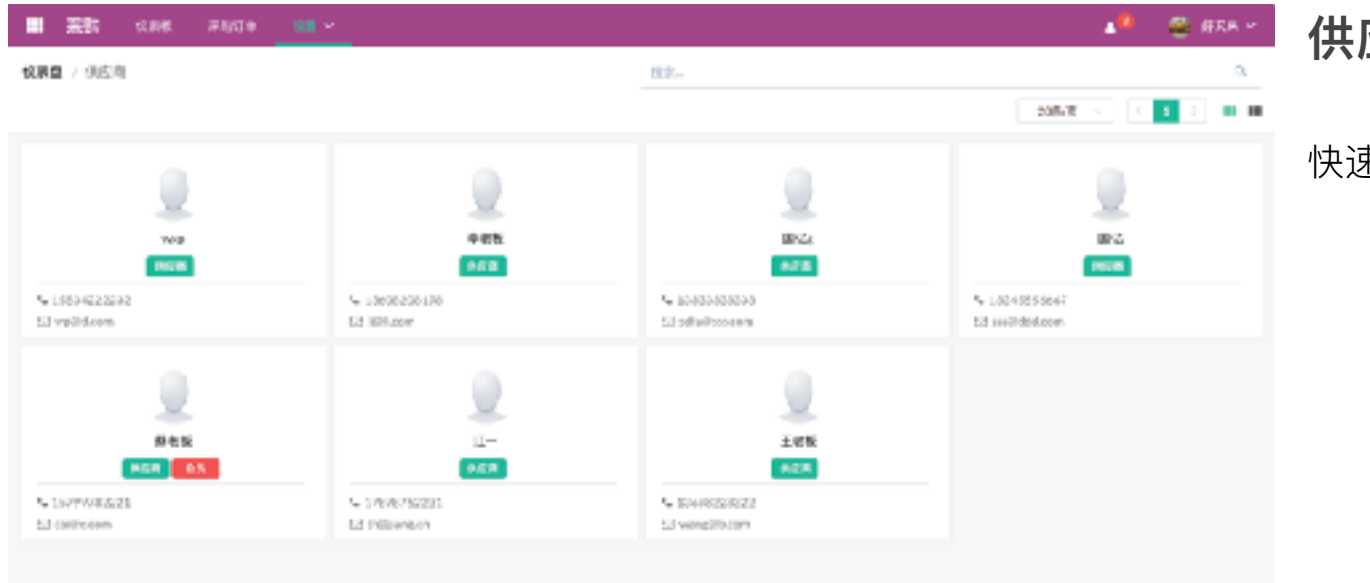

供应商

#### 快速查看供应商信息

|     | <b>莱教</b> 12.000 | #80+ |                                              |        |          |              | 🔎 🦉 🖉 ×       |
|-----|------------------|------|----------------------------------------------|--------|----------|--------------|---------------|
| 校表自 | / 供应商价格表         |      |                                              |        | 82       |              | 0,            |
| 88  |                  |      |                                              |        |          |              | 205/8 ~ ( 1 ) |
|     | fian .           | ,    | -2                                           | 8288 1 | 11 Q +   | 11 RENTING O | NURRITHE O    |
|     | π-               | ,    | 巻年 純弱 常識除す药                                  | 10     | 34.00    | 2117-12-01   | 2117-02-12    |
|     | ш-               |      | #生 抗略 な 道致すめ                                 | 5      | 3990     | 2017-02-18   | 2218-01-03    |
|     | 675              | 1    | 8.0                                          | 50     | 5.00     | 2017-09-29   |               |
|     | 675              |      | 8.0                                          | 50     | 1,455.00 | 2217-00-11   | 2217-00-22    |
|     | 学老所              | ,    | 84                                           | 185    | 44.00    | 2217-08-11   | 2017-08-01    |
|     | 685              |      | Apole MacDoork Fee 53.040 YT N.<br>S William | 5      | 459100   |              |               |
|     | 925              | ,    | 目的も彼ら見るらいがでみま                                | 20     | 21.03    | 2517-06-22   | 2017-09-00    |
|     |                  |      |                                              |        |          |              |               |
|     |                  |      |                                              |        |          |              |               |

## 供应商价格表

考

快速查看供应商价格表以作为采购参

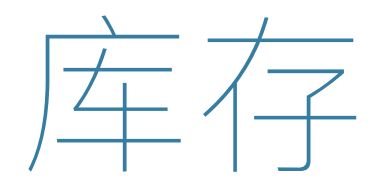

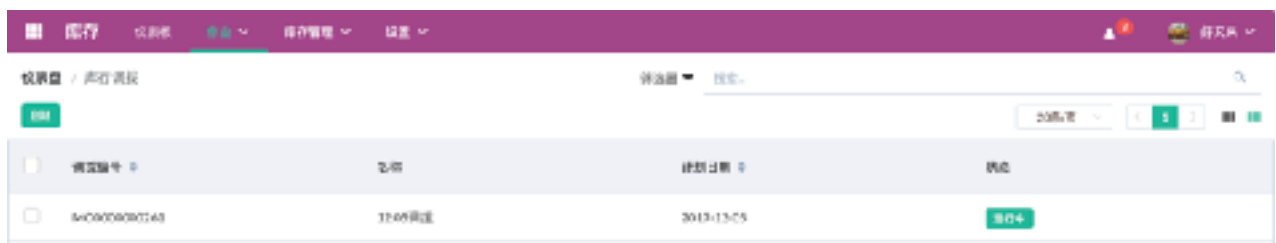

## 库存调拨

快速浏览查看、管理库存调拨信息 点击创建,新建调拨单 点击保存,保存新建的草稿调拨单 点击开始,确认调拨单内容,调拨单状 态更新为进行中 点击完成/取消调拨订单,更新状态为已 确认/取消

| II 医疗 化形体 <u>##~</u> 用的物理 # 经差 **                                                                                                    |                                                                 | 📲 😤 #RR *           | <b>左</b> 右调整                         |
|----------------------------------------------------------------------------------------------------|-----------------------------------------------------------------|---------------------|--------------------------------------|
|                                                                                                    |                                                                 |                     |                                      |
|                                                                                                    |                                                                 | <b>15</b> 279 ) CBH | 快速浏览查看、管理库存调整                        |
| 研究指示         ALCONOMICAN           ·研究指示         11.5%至           ·研究指示         polititi 2%                                                                                                    | WERE/FUL 2012-13-06 FR-5664<br>1820 E-08 10 2017 11 10 10 45:55 |                     | 点击创建,新建调整单                           |
| <u>1058</u> 612                                                                                                    |                                                                 |                     | 点击保存,保存新建的草稿调整单                      |
| 7* 品利田:      年     年     年     日     日      日      日 | 1 25                                                            | E1101               | 点击开始,确认调整单内容,调整单状<br>本更新为进行中         |
|                                                                                                    |                                                                 |                     | 态更新历处门中<br>点击完成/取消订单,更新状态为已确认<br>/取消 |

|     | 67           | 12.018 | 160%R ~ | 62E ~          |            | 🔎 🚔 #RR *            |
|-----|--------------|--------|---------|----------------|------------|----------------------|
| 校務會 | / 声石盘/       | 'n     |         |                | 938 · 112. | α.                   |
| 884 |              |        |         |                |            | 205/17 > 0 3 1 88 18 |
|     | 89           |        |         | 2.0            | MATH 9     | 0.0                  |
|     | INC00000     | 9047   |         | 年138年1月1日      | 2018-01-03 | EAG                  |
|     | PIG00000     | 8018   |         | 14月末國為任务       | 2016-03-22 | 201                  |
|     | IN 30 6 30 6 | 0045   |         | nz             | 2012-13-56 | 1203                 |
|     | IN 32 0 30 0 | 0046   |         | 11.43232111月   | 2012-13-07 | 100                  |
|     | INCO0500     | 1004   |         | £.2081012-05   | 2012-12-05 | EAG                  |
|     | INCO0300     | 0040   |         | 十日紀年寺皇之        | 2013-13-58 | 208                  |
|     | INCO0000     | 0012   |         | 31.886         | 2012-11-08 | 103                  |
|     | #4000000     | 2015   |         | px:8420        | 2012-11-22 | 14 G M               |
|     | N300300      | 0043   |         | 11.0xxxx12.0x0 | 2012-11-20 | 2259                 |
|     | N/00000      | 102.9  |         | 1.0世纪4世        | 2012/10/20 | ER6                  |
|     | INCORTO0     | 0058   |         | 直点如何单位         | 3013-10-34 | 220                  |
|     | INC00000     | 0037   |         | E.ARK          | 2012-06-23 | etro (               |
|     |              |        |         |                |            |                      |

库存盘点

#### 快速浏览查看、管理库存盘点

| 🖩 1877 sans <u>na -</u> Roma - Ra -          | 📌 🚆 бал и                                                                                                    |                                                 |
|----------------------------------------------|----------------------------------------------------------------------------------------------------|-------------------------------------------------|
| REAL AND AND AND AND AND AND AND AND AND AND |                                                                                                    | 点击创建,新建盘点单                                      |
| * 2074<br>2075 ******* **<br>2075 *******    | 2019日 日<br>120日初 日<br>120日初 日<br>2019日 日<br>2019日 日<br>2019日 日<br>120日初 日<br>120日初 日<br>120日前<br>120日前 | 点击保存,保存新建的草稿盘点单<br>点击开始,确认盘点单内容,盘点单<br>状态更新为进行中 |
| P.6-88 A19 H60412                            | <br>である単一の目的目的目的目的目的目的目的目的目的目的目的目的目的目的目的目的目的目的目的                                                                                                    | 点击完成/取消盘点单,更新状态为已<br>确认/取消                      |

|     | <b>637</b> 0.88  | 98~ <u>6098</u> ~ 1 |                      |            |               |                 | 🔎 😤 (#RR *    | 入库单     |       |
|-----|------------------|---------------------|----------------------|------------|---------------|-----------------|---------------|---------|-------|
| 惊厥  | ■ / 入岸単          |                     |                      | 98a8 - 188 |               |                 | ۵.            |         |       |
| 194 |                  |                     |                      |            |               | 22年6年           | C 3 2 3 80 80 |         |       |
|     | 12年8日 1          | 10205               | 11 WEBRI 0           | 11.2m      | #228 P        | 沈陽士 0           | 计单键电          | 快速浏览查看、 | 管理入库单 |
|     | PO/IN000000443   |                     | 2038-03-09 15:50:50  | <b>I</b> - | P0000000442   |                 | 304           |         |       |
|     | P3.800000380     |                     | 2018-09-25 18 16 6 8 | milar.     | POD0000849    |                 | TUT           |         |       |
|     | PO/IN2000020348  |                     | 2010-06-25 15:10:52  | 824        | PD:0000008047 |                 | 36+           |         |       |
|     | PO/IN2000020345  | P0800808040A.8      | 2058-06-25 15:50:07  | 628        | PD-0000000343 | P0/140000000244 | 36+           |         |       |
|     | PO/IND00000344   | PC400400048348348   | 2038-00-25 15-90-58  | 高46        | P000000343    |                 | 284           |         |       |
|     | PO/IND00000842   | PORCERCIAS_A/R      | 2018-00-22 12-15-62  | 開に         | P000000854    |                 | 284           |         |       |
|     | PO.100000009/1   | P0000000228,AjE     | 2018-09-2218-0114    | wp         | P00000032#    |                 | 676           |         |       |
|     | PO/W2000000919   | P0000000236,AJE     | 2018-09-2217(36/49   | 9.08       | P0/00/00/082# |                 | 63.6          |         |       |
|     | PO/IN000000000   | 人類和現象部              | 2017-12-03 00:45:07  | 685        |               |                 | 28.6          |         |       |
|     | P3/8/000000854   | 10/26,5,8           | 2012/12/04 19:96:08  | 1.65       | PD:000000154  | 501N0000000183  | 201           |         |       |
|     | PO/T0000000044   | 11.5A/#             | 2017-13-01 15-03-56  | 8.85       | PD300000143   |                 | 201           |         |       |
|     | PO, WI2000000163 | 10/15生活用品入库         | 2017-13-19 18:52132  | мор        | P0000000181   | PO/W000000183   | 6.0.7         |         |       |
| 自同  |                  |                     |                      |            |               |                 |               |         |       |

| ARENON     ARENON     ARENON     ARENON     ARENON     ARENON     ARENON     ARENON     ARENON     ARENON     ARENON     ARENON     ARENON     ARENON     ARENON     ARENON     ARENON     ARENON     ARENON     ARENON | ĩ            |      |      |            |                    |           |      | - | - MIT          | •    |
|----------------------------------------------------------------------------------------------------|--------------|------|------|------------|--------------------|-----------|------|---|----------------|------|
|                                                                                                    | ę            |      |      |            |                    |           |      | - | ) 100<br>17400 | 2    |
| POJIN00000046<br>* AILINEA<br>* REB Nop<br>* REB Nop<br>* REB POTO                                                                                                    | i2           |      |      |            |                    |           |      | - | 17.68          | 2    |
| PO/IN00000046<br>ARENA<br>MEN MAP<br>MEN OF<br>RES Pore                                                                                                    | 2            |      |      |            |                    |           |      |   | 12.68          |      |
| POJIN00000046<br>* AEDRA<br>* RES Nop<br>* RES Nop<br>* RES Nop                                                                                                    | 2            |      |      |            |                    |           |      |   |                | Ţ\$. |
| · AEDEM<br>· PER                                                                                                    |              |      |      |            |                    |           |      |   |                |      |
| 968 Nop<br>9859 Oli<br>926 Po26                                                                                                    |              |      |      | 11.60      | 2030-03-33-15      | 1604é     |      |   |                |      |
| 212590 Oli<br>2229 PD26                                                                                                    |              |      |      | 145.0      | 194                |           |      |   |                |      |
| 2225 PD10                                                                                                    |              |      |      | * 18:59 (3 | II 2010-00-10      |           |      |   |                |      |
|                                                                                                    | 00000481     |      |      | 陸盤 日       |                    |           |      |   |                |      |
|                                                                                                    |              |      |      |            | 941 (948 C 00053-2 | 計劃目標總驗三次。 |      |   |                |      |
| ************************************                                                                                                    |              |      |      |            |                    |           |      |   |                |      |
| <i>₽</i> .8.                                                                                                    | 014          | 3040 | 计量学位 |            | 入井林里               | 已新常常是     | 1241 |   |                |      |
| 1758110                                                                                                    | 213562455451 | 920  | 4    |            | 10                 | 12        |      |   | 1              |      |
|                                                                                                    |              |      |      | ENT#       |                    |           |      |   |                |      |
|                                                                                                    |              |      |      |            |                    |           |      |   |                |      |
|                                                                                                    |              |      |      |            |                    |           |      |   |                |      |
|                                                                                                    |              |      |      |            |                    |           |      |   |                |      |

点击创建,新建入库单 点击保存,保存新建的草稿入库单 点击开始,确认入库单内容,入库 单状态更新为进行中 点击完成/取消入库单,更新状态为

点击完成/取消入库里,更新状态为 已确认/取消

点击相关订单,快速查看入库单对 应的采购记录

|     | 1677 194 - 1      | initi v lati v |                     |                                  |               |         | 🔹 💿 RB 🗠        | 出库单     |       |
|-----|-------------------|----------------|---------------------|----------------------------------|---------------|---------|-----------------|---------|-------|
| 较限的 | 2 / 出海单           |                |                     | 96am - 188                       |               |         | ۵.              |         |       |
| 88  |                   |                |                     |                                  |               | 22.06.7 | E 🗸 C 🚺 2 🛛 🖩 💷 |         |       |
|     | 红裸髓带 甲            | 1025           | 11年日期 9             | £                                | 2.02 >        | 22時十 0  | <b>记带</b> 30克   | 快速浏览查看、 | 管理出库单 |
|     | SC-CUT000000413   | 203803042538   | 2038-02-05 12:01:03 | 10.112.004.01294.01063<br>20     | 300080800482  |         | 250             |         |       |
|     | SQ/00/T0806000410 | 2000/0304株用    | 2018-03-05 12:00:14 | 上每#\$\$\$\$\$\$\$\$\$\$\$\$<br>可 | \$20090900407 |         | EAS             |         |       |
|     | 50-0UT080000400   | 205002028-8    | 2010-03-05 12:27:17 | 上 和單 各版 副外相互下 副台<br>词            | SDOD00002435  |         | 127.6           |         |       |
|     | SC/OUT080000297   | 20080306世境     | 2018-03-02 14:51:+0 | 上海营1000余利的有限(2)<br>同             | \$20090900386 |         | 284             |         |       |
|     | SC/00/T0806000081 | 2000002579     | 2038-03-92 12:44:43 | LARMANANG NG                     | SDODBODODO    |         | 27.6            |         |       |
|     | 50-04/000000770   | 2000054/105    | 2010-07-0212-07-23  | 上最多地球25%考虑增<br>限2-气              | \$5000000025  |         | 28.6            |         |       |
|     | SC/00/70806009121 |                | 2018-05-05 14 01:12 | 上海美国6次撤销有限G<br>可                 | \$2028080430  |         | 80+             |         |       |
|     | 50-00/000000420   |                | 2010-03-05 14 37-53 | 49時至300周期(2510<br>至1201日         | \$20090802427 |         | 20+             |         |       |
|     | 5Q/00/70808000425 |                | 2018-05-05 1/026/08 | 上海建品网络快利制品口<br>可                 | \$20080800422 |         | 80+             |         |       |
| 合同  |                   |                |                     |                                  |               |         |                 |         |       |

|     | <b>國行</b> (2.88)  | *#** <u>10799 *</u>  | 62 ·                |                |                                        |                   | 📭 😴 👘 🗸    |
|-----|-------------------|----------------------|---------------------|----------------|----------------------------------------|-------------------|------------|
| 校原盘 | / 出库单             |                      |                     | 968 <b>-</b> 8 | ¢.                                     |                   | 0,         |
| 88  |                   |                      |                     |                |                                        | <b>然後/東</b> 一一    | 0 1 2 2 💷  |
|     | 11年時年 1           | 11#226               | 12.带起期 ●            | £              | NuE :                                  | 沈璟士 0             | 计单语法       |
|     | 50-00T0808000444  |                      | 2017-12-03 15:21:54 | 前右形.           | \$20090300129                          |                   | 304        |
|     | 100000000011      |                      | 2018-02-07 18:00:00 | 7.000          | \$20000000410                          |                   | ALC: LO DE |
|     | 5C-0UT0808008045  | 50000000000019312.00 | 2010-00-25 12:57:49 | dv             | 00000000000                            | SD/OUT200200233H  | 204        |
|     | 5C-0UT080000001   | 50000000003312.00    | 2010-00-22 17:32:10 | dv             | CDDDDDDDDDDDDDDDDDDDDDDDDDDDDDDDDDDDDD |                   | 284        |
|     | 50-001060600335   | 50000000334主席        | 2038-09-2217-95-42  | dy             | \$5056080334                           |                   | ERG        |
|     | 50-001060600838   | 5000000037注度         | 2038-09-2217-56-68  | dy             | \$5056060387                           |                   | ERG        |
|     | SC/00/T0808000623 |                      | 2018-09-2217/04/54  | 47             | \$20090900322                          |                   | 1007       |
|     | SC/00/T080808229  |                      | 2018-09-2218:01:14  | 47             | \$20090902327                          |                   | HUT.       |
|     | 5C/00/T0808008225 |                      | 2038-06-2215:32:59  | dv             | \$2020000024                           |                   | 20+        |
|     | 30,0000000077     |                      | 2018-00-22 18-01-04 | dy             | 3503000321                             |                   | 804        |
|     | 50-047060600007   |                      | 2017-12-07 13-04-02 | 45             | \$200000326                            |                   | 804        |
|     | SC/OUTDE00000004  | 法库行的                 | 2017-12-07 18 82:23 | 图 色根           |                                        |                   | 688        |
|     | SC/OUT0808000000  | <b>法库则</b> 以         | 2017-13-07 13:30:17 | 46             |                                        | \$5/CUT300000C305 | 1007       |

点击创建,新建出库单

点击保存,保存新建的草稿出库单

点击开始,确认出库单内容,出库单 状态更新为进行中

点击完成/取消出库单,更新状态为已 确认/取消

点击相关订单,快速查看出库单对应 的销售记录
| 🔲 🕼 🖓 🛛 🕬 🖉                                                                                                    |        |         | 1 🖉 😤 HRR 🗠        |
|----------------------------------------------------------------------------------------------------|--------|---------|--------------------|
| <b>纹装置</b> / 库石慎足                                                                                                    |        | 82      | ۵.                 |
| -                                                                                                    |        |         | 226/37 V ( 1 1 1 1 |
| P849                                                                                                    | A449   | Citat a |                    |
| 律师 S能行标关闭在u215度                                                                                                    | 014    | 4       |                    |
| 重物和中国的品牌正规等                                                                                                    | 015    | 52      |                    |
| 整节皮筋肉面瘤中的                                                                                                    | 314    | 110     |                    |
| AppleMacBookPro ID2类才理论中电脑                                                                                                    | đĩi    | 1       |                    |
| 出版15.6月11回96站出来                                                                                                    | 013    | 0       |                    |
| UNER DIVECT REVOLUTIES AND A DIVECT REVOLUTIES AND A D | 012    | 12040   |                    |
| 10                                                                                                    | 010    | *228    |                    |
| 2.9                                                                                                    | 25.025 | 52      |                    |
| FLIDA NUT IN A                                                                                                    | 26.021 | 4       |                    |
| 进口Hadroneper物种回轴服体                                                                                                    | 103    | đ       |                    |
| 进口The Lowellers 算孔专业统改度                                                                                                    | 804    | 15      |                    |
| Honter Encrys WW19824                                                                                                    | 111    | 4       |                    |
| 民局等了考虑大孔信系会                                                                                                    | 812    | *       |                    |
| DGI信口供源槽板保护干                                                                                                    | 11.2   | •       |                    |

库存情况

快速浏览查看各产品的库存情况

| 🖩 🛱 हैं।     | 10.4 × 10.0812 × | 62 <del>-</del> |             | •• | 😂 #R8 * |
|--------------|------------------|-----------------|-------------|----|---------|
| 校務員 / 位置     |                  |                 | 96am - 188- |    | 0,      |
| 194          |                  |                 |             |    |         |
| C 1088       |                  |                 |             |    |         |
| □ postitica# |                  |                 |             |    |         |
| 🗌 👻 UZB HEN  |                  |                 |             |    |         |
| . m4x        |                  |                 |             |    |         |
| ं त्व        |                  |                 |             |    |         |
| ☐ ▼ HRese#   |                  |                 |             |    |         |
| _ #X         |                  |                 |             |    |         |
| □ ~ AK       |                  |                 |             |    |         |
| ADIER        |                  |                 |             |    |         |
|              |                  |                 |             |    |         |
|              |                  |                 |             |    |         |
| - • A04818   |                  |                 |             |    |         |
| 0 2016/1     |                  |                 |             |    |         |
|              |                  |                 |             |    |         |

仓库与库位

快速浏览查看仓库及仓库所属库位

| ■ 1677 · 1284 · 1499年 · 188 · |       |        | • | 😤 #RR * |
|-------------------------------|-------|--------|---|---------|
| <b>快速量</b> / 合理物理论规则          |       |        |   |         |
| 101 (d28)                     |       |        |   |         |
| 8.740 B                       |       |        |   |         |
| 6748                          | - 845 |        |   |         |
|                               | 香油    | 5-063t |   |         |
| Same article                  |       |        |   |         |
|                               |       |        |   |         |
| #####                         |       |        |   |         |
| 位置信息                          | 定位    |        |   |         |
| 用一个结晶位 []<br>第                | 38800 |        |   |         |
| 8-1482 C                      | 展開(1) |        |   |         |
|                               | 用限(2) |        |   |         |
|                               |       |        |   |         |
|                               |       |        |   |         |
|                               |       |        |   |         |
|                               |       |        |   |         |
|                               |       |        |   |         |
|                               |       |        |   |         |

点击创建,新建仓库或库位,若启用 POS,必须添加POS类型的仓库 点击保存,保存新建的仓库或库位 点击删除,删除当前库位/仓库

| 📰 🕮 📅 🚓 🕸 🖉 📾 🖉 💷 🗠                         |      | 1 <sup>0</sup> 🚆 #7.5 * | 批次序列号            |
|---------------------------------------------|------|-------------------------|------------------|
| <b>惊厥国</b> / 济列师 / 批次                       | 82   | ٥.                      |                  |
| 684                                         |      | 205/8 < 1               |                  |
| 579 PA                                      | 口部参考 | Print 1991 0            | 快速浏览查看、管理商品批次序列号 |
| 201708141904 4(2)/e MucBook Pro 183時1182年期間 |      | 2012-08-14 16492-12     | 信息               |
|                                             |      |                         |                  |
|                                             |      |                         |                  |
|                                             |      |                         |                  |
|                                             |      |                         |                  |
|                                             |      |                         |                  |
|                                             |      |                         |                  |
|                                             |      |                         |                  |
|                                             |      |                         |                  |
|                                             |      |                         |                  |
|                                             |      |                         |                  |
|                                             |      |                         |                  |
|                                             |      |                         |                  |

| ■ 國行 以利用 参加 用行用用 □ □ □ | 📲 🔮 (#RK * | 点击创建,新建批次序列号,绑定到 |
|------------------------|------------|------------------|
| 校課章 / 出た所計号成編          |            | 选定产品             |
| - PA                   |            | 点击保存,保存新建的批次序列号  |
| <b>片部参考</b>            |            | 点击删除,删除当前批次序列号   |
|                        |            |                  |
|                        |            |                  |
|                        |            |                  |
|                        |            |                  |
|                        |            |                  |
|                        |            |                  |

|     | <b>677</b> 5.88 | 88 × | 160%# ~ | u <u>u</u> + |           | <b>*</b> ® | 🚔 #R8 *        |
|-----|-----------------|------|---------|--------------|-----------|------------|----------------|
| 校界自 | / 计影视图          |      |         |              | <b>國家</b> |            | α.             |
| 88  | 4277            |      |         |              |           | 205/8      | v ( <b>1</b> 1 |
|     | 88              |      |         | °#           | 884-828 P | 172231 ¢   |                |
|     | 201708141908    |      |         | 全發發展之料整制     | 1         | 30         |                |
|     | 213636          |      |         | 全县税款实料整相     | 20        | 30         |                |
|     |                 |      |         |              |           |            |                |
|     |                 |      |         |              |           |            |                |
|     |                 |      |         |              |           |            |                |
|     |                 |      |         |              |           |            |                |
|     |                 |      |         |              |           |            |                |
|     |                 |      |         |              |           |            |                |
|     |                 |      |         |              |           |            |                |

补货规则

主界面快速浏览查看、管理商品的补货 规则

选择规则,点击运行规则,当商品库存 满足规则时,自动创建对应采购订单以 补足库存

| <b>II</b> (67)    | S.88. 04 | k – nome – | uz ~ |      |  | • | 😤 #RK * |
|-------------------|----------|------------|------|------|--|---|---------|
| <b>纹原盘</b> / 计影响器 | 105.51   |            |      |      |  |   |         |
| BO KII            |          |            |      |      |  |   |         |
| -                 |          |            |      |      |  |   |         |
| 基本信息              |          |            |      |      |  |   |         |
| 4510              |          |            |      |      |  |   |         |
| · **              | 8.714    |            |      |      |  |   |         |
| 规则                |          |            |      | 顏瑛   |  |   |         |
| . Roke            |          |            |      | 建的类型 |  |   |         |
| * 研究與量            |          |            |      |      |  |   |         |
|                   |          |            |      |      |  |   | _       |
|                   |          |            |      |      |  |   |         |
|                   |          |            |      |      |  |   |         |
|                   |          |            |      |      |  |   |         |
|                   |          |            |      |      |  |   |         |
|                   |          |            |      |      |  |   |         |
|                   |          |            |      |      |  |   |         |
|                   |          |            |      |      |  |   |         |
|                   |          |            |      |      |  |   |         |
|                   |          |            |      |      |  |   |         |
|                   |          |            |      |      |  |   |         |
|                   |          |            |      |      |  |   |         |

点击创建,新建补货规则,选择对应 商品 点击保存,保存新建的补货规则 点击删除,删除当前补货规则

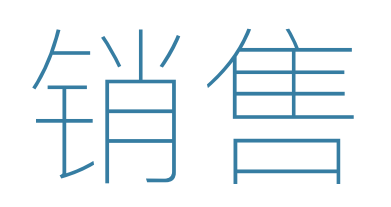

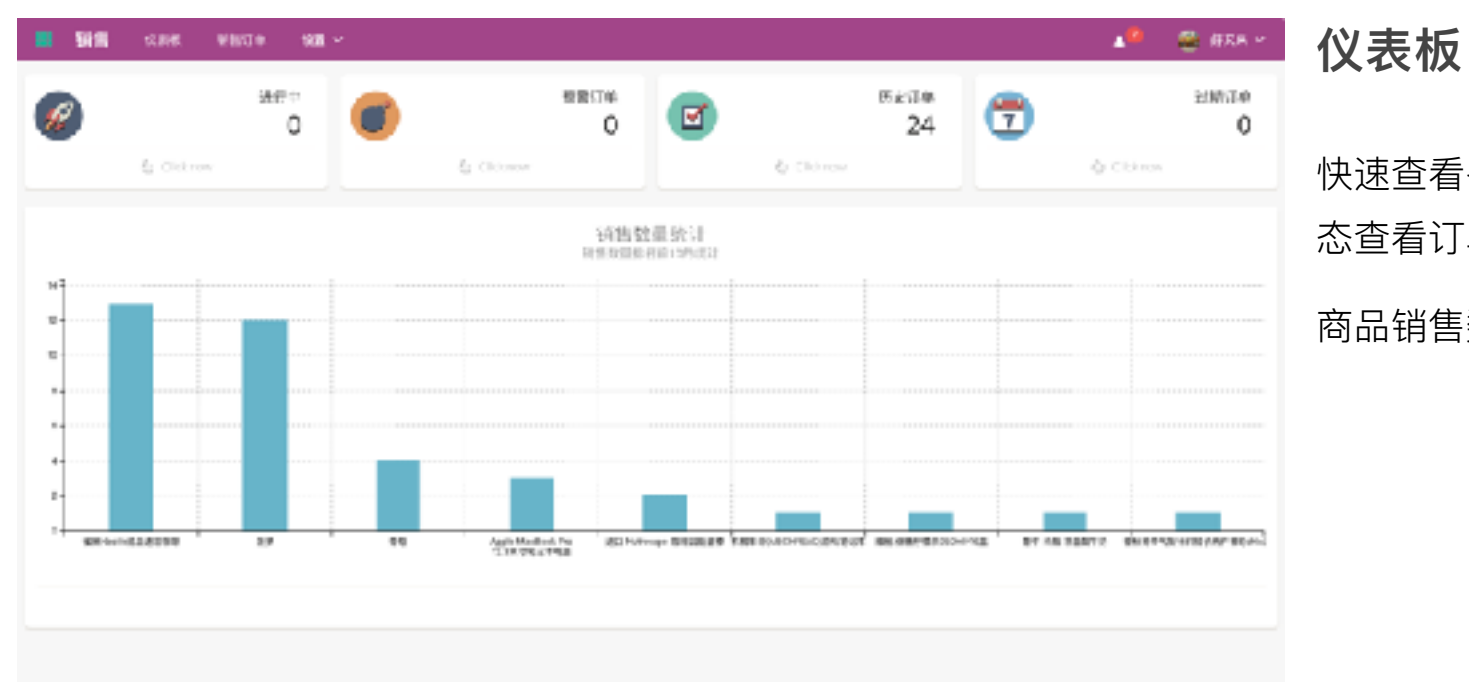

快速查看各个状态订单,点击对应状 态查看订单详情

商品销售数量统计表

|     | SIR SHOP      | 8 <b>8</b> ~                    |                      |                                                                                                    |       |          | 🔺 💿 🕬 M         |
|-----|---------------|---------------------------------|----------------------|----------------------------------------------------------------------------------------------------|-------|----------|-----------------|
| 说很自 | 1.7.销售单       |                                 |                      | 938 - Rt.                                                                                                    |       |          | ۵.              |
| 194 |               |                                 |                      |                                                                                                    |       | 22.46.78 | r 🗸 ( 1 2 3 🖩 🖬 |
|     | 订课稿件 0        | 100205                          | 11 AR LEADI O        | £                                                                                                    | 1994  | .53      | Dit 0           |
|     | 50400400448   | YL20150306828                   | 2038-03-12 15 22:12  | 1-1040-04645-056-0000<br>R                                                                                     | 19100 |          | 31,000.00       |
|     | 508008000480  | V-30-180-106開第-65280-<br>V-8    | 2038-03-05 1 0 11:12 | 上和其他的教育和中心。                                                                                                    | CAR   | 2004     | 7,559.00        |
|     | 508008003-027 | VL2013030689897911P3<br>D602960 | 2038-03-35 14:37:53  | 科理写200周站(2010<br>有限110                                                                                         | CODE  | 2000     | 2.008.00        |
|     | 504004000-22  | YL20180305接触-D5986<br>#         | 2038-03-95 14:26:08  | 上海運動開結後不可能設現                                                                                                   | E84   | 9964     | 13,200.20       |
|     | 50800800429   | 2+201030380R-0.4F<br>9990       | 2038-00-051235:50    | NOT STREET, STREET, STREET, STREET, STREET, STREET, STREET, STREET, STREET, STREET, STREET, STREET, STREET, ST | 1208  | 2007     | 1.045.00        |
|     | 50800803411   | 21-20180305/週月-0121<br>0PLAY    | 2010-03-051512-51    | 第301136月18日の第335<br>公司                                                                                         | TIME  | 284      | 4,648.02        |
|     | 508008000412  | 2820080006点眼-C6918<br>+         | 2018-05-05 1501:23   | 因此6期88条件书职2<br>明                                                                                               | EXM.  | 839+r    | 4,308.00        |
|     | 508398315487  | 59920-1303058838-0591<br>D+     | 2018-03-85 12:30:14  | 1-000-527-8-054-7-02-5<br>01                                                                                   | CHIE  | 284      | 4.328.02        |
|     | 508008000-06  | SW(20120303)(10日)-2017年<br>8日   | 2018-06-05 18:59:17  | 上409.5%的FML电电台<br>可                                                                                            | CAN.  | 2004     | 3,25m0C         |
| 合同  |               |                                 |                      | -                                                                                                    |       |          | \$53,144.50     |

销售订单

#### 快速浏览查看、管理销售订单

| <b>918 s</b> | 1998 <u>91019</u> 18 | 1.4 |          |            |                    |               |        | 😤 #R     |
|--------------|----------------------|-----|----------|------------|--------------------|---------------|--------|----------|
| 1 油油订料       | ń i i                |     |          |            |                    |               |        |          |
|              |                      |     |          |            |                    |               |        |          |
|              |                      |     |          |            |                    |               |        | ) anse   |
|              |                      |     |          |            |                    |               | 1211年年 | 17 8 F 3 |
|              | 9.94                 |     |          |            |                    |               |        |          |
| wana.        | 2018012201           |     |          | 1.0.0716   | 2080-05-2217:85:42 |               |        |          |
| W/P          | de.                  |     |          | * 2010 D H | 0.81631-85         |               |        |          |
| 12.10        | Chir                 |     |          | 1212 110   | 11 2010-01-05      |               |        |          |
|              |                      |     |          |            | 3. 3014033111010   | M=X.          |        |          |
|              |                      |     |          |            |                    |               |        |          |
| -            |                      |     |          |            |                    |               |        |          |
| ¢4           | 945                  | 龙明  | 14108.00 | est.       | 计概制版               | 64            | Ф1†    |          |
| 89           | 455/0518/098         | ň   | *        | 4          | # ~                | <b>自己</b> 税2円 | 1149   |          |
|              |                      |     |          |            |                    |               | 3552 B | 11.65    |
|              |                      |     |          |            |                    |               | R9:    | 0.25     |
|              |                      |     |          |            |                    |               | 后市     | 12       |
|              |                      |     |          |            |                    |               |        |          |
|              |                      |     |          | _          |                    |               |        |          |

单对应的账单信息

点击采购订单,快速查看销售订单相关的采购订单信息

点击创建,新建销售订单,选择对应 客户和销售员,添加销售商品 点击保存,保存新建的销售订单草稿 点击开始,确认销售单内容,销售单 状态更新为进行中 点击完成/取消销售单,更新状态为已 完成/取消 点击相关订单,快速查看销售单对应 的采购记录 点击确认账单,快速创建客户发票

点击已开票/开票中,快速查看销售订

点击出库单, 快速查看销售订单相关的出库单信息

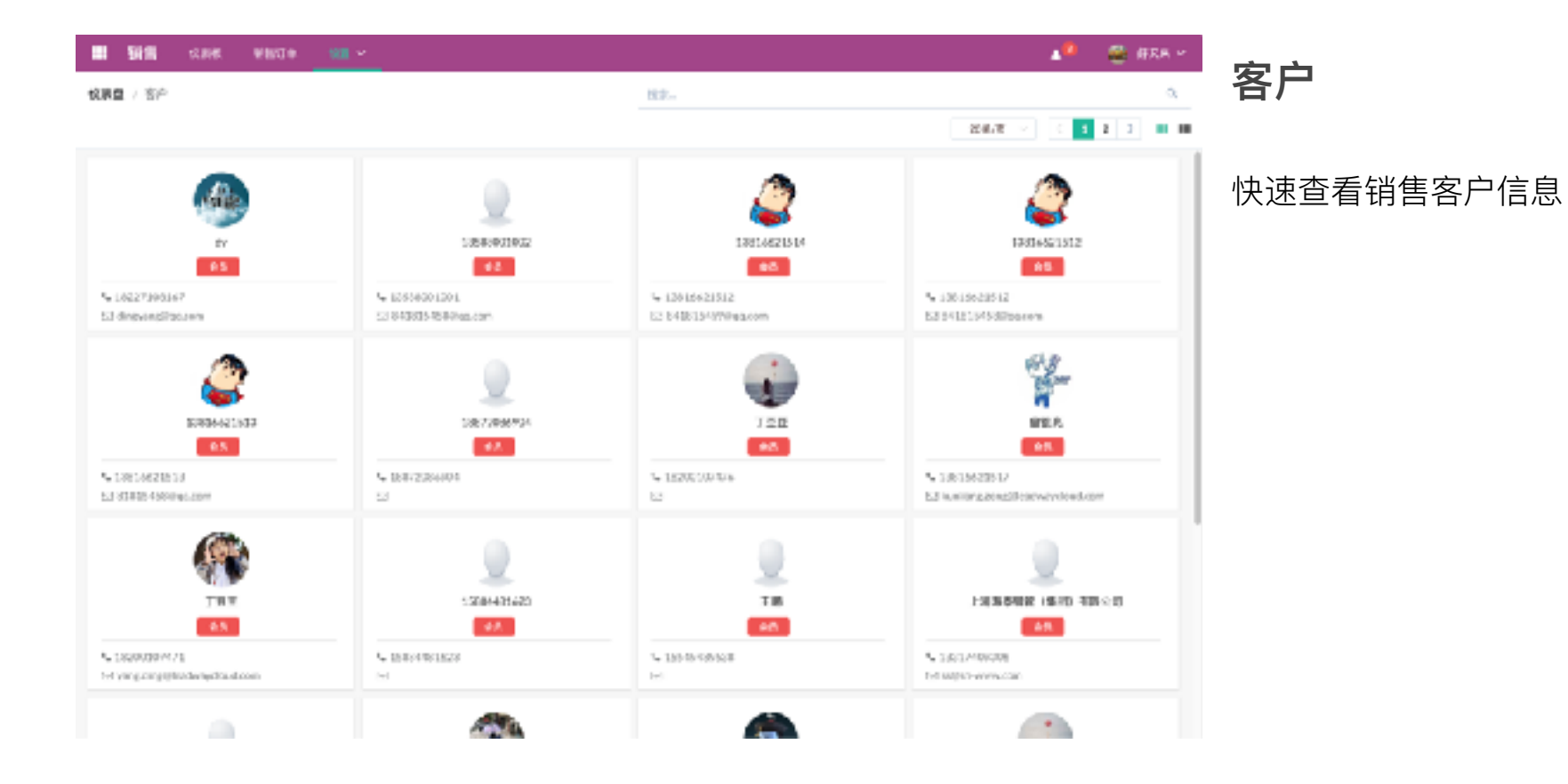

|     | <b>劉信</b> (1887年) (1887年) |         |        |       | a 💿 88 m             | 产品  |
|-----|---------------------------|---------|--------|-------|----------------------|-----|
| 惊雨的 | 2 / MA                    |         | 12.2.4 |       | 0,                   |     |
| 88  | 1                         |         |        |       | 205/8 × ( 5 ) III II |     |
|     | 88                        | 84      | 96.91  | #1.82 | 选本分 ·                | 快速查 |
|     | 存後月会                      | 5903    | 12-16  | -     |                      |     |
|     | 39700829151515+           | 00005   | (258   | Ha    | 5:00:00              |     |
|     | 844522 W                  | D00D02  | 网络治路   | He    |                      |     |
|     | \$6258                    | D00D03  | PUR    | He    |                      |     |
|     | 878                       | 590594  | 皇元母    | 10    |                      |     |
|     | 11 10 10 10 11            | 50050-5 | 计算机程件  | 14    |                      |     |
|     | 8.H                       | 000006  | 计转出股件  | He    |                      |     |
|     | 夜盆                        | 200209P | 计和电路件  | Ha    |                      |     |
|     | 10.810.810 M              | DRODRO  | 62     | the   |                      |     |
|     | 8.739                     | tornee  | 出气泡.   | 160 C |                      |     |
|     | R1                        | 500510  | 计算机程件  | Ha    |                      |     |
|     |                           |         |        |       |                      |     |
|     |                           |         |        |       |                      |     |

快速查看可销售商品信息

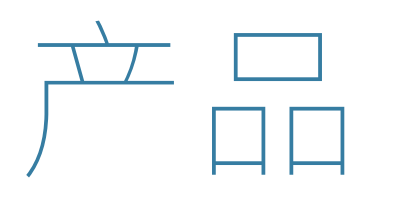

| 🗏 🎢 🖧 1988 - CA - CA10      | 60*3 | *89.8     |           |   |          |           |          | 🌔 🗰 M                |              |
|-----------------------------|------|-----------|-----------|---|----------|-----------|----------|----------------------|--------------|
| 7%28<br>52                  | X    |           | गतम<br>52 | 8 |          | *##<br>52 |          | <sup>наа</sup><br>52 | 仪表板          |
| à Cickrov                   |      | A Cleanov |           |   | & Cleans |           | & Clarow |                      |              |
| 近时编剧商品                      | 安大マ  |           |           |   |          |           |          |                      | 图表快速查看产品各类数量 |
| 单色 医肺弓棘草 Store LL盒          | 2    |           |           |   |          |           |          |                      |              |
| 崔某Nosthell 品述回知日            | 2    |           |           |   |          |           |          |                      |              |
| 蒙牛 线系 岸 圆版卡奶                | 2    |           |           |   |          |           |          |                      |              |
| AppleMixBookFro 13.2页行笔记录电脑 | 2    |           |           |   |          |           |          |                      |              |
| 至著41-6页寸游时塔13本              | 2    |           |           |   |          |           |          |                      |              |
| FI構築目(小BCHREVO/IPEL報応告)     | 2    |           |           |   |          |           |          |                      |              |
| 8.0                         | 2    |           |           |   |          |           |          |                      |              |
| 3.9                         | 2    |           |           |   |          |           |          |                      |              |
| 但時內稱片道2篇                    | 2    |           |           |   |          |           |          |                      |              |
| 差口Nutrowspol電用法能量等          | 2    |           |           |   |          |           |          |                      |              |
|                             |      |           |           |   |          |           |          |                      |              |
|                             |      |           |           |   |          |           |          |                      |              |
|                             |      |           |           |   |          |           |          |                      |              |

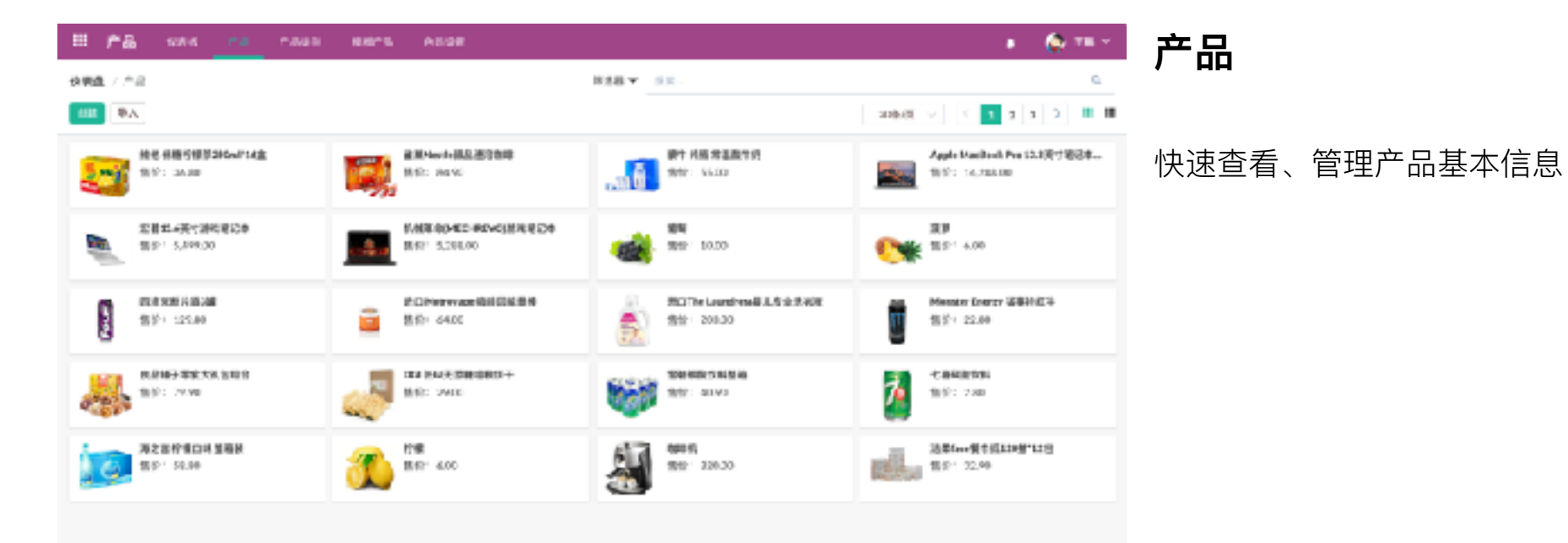

| II 🕰 555 <u></u>     |   |              |
|----------------------|---|--------------|
| 19 Walt / ^ #215800  |   | 点击保存,保存/更新产品 |
| 基本信息<br>* 249<br>242 | + | 点击删除,删除当前产品  |
| R 3 ad 1             |   |              |

| na cina                                  |   |                      |       |          | HEAB ¥ 111. |         | u,                | ٩,                  |
|------------------------------------------|---|----------------------|-------|----------|-------------|---------|-------------------|---------------------|
| 448 <b>B</b> A                           |   |                      |       | _        |             | 6 🖬     | 1 3 4 5 5 arais ) | <b>x</b> 2 <b>m</b> |
|                                          |   | 486                  | 84    | 图缪带入产品分类 |             | × 889-0 | 48.0 L            | LLANTEST            |
|                                          | ٥ | 21715年PG 品牌世<br>調整21 | 0.000 | 2342     |             | ·       | 75.00             |                     |
| 11 M M M M                               | ٥ | 45 XPEM              | 00002 |          |             |         | 239400            |                     |
| <b>C</b> 2.45                            | ٠ | 5-85-885-886-886     | 0,003 |          |             | 30      | 2.20              | BRIET-4             |
| 19 (19 (19 (19 (19 (19 (19 (19 (19 (19 ( |   | #100#R##             | 03004 | 4/7/0308 | Ne          |         | 1.00              |                     |
| 1073 8.01                                |   | 8.906                | 60065 | 1982,4   | ba -        | 99.20   | e5.00             |                     |
| 2 C C C C C C C C C C C C C C C C C C C  |   | 1010                 | 03006 | 194.7    | Ne          | 87.30   | 22500             |                     |
| Acc. 821                                 |   | REAL                 | 60067 | 1015-71  | Ne          | 130.00  | 520.00            | ense.               |
|                                          |   | 8.9                  | 0,008 | INTER.   | 14          |         |                   |                     |
|                                          |   | 77 <b>0</b>          | 00009 | 201225   | Ne          | 1.30    | 4.00              |                     |
|                                          |   | 80                   | 60018 | PH P.R.  | ba          | 6.00    | 90.00             |                     |
|                                          |   |                      |       |          | 8.8         |         |                   |                     |

模版产品导入

## 点击导入,选择模板产品分类,导入 系统

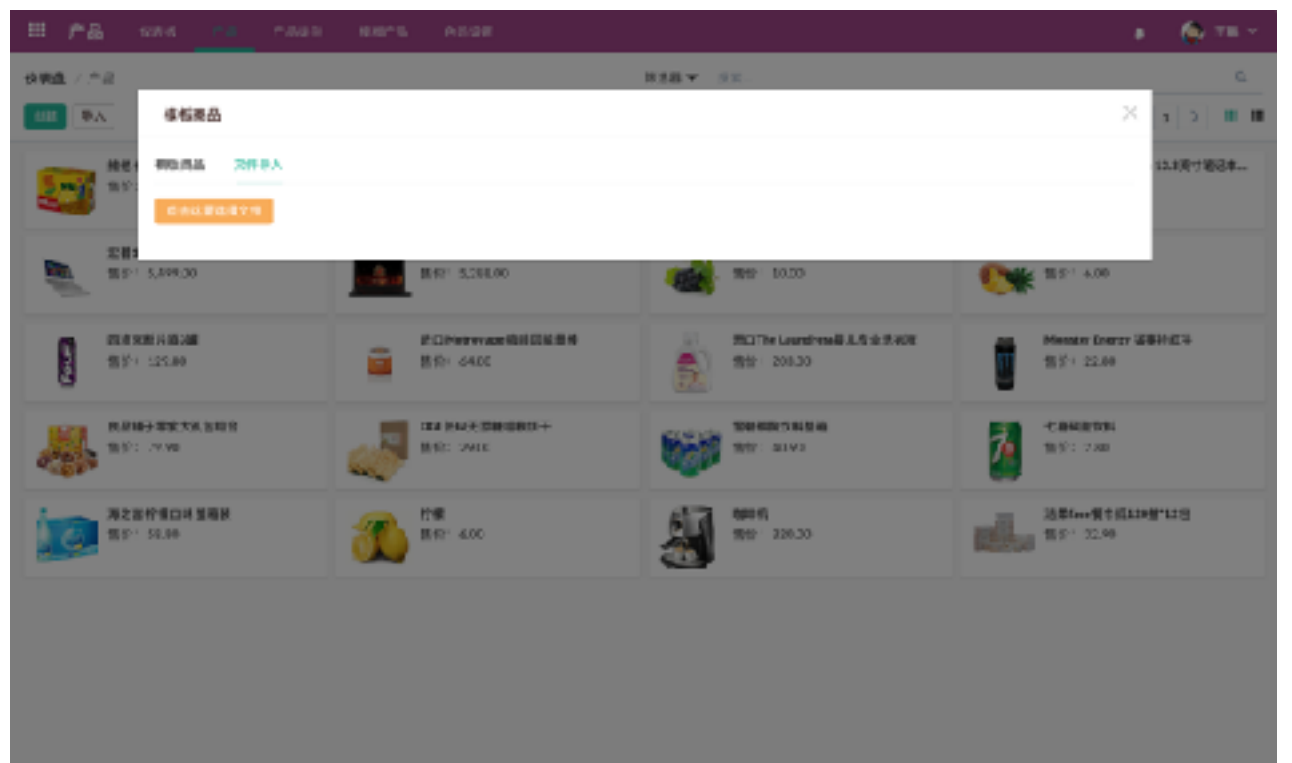

## 文件导入产品

### 点击导入,选择文件导入,上传产品 文件,导入产品到系统

| III 🎢 🔒 1984 - CA - CALD - 4887-8 - 5883 |       | s 🌾 🏧 🗠 | 产品类别        |
|------------------------------------------|-------|---------|-------------|
| 12801 (AB08)                             | 98.   | ٥,      |             |
| an an an an an an an an an an an an an a |       |         |             |
| ○ 8760                                   | 169 · |         | 快速杳看 管理产品类别 |
| 8798                                     | 58    |         |             |
| 2285                                     | 0     |         |             |
| ○ + 4M                                   | \$    |         |             |
| ► *#                                     | 997   |         |             |
| □ ► 98.                                  | 2     |         |             |
| ○ + M                                    | 005   |         |             |
| □ ► NAG                                  | 01    |         |             |
| ○ ▶ #2                                   | L     |         |             |
| F Lotep                                  | 063   |         |             |
| □ W#                                     | 12    |         |             |
|                                          |       |         |             |
|                                          |       |         |             |
|                                          |       |         |             |

| 🖽 🎢 🖧 - 1844 - 1955 - 1956 - 1956 | ana 1999 B |               | s 🍐 🎟 🖉 | 点 |
|----------------------------------------------------------------------------------------------------|------------|---------------|---------|---|
| ta mita / subjita                                                                                                    |            |               |         |   |
| R10 199                                                                                                    |            |               |         | 点 |
| 基本信息                                                                                                    |            | 科目            |         |   |
| 1 男型蛋白                                                                                                    |            | 5 <b>8874</b> |         | 点 |
| 25965                                                                                                    |            | 成本科目 说出现书目。   | ×       |   |
| 以現時費 交易分開                                                                                                    |            | 8388 030910   | ~       |   |
|                                                                                                    |            |               |         |   |
|                                                                                                    |            |               |         |   |
|                                                                                                    |            |               |         |   |
|                                                                                                    |            |               |         |   |
|                                                                                                    |            |               |         |   |
|                                                                                                    |            |               |         |   |
|                                                                                                    |            |               |         |   |
|                                                                                                    |            |               |         |   |
|                                                                                                    |            |               |         |   |
|                                                                                                    |            |               |         |   |
|                                                                                                    |            |               |         |   |
|                                                                                                    |            |               |         |   |

点击创建,新增产品类别 点击保存,保存/更新产品类别

点击删除,删除当前产品

| III 🕫 🖓 III                            | na naas eens | A5.98       |         |          | а 🏠 76 м           | 桓版产品       |
|----------------------------------------|--------------|-------------|---------|----------|--------------------|------------|
| 快調進 / 积场产品                             |              |             | NR -    |          | 0                  |            |
|                                        |              |             |         | 20631 -> | 2 3 4 5 4 - 9848 2 |            |
| ¥41                                    | 949 E        | M51         | anum.   | 3×5 +    | W1027 -            | 快速查看模版产品信息 |
| ZY715 TPU # 102 H 10 29                | 99000.       | <b>R</b> 10 | Yes     | 0.00     | 19.20              |            |
| 10-12号位                                | 89002        | 玩具          | Yes     |          | 279.00             |            |
| 5401年税平规平规                             | 400005       | 明具          | un.     | 5.00     | 1.25               |            |
| 2622/用荷洗子                              | #00C<        | 石市村内苗       | 46      |          | 3.00               |            |
| 8.88                                   | 00005        | 49458       | - Mile  | 39.31    | AV.31              |            |
| 电描印                                    | 000C4        | 650         | 146     | 39.30    | 325.00             |            |
| 10 to M.                               | 000000       | <b>副包約</b>  |         | 138-30   | 37800              |            |
| 2.9                                    | 800C8        | 1989-6-8    | - North |          |                    |            |
| 1946                                   | 001.7        | 1983.9      | NB-     | 3.03     | A10                |            |
| R R                                    | 800.30       | 超程序展        |         | 5.00     | 10.30              |            |
| Apple MacBack Pro 11.1続く道<br>記書中語 安空吹曲 | 00011        | 10051       | Чb      | 5,000.00 | 14,30000           |            |
| 机械等的ANCHER VITI 国际管理<br>HLISA 使计算规笔记和  | 00012        | 052011      | -te     | 2,000.05 | 6,288.00           |            |
| 監備Doot/用影响土37-00515.4高<br>で遊戏道記本       | 00010        | 6982 11     | 46      | 2,122.05 | 1,499.00           |            |

|    | PB 484     | - 08 - 0849 | 4010 1000 |         |          | 4 🙆 16 M        | 日 |
|----|------------|-------------|-----------|---------|----------|-----------------|---|
| 惊厥 | A / NHUM   |             |           | H25.8 平 |          | ٩               |   |
| -  | 1          |             |           |         |          | 788/H v ( 1 2 ) |   |
|    | RSRE       |             | 展现名符      |         | ME:#     |                 | 快 |
|    | R66        |             | 828       |         | 366      |                 |   |
|    | PUB        |             | 10122     |         | 3822     |                 |   |
|    | 10 H       |             | 8.6       |         | ¥600266  |                 |   |
|    | PUB        |             | d÷        |         | 26       |                 |   |
|    | F168       |             | #7        |         | 27       |                 |   |
|    | F08        |             | 上來        |         | L        |                 |   |
|    | <b>T10</b> |             | 341       |         | 5        |                 |   |
|    | F086       |             | 上市        |         | м        |                 |   |
|    | 712        |             | 3.4       |         | 201      |                 |   |
|    | 10.16      |             | *8        |         | 100000   |                 |   |
|    | 26.91      |             | Пħ        |         | ###G000  |                 |   |
|    | 10.5       |             | 18        |         | #0000000 |                 |   |
|    | 20.75      |             | N (h)     |         | 4899000  |                 |   |

色码设置

#### 快速查看、管理色码设置

| ≣ #&      | 486 - 28 | <b>CA4</b> 8 | 49*3 | • | 🔅 🎟 M |
|-----------|----------|--------------|------|---|-------|
| ana (Sirè | 45       |              |      |   |       |
| 80 20     |          |              |      |   |       |
| 基本信息      |          |              |      |   |       |
| 89512     | 0.000    |              |      |   |       |
|           |          |              |      |   |       |
| · 843     |          |              |      |   |       |
|           |          |              |      |   |       |
|           |          |              |      |   |       |
|           |          |              |      |   |       |
|           |          |              |      |   |       |
|           |          |              |      |   |       |
|           |          |              |      |   |       |
|           |          |              |      |   |       |
|           |          |              |      |   |       |
|           |          |              |      |   |       |
|           |          |              |      |   |       |
|           |          |              |      |   |       |

点击创建,新增产品色码属性 点击保存,保存/更新色码属性 点击删除,删除当前色码属性

# POS

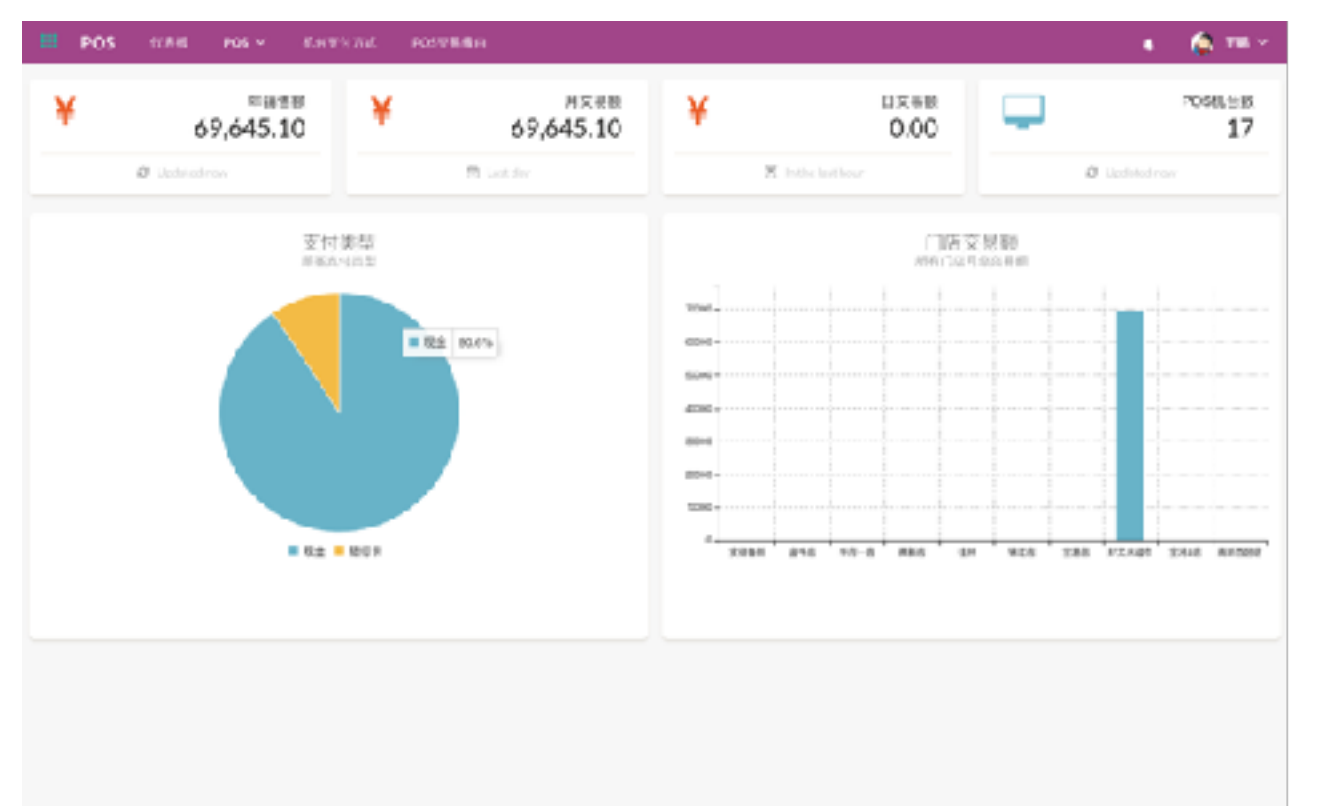

仪表板

图表快速查看门店的销售额、支付类 型统计

| =   | POS     |     |              | P0528:88                                                                                                    |                        |              | s 🧔 🎫 🗠 |
|-----|---------|-----|--------------|----------------------------------------------------------------------------------------------------|------------------------|--------------|---------|
| 快潮道 | L / Not | UR. |              |                                                                                                    | 19.2                   |              | c       |
| -   |         |     |              |                                                                                                    |                        |              | 2006/0  |
|     | 189 e   |     | r            | POSHL                                                                                                    | 12.856                 | 9.05         | 1942    |
|     | 177     |     | 0.0.20       | 土 dava81                                                                                                    | 4540-0134-3720-240#    | 288          |         |
|     | 144     |     | 0.0.20       | # dpcalit                                                                                                    | 1345-6775-7862-9159    | <b>C.8.9</b> |         |
|     | 154     |     | 0.0.30       | + ripculi                                                                                                    | 3531-4156-4718-9611    | Page 1       | 111     |
|     | 150     |     | 0.0.20       | # davall                                                                                                    | 0125/5472-6456-3585    | 2.8.9        | 111     |
|     | 104     |     | 0.0.30       | + ripculii                                                                                                    | 2177-0163-3007-0092    | 7586B        |         |
|     | 11.12   |     | 0.0.30       | 主活postit                                                                                                    | 79946110-0412899-1014  | 200          |         |
|     | 100     |     | 0.0.30       | ÷ ripculii                                                                                                    | 7537-1858-8132-8179    | 77.84A       | 0.0.1.0 |
|     | 998     |     | 195.5462192  | ±3postit                                                                                                    | 1127-2384-5566-2298    | Patra        |         |
|     | 504     |     | 0.030        | 主动posite                                                                                                    | 1311-2223-8333-44444   | 289          |         |
|     | \$25    |     | 0.0.36       | ±stpestil                                                                                                    | 1210-1210-1210-1210    | 244          |         |
|     | 21      |     | 113.546.2105 | 主动postil                                                                                                    | 2008/07/23-04/24/09/04 | *#4          |         |
|     | 20      |     | 193.0412.026 | in the set of the set of the set | 9531-0177-1382-4995    | 2818         |         |
|     | 302     |     | 113.146210%  | 主动postil                                                                                                    | 0111-0148-4440-9011    | 100          |         |

基本设置

快速查看、管理POS基本设置

| III POS          | 17.64 |      | 6.695706 | P0578461 |           |      |        | ٠ | 🏠 78 V |
|------------------|-------|------|----------|----------|-----------|------|--------|---|--------|
| <b>住房店</b> ( 沙田) | 580   |      |          |          |           |      |        |   |        |
| 90 XB            |       |      |          |          |           |      |        |   |        |
|                  |       |      |          |          |           |      |        |   |        |
| 98.1             |       |      |          |          | ' islikul |      |        |   |        |
| . 648            | 语思择   | 8/0- |          |          | 1 注册码     |      | 942404 |   |        |
| 분환               |       |      |          |          | 110       | *8.2 |        |   |        |
|                  |       |      |          |          |           |      |        |   |        |
|                  |       |      |          |          |           |      |        |   |        |
|                  |       |      |          |          |           |      |        |   |        |
|                  |       |      |          |          |           |      |        |   |        |
|                  |       |      |          |          |           |      |        |   |        |
|                  |       |      |          |          |           |      |        |   |        |
|                  |       |      |          |          |           |      |        |   |        |
|                  |       |      |          |          |           |      |        |   |        |
|                  |       |      |          |          |           |      |        |   |        |
|                  |       |      |          |          |           |      |        |   |        |
|                  |       |      |          |          |           |      |        |   |        |
|                  |       |      |          |          |           |      |        |   |        |
|                  |       |      |          |          |           |      |        |   |        |
|                  |       |      |          |          |           |      |        |   |        |
|                  |       |      |          |          |           |      |        |   |        |

点击创建,新增POS基本设置 点击保存,保存/更新POS基本设置 点击删除,删除当前POS基本设置

| III POS COM POS - CARTNERS | P0578.6H           | •      | 答源设置                                           |
|----------------------------|--------------------|--------|------------------------------------------------|
| <b>拉眼镜</b> ( 市田设置          | 22.                |        |                                                |
| 400                        |                    | werd v |                                                |
| 0 84                       |                    | Att    | 快速查看。管理POS资源设置                                 |
| Eldettone                  | 主任ex利1             | 8      | 八座三省、百姓 0000 / / / / / / / / / / / / / / / / / |
| - MARTERNA                 | Titigeall          | 8      |                                                |
| 0.000000000                | 土地eo相              | R      |                                                |
| 0 680 D486                 | 2012/00/03 20 2012 | 8      |                                                |
|                            |                    |        |                                                |
|                            |                    |        |                                                |
|                            |                    |        |                                                |
|                            |                    |        |                                                |
|                            |                    |        |                                                |
|                            |                    |        |                                                |
|                            |                    |        |                                                |
|                            |                    |        |                                                |
|                            |                    |        |                                                |

| III POS                                       | 1788 <u>- 895 -</u> 8.9379.762 - ROSTRADO | • 🏠 🎫 🖉 | 点击创建,新增POS资源设置    |
|-----------------------------------------------|-------------------------------------------|---------|-------------------|
| 12.00 (1) (1) (1) (1) (1) (1) (1) (1) (1) (1) | 1510                                      |         | 点击保存,新增/保存POS资源设置 |
| * A.M.<br>* 6/0                               | ■決議 ×<br>通道時を相- ×                         |         | 点击删除,删除当前POS资源设置  |
| #32                                           |                                           |         |                   |
|                                               |                                           |         |                   |

| III POS 1784 POS - ENTERNI POSTEGN | • Am.     | POS组        |
|------------------------------------|-----------|-------------|
| 全部通 / pon将                         | 95. Q     | 100m        |
| 618E                               | Marki v C |             |
| O 84                               |           | 快速查看、管理POS组 |
| R MARKERSHE                        |           |             |
| PO3 Server                         |           |             |
| □ ±tiavil                          |           |             |
| awcoogxdii.                        |           |             |
|                                    |           |             |
|                                    |           |             |
|                                    |           |             |
|                                    |           |             |
|                                    |           |             |
|                                    |           |             |
|                                    |           |             |
|                                    |           |             |
|                                    |           |             |
|                                    |           |             |

| III POS 🔅                                              | 6986 - POS + | 6410076 | P0528-84 |                                   |                                | 🏠 тв 🔟 | 点  |
|--------------------------------------------------------|--------------|---------|----------|-----------------------------------|--------------------------------|--------|----|
| 19 Walls / AU 19 20<br>19 Walls / AU 19 20<br>19 Bills |              |         |          |                                   |                                |        | 点  |
| *84<br>879548                                          | 959852       |         |          |                                   |                                |        | 点i |
| 日本型<br>化小和目4回に<br>取用器を地<br>形式部で地<br>形式部門2時間            | с<br>(8:6:4  |         |          | ALEDRONIS<br>KLANNESIS<br>(TÜRÜK) | 8-93-9-6487.467<br>14-959<br>1 |        |    |
| A TARG                                                 |              |         |          |                                   |                                | -      |    |
|                                                        |              |         |          |                                   |                                |        |    |
|                                                        |              |         |          |                                   |                                |        |    |
|                                                        |              |         |          |                                   |                                |        |    |

点击创建,新增POS组

ā击保存,新增/保存POS组

点击删除,删除当前POS

|     | POS       |                   |  | P057840 |             |  | •       | 🏩 🎟 Y |  |
|-----|-----------|-------------------|--|---------|-------------|--|---------|-------|--|
| 惊厥的 | t ( Wilso | che de la Million |  |         | <b>皇宗</b> 。 |  |         | ۵,    |  |
| -   | L         |                   |  |         |             |  | Werld ~ | < 1.0 |  |
|     | 8-5       |                   |  |         |             |  |         |       |  |
|     | 00947     |                   |  |         |             |  |         |       |  |
|     | mila      |                   |  |         |             |  |         |       |  |
|     | winnor    |                   |  |         |             |  |         |       |  |
|     | 210220    |                   |  |         |             |  |         |       |  |
|     | arinter   |                   |  |         |             |  |         |       |  |
|     | vier      |                   |  |         |             |  |         |       |  |
|     | 10NIT1    |                   |  |         |             |  |         |       |  |
|     | E.W.o     |                   |  |         |             |  |         |       |  |
|     | VERION    |                   |  |         |             |  |         |       |  |
|     | pieles.   |                   |  |         |             |  |         |       |  |
|     |           |                   |  |         |             |  |         |       |  |
|     |           |                   |  |         |             |  |         |       |  |
|     |           |                   |  |         |             |  |         |       |  |

# 外设CODE设置

快速查看、管理外设CODE设置

| ш  | POS                |            |          | P057784810 |                   |                                                                                                    | i 🏠 🎟 Y |
|----|--------------------|------------|----------|------------|-------------------|----------------------------------------------------------------------------------------------------|---------|
| 惊厥 | t 70-liss          | de Sta     |          |            |                   |                                                                                                    |         |
| 90 | 道田                 |            |          |            |                   |                                                                                                    |         |
| 1  |                    |            |          |            |                   |                                                                                                    |         |
| 1  | 「本信見               |            |          |            |                   |                                                                                                    |         |
| 1  | 2.0                |            |          |            |                   |                                                                                                    |         |
| 3  | hilkoolei          | 長置         |          |            |                   |                                                                                                    |         |
|    | CODE_TABL          | 0,31:49    | 45,0452  |            | BAR LOCATI        | 0x3E,8x43,0x03                                                                                                    |         |
|    |                    |            |          |            |                   |                                                                                                    |         |
|    | TW TW              | E 0/16/0   | estano.  |            | DEN DEN           | 0/11/01/26                                                                                                    |         |
|    | NORMA              | 0.15,0     | (SD)0:01 |            | PARTAL DU         | 0x3D,0x54,8x00                                                                                                    |         |
|    |                    |            |          |            |                   |                                                                                                    |         |
|    | WIRCT, DRA<br>WER  | 0.15,0     | \$3,0903 |            | CODE,TMALS<br>.00 | 0x3828340800                                                                                                    |         |
|    | UNILING            | 30         |          |            | CODE, TABLE       | 0x18,8x74,0x18                                                                                                    |         |
|    |                    |            |          |            | TRA               |                                                                                                    |         |
|    | 345,185#           | 0x16,0     | #1005    |            | REPARTS           | 0116,0140                                                                                                    |         |
|    | M. HING            | N 0x10.0   | 1948.64  |            | ca                | 0.00                                                                                                    |         |
|    | n -                |            |          |            |                   |                                                                                                    |         |
|    | SET PERP.<br>TATUS | 9 01.1C.01 | 040401   |            | BOLD.RESET        | Cx18.8x43.0x60                                                                                                    |         |
|    | 340 / TTEL         | 6:10.0     | AD Posts |            | DAD EAUD          | 040.048.040                                                                                                    |         |
|    | A                  |            |          |            | 2-3-C-2-2-8       | and a formation of the second second s |         |

点击创建,新增外设CODE

点击保存,新增/保存外设CODE

点击删除,删除当前外设CODE

|         | POS     |     | P05 Y | POSTEME |     |      |          | 🔹 🏠 🎟 🐑        |
|---------|---------|-----|-------|---------|-----|------|----------|----------------|
| 12.00.0 | i (itie | 的方式 |       |         | 88. |      |          | ٩,             |
| -       |         |     |       |         |     |      | 78.67(2) | v ( <u>t</u> ) |
|         | 8/6     |     |       | 1977 ÷  |     | 9.5  |          |                |
|         | 82      |     |       | *       |     | 101  |          |                |
|         | 12.6    |     |       | 1       |     | RR.  |          |                |
|         | 2.5%    |     |       | 5       |     | 101  |          |                |
|         | 811     |     |       | 1       |     | 8.91 |          |                |
|         | 6/49    |     |       | â       |     | IR18 |          |                |
|         |         |     |       |         |     |      |          |                |
|         |         |     |       |         |     |      |          |                |
|         |         |     |       |         |     |      |          |                |
|         |         |     |       |         |     |      |          |                |
|         |         |     |       |         |     |      |          |                |
|         |         |     |       |         |     |      |          |                |
|         |         |     |       |         |     |      |          |                |
|         |         |     |       |         |     |      |          |                |

# 机台支付方式

快速查看、管理POS机台支付方式

| III PO     | os -    |           | POS Y | P057840 |  |             |           |       |      | • | 🏟 🎫 |
|------------|---------|-----------|-------|---------|--|-------------|-----------|-------|------|---|-----|
| 12.97년 - 7 | 8.ic#11 | 方式線到      | 1     |         |  |             |           |       |      |   |     |
| 90         | ena va  | 11        |       |         |  |             |           |       |      |   |     |
| 基本         | at D    |           |       |         |  |             |           |       |      |   |     |
|            | 57      | 10.00.000 | ,     |         |  | 8478.H      | · · · · · | <br>0 | <br> |   |     |
| - 48       |         | 8-3       |       |         |  |             |           | · ·   |      |   |     |
| - 69       |         | 4         |       |         |  |             |           |       |      |   |     |
|            |         | ÷.        |       |         |  |             |           |       |      |   |     |
|            |         | _         |       |         |  |             |           |       |      |   |     |
| 292        | 8       |           |       |         |  |             |           |       |      |   |     |
| · V.D      |         | 41.00     |       |         |  | 물급리카22      |           |       |      |   |     |
| · #.61     | 22      | 3.9822    | 1211  |         |  | -<br>*3714* |           |       |      |   |     |
| · 8.51     | 目点住     | 1000170   | 9995  |         |  | 是否可是你       |           |       |      |   |     |
| 1.02       | 240     |           |       |         |  |             |           |       |      |   |     |
|            |         |           |       |         |  |             |           |       |      |   |     |
|            |         |           |       |         |  |             |           |       |      |   |     |
|            |         |           |       |         |  |             |           |       |      |   |     |
|            |         |           |       |         |  |             |           |       |      |   |     |
|            |         |           |       |         |  |             |           |       |      |   |     |
|            |         |           |       |         |  |             |           |       |      |   |     |
|            |         |           |       |         |  |             |           |       |      |   |     |

点击创建,新增POS机台支付方式
点击保存,新增/保存POS机台支付方式
式

点击删除,删除当前POS机台支付方 式

| H PC       | 05 (VAIS PO | e e energia | POST MARK |     |             | s 🙆 🎟 Y        |
|------------|-------------|-------------|-----------|-----|-------------|----------------|
| 12.00.00   | 加空易适度       |             |           | 22. |             | ۵,             |
| 448        |             |             |           |     |             | merit v C to S |
| •          | 医脂肪         |             | + 35%     |     | 9.20 ·      |                |
| □ - ø      | 2:须节昏得全     |             | 988       |     | 复用金         |                |
| 0 0        | 1000        |             | 825       |     | 保持由         |                |
| 0 W        | 达想          |             | 2011      |     | 增大股         |                |
| 0.8        | Ha .        |             | 9425      |     | <b>保持</b> 由 |                |
| $\cup - n$ | 2.0100/000  |             | 289       |     | 11.24       |                |
| () B       | 中国首都了       |             | 388       |     | 11.00       |                |
| 0 .        | 经不会场        |             | 2513      |     | 1218        |                |
| 0.8        | 202         |             | 940       |     | 11.0        |                |
|            |             |             |           |     |             |                |
|            |             |             |           |     |             |                |
|            |             |             |           |     |             |                |
|            |             |             |           |     |             |                |

POS交易缘由

快速查看、管理POS交易缘由

| II POS            |        | P05 Y |  |  |  |  |  | - 🏟 n | • • |
|-------------------|--------|-------|--|--|--|--|--|-------|-----|
| <b>86</b> 7 pm/28 | 16.6SA |       |  |  |  |  |  |       |     |
| 10 A 10           |        |       |  |  |  |  |  |       |     |
|                   |        |       |  |  |  |  |  |       |     |
| 基本信息              |        |       |  |  |  |  |  |       |     |
| 1000              |        |       |  |  |  |  |  |       |     |
| 6884              | 824    |       |  |  |  |  |  |       |     |
| 诉我状态              | 829    |       |  |  |  |  |  |       |     |
| 基型總年式<br>行        |        |       |  |  |  |  |  |       |     |
|                   |        |       |  |  |  |  |  |       |     |
|                   |        |       |  |  |  |  |  |       |     |
|                   |        |       |  |  |  |  |  |       |     |
|                   |        |       |  |  |  |  |  |       |     |
|                   |        |       |  |  |  |  |  |       |     |
|                   |        |       |  |  |  |  |  |       |     |
|                   |        |       |  |  |  |  |  |       |     |
|                   |        |       |  |  |  |  |  |       |     |
|                   |        |       |  |  |  |  |  |       |     |
|                   |        |       |  |  |  |  |  |       |     |
|                   |        |       |  |  |  |  |  |       |     |
|                   |        |       |  |  |  |  |  |       |     |
|                   |        |       |  |  |  |  |  |       |     |

点击创建,新增POS交易缘由 点击保存,新增/保存POS交易缘由 点击删除,删除当前POS交易缘由
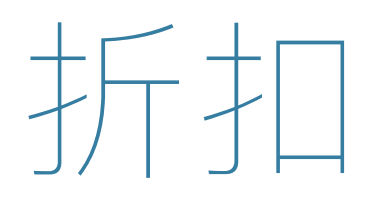

|     | 新記      | 12.848 | ano ~ | R9 ~ | HINRY.     |                       | 6        |         | 🐥 e e e |
|-----|---------|--------|-------|------|------------|-----------------------|----------|---------|---------|
| 说很重 | / 39908 | 210    |       |      |            | <b>拉尔</b>             |          |         | 0,      |
| 88  |         |        |       |      |            |                       |          | 205/8 ~ | < 1 1   |
|     | 184 e   |        |       |      | 26         | 7380 X.86             | IITA2224 |         |         |
|     | 12      |        |       |      | 三日经前       | 三月运动人编制               |          |         |         |
|     | 58      |        |       |      | 用十二主代10.14 | HT-BURNER BURE, BROKE |          |         |         |
|     | 55      |        |       |      | 2.68       | 284                   |          |         |         |
|     | 54      |        |       |      | P-DH       | D/D#                  |          |         |         |
|     | 5       |        |       |      | 第十二回り      | 副十二送1g                | 010      |         |         |
|     | -4      |        |       |      | 3.—1518    | 为一运动                  |          |         |         |
|     | a       |        |       |      | 十一括幼       | 7-30                  |          |         |         |
|     | 2       |        |       |      | R+-304     | 用十一溴1590@000          | 8113     |         |         |
|     | 1       |        |       |      | 1.716.0    | 七夕智仁望明                | 91.12    |         |         |
|     |         |        |       |      |            |                       |          |         |         |

## 折扣配置

配置

快速查看、管理折扣促销活动的基本

| ■ 新記 以時代 州以~ 共動~ 州以市以             | s 📭 🐥 🐖 | 点击创建, | 新增折扣配置    |
|-----------------------------------|---------|-------|-----------|
|                                   |         | 点击保存, | 新增/保存折扣配置 |
| 行 和画で 直<br>・ 編令<br>・ 名称<br>・ 和作本称 |         | 点击删除, | 删除当前折扣配置  |
| 整代编程录号                            |         |       |           |
|                                   |         |       |           |
|                                   |         |       |           |
|                                   |         |       |           |

| 🖬 \$F#C same 🧃    | NAMA MARK                 |            |            |       | s 🤷 🐥 🔹 -       |
|-------------------|---------------------------|------------|------------|-------|-----------------|
| <b>说明章</b> / 新知识面 |                           | 外出版 =      | 122-       |       | ٩               |
| 194               |                           |            |            | ,     | 224.W ~ ( 1 ± 1 |
| P384 1            | T: SALK                   | 州龍日朝 4     | 個際日期 9     | 状曲 🌻  | 医疗抗众 9          |
| □ :-£##88         | 七夕节日血経常期                  | 2012-08-25 | 2017/09-00 | *8.4r | TAT             |
| 22-E0RM           | 三月生活与高潮神代逝                | 3013-03-07 | 2019-02-03 | 8.6   | 585             |
| 5-32±2368         | 亚十二法派纳布里斯100名             | 2017-12-01 | 2210-00-04 | 89    | 841             |
| 2-12+968          | 亚十一面钟900500               | 2017-08-00 | 2017-09-00 | P.B.H | TAT             |
| 5-12+1100         | 双十二国电路和动势150点             | 2012-02-01 | 2017-02-03 | 89    | 141             |
| 3→22+二金額合は        | 双十二国电陶15地北,陶56晚12、阔550地34 | 2012-02-00 | 2017-02-00 |       | 241             |
| \$-12+_220        | 双十二因此天众射导通2008 以限点        | 2017-12-01 | 2017-02-03 | 8.6   | 587             |
| 5-10+-1000        | 双十二因此贝内翰牛肉站一翰雪碧           | 2017-32-01 | 2017-02-03 | 10.00 | 187             |
| 1-1998            | 1211188-9922              | 2017-08-25 | 2017-09-00 | 846   | 788             |
| - 1-0784          | 七字节日数量句明                  | #012-G8-25 | 2010/09/20 | 410   | 748             |
| 2 - 2 + − 308     | 双十一周时间的公约                 | W18-07-05  | 2017/06/20 | 118   | 288             |
| 618:-+-c          | +-isu                     | 2017-09-29 | 2017-80-33 | 816   | 188             |
| 2-+-89            | +-80                      | 2017-09-29 | 2017-00-01 | 12.90 | 101             |

折扣设置

快速查看、管理折扣设置

| ■ 新祖 <=================================== | 1 <sup>00</sup> 🐥 4 M | 点击创建,新建折扣设置                                |
|-------------------------------------------|-----------------------|--------------------------------------------|
|                                           |                       | 点击复制,快速复制折扣,创建折扣<br>设置<br>点击保存,新增折扣设置      |
|                                           |                       | 点击审核,审核通过折扣,状态更新<br>为已通过<br>点击不通过,状态更新为不通过 |
| ends Fas                                  | _                     | 点击启用,折扣生效可用                                |
|                                           |                       | 点击作废, 折扣废弁个可用<br>点击停用, 暂时停用折扣, 可再次启<br>用   |

|     | <b>\$17:10</b> % | RAK ANG ~ <u>KRI ~</u> MARIK |            | 1 <sup>00</sup> 🐥 4 M | 产品类型        |
|-----|------------------|------------------------------|------------|-----------------------|-------------|
| 说很雪 | / 产品完整           |                              | 82.        | ۵.                    |             |
|     |                  |                              |            | 2017/8 🗸 0 🚹 0        |             |
|     | A3M6             | 8.5010                       | 851217     | 82.63                 | 快速查看、管理产品类型 |
|     | 971              | 元化的成果以及消防的成                  | 2 11 12 22 | 元出版例                  |             |
|     | 5                | ±2154                        | 2 III 673  | 七夕道成的設備               |             |
|     | 2                | (第十一第2)                      | HER.       | 至于一例后 无法的最后面包         |             |
|     |                  |                              |            |                       |             |
|     |                  |                              |            |                       |             |
|     |                  |                              |            |                       |             |
|     |                  |                              |            |                       |             |
|     |                  |                              |            |                       |             |
|     |                  |                              |            |                       |             |
|     |                  |                              |            |                       |             |
|     |                  |                              |            |                       |             |
|     |                  |                              |            |                       |             |

| ■ 新扣 点形体 例料~ <u>具整~</u> 例如形式                                                               | •** | 🐥 🕈 🛀 | 点击创建,新增产品类型      |
|--------------------------------------------------------------------------------------------|-----|-------|------------------|
|                                                                                            |     |       | 点击导入,批量导入商品到产品类型 |
| 基本信息 4A.<br>1823年 0                                                                        |     |       | 点击清除,清除产品类型中商品   |
| <ul> <li>· 気型高彩 三月1939</li> <li>(成型原始 シ血素次 ~ ~ ~ ~ ~ ~ ~ ~ ~ ~ ~ ~ ~ ~ ~ ~ ~ ~ ~</li></ul> |     |       | 点击保存,新增/保存产品类型   |
|                                                                                            |     | -1    | 点击删除,删除当前产品类型    |
|                                                                                            |     |       |                  |
| ,                                                                                          |     |       |                  |
|                                                                                            |     |       |                  |
|                                                                                            |     |       |                  |

|     | 新花      | 52.00K - 2010 ~ | RE - HAR | 146 |       |            | 🔹 🤷 🖗       | dy ur | 会员类型        |
|-----|---------|-----------------|----------|-----|-------|------------|-------------|-------|-------------|
| 悦限  | 2 / 会長党 | 뒷               |          |     | 89    |            |             | 0,    |             |
| 194 |         |                 |          |     |       |            | 205/8 < 0 1 | 1     |             |
|     | A 3046  | # 94740         |          |     | 91819 | 82.53      |             |       |             |
|     | 50      | 100103          |          | 2.0 | 883   | 以早生世界的外国团者 |             |       | 快速查看、管理会员类型 |
|     |         |                 |          |     |       |            |             |       |             |
|     |         |                 |          |     |       |            |             |       |             |
|     |         |                 |          |     |       |            |             |       |             |
|     |         |                 |          |     |       |            |             |       |             |
|     |         |                 |          |     |       |            |             |       |             |
|     |         |                 |          |     |       |            |             |       |             |
|     |         |                 |          |     |       |            |             |       |             |
|     |         |                 |          |     |       |            |             |       |             |
|     |         |                 |          |     |       |            |             |       |             |

| 🔲 👬 🕄 talinik 🦛 🖬 🖉                                                                                                    | ar an an an an an an an an an an an an an                                                                                                    | 1 <sup>00</sup> | 🔷 🐐 M | 点击导入,导入系统 | 统会员到会员类型 |
|----------------------------------------------------------------------------------------------------|----------------------------------------------------------------------------------------------------|-----------------|-------|-----------|----------|
| 依原章 / 会员关键编辑                                                                                                    |                                                                                                    |                 |       |           |          |
| ENT BOTE BOTE                                                                                                    |                                                                                                    |                 |       | 点击清除,清除会  | 员类型中会员   |
| 基本信息 artis mean                                                                                                    |                                                                                                    |                 |       |           |          |
| ・武型論号 10                                                                                                    |                                                                                                    |                 |       | 点击保仔,新增/保 | 仔会员奕型    |
| - 供加約2000 (1000) (1000) (1000 |                                                                                                    |                 |       |           |          |
| · · · · · · · · · · · · · · · · · · ·                                                                                                    | ~                                                                                                    |                 |       | 点击删除,删除当前 | 前会员类型    |
| 1228 N 118 + 152                                                                                                    |                                                                                                    |                 |       |           |          |
| 新石油 0                                                                                                    | ■ 新把 same #in ~                                                                                                    |                 |       | 📭 🧔 🕫 🖉   |          |
|                                                                                                    | <b>议职位</b> / 会员关键编辑                                                                                                    |                 |       |           |          |
|                                                                                                    | 1011 RFS 2.55                                                                                                    |                 |       |           |          |
|                                                                                                    | 基本信息         4.           * 成型編集         10           * 成型編集         ※面影果           * 成型編集         ※面影果           · 成型編集         ※意思           · 成型編集         ※意思           · 成型編集         ※意思 |                 |       |           |          |

| 10 B B B B B B B B B B B B B B B B B B B |        |        |  |
|------------------------------------------|--------|--------|--|
|                                          | - P111 | P1 8 - |  |

| 基本信息 |          |      | 11                                     | 员         |             |  |
|------|----------|------|----------------------------------------|-----------|-------------|--|
| 门店销售 | 8/4/18   |      | ······································ | 245       |             |  |
| 又希日期 | 0        |      |                                        | A SOUTH A |             |  |
| 没希纳可 | 0.38650  |      | - 4                                    | 0 0.85    |             |  |
| 纤枷   |          |      |                                        |           |             |  |
| 1001 | 10 H H H | MCH/ | 0.8158680.0                            |           | 0.012940.00 |  |
|      |          |      | \$15.55                                | e .       |             |  |
| +    |          |      |                                        | •         |             |  |
| 商品   |          |      |                                        |           |             |  |
| 11D  | 15.11    | 666  | 88                                     | 1538      | 109/2211#   |  |
|      |          |      | \$15.55                                | r.        |             |  |
| +    |          |      | 10/100                                 |           |             |  |

🔭 🔷 折扣测试

填写折扣对应信息,点击运行测试, 快速便捷测试折扣规则

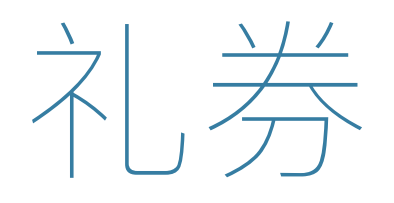

|     | 11.59 cana <u>our</u> - | · 90.8                             |            |                  |      | 1 <sup>18</sup> 🔷 ** |      |
|-----|-------------------------|------------------------------------|------------|------------------|------|----------------------|------|
| 较限量 | 2 / 1998/ABB            |                                    |            | 斜油田 <b>-</b> 代生。 |      | ۵,                   |      |
| 88  | · ·                     |                                    |            |                  |      | 205/8 < ( 1 1        | (古田: |
|     | 2010104 0               | 推測24年                              | HIGHW #    | 幼稚日期日            | 現意 🕯 | 18个联合 0              | 区内   |
|     | 212116250704078401      | 三月月金井                              | 2008-03-79 | 2019-03-01       | 84   | R.H.F.               |      |
|     | 215510326264046883      | 须领导主导                              | 2008-09-02 | 3013-02-08       | 67   | 19.845               | 快速查  |
|     | 24/270451270440033      | 0.01.49                            | 2017-12-31 | 2013-32-31       | 89   | 866                  |      |
|     | 235670379170565205      | 建香港5211月间                          | 2050-01-52 | 2012-01-31       | 8.9  | RUN                  |      |
|     | 221256471566388847      | 新洋大机器研究性迷性                         | 2008-01-28 | 2013-02-01       | 64   | RH4                  |      |
|     | 241530041371228429      | +49608                             | 2008-01-78 | 2010-02-02       | 84   | EH40                 |      |
|     | 237457035887714383      | 38.520(85元                         | 2008-01-34 | 3013-12-31       | 84   | 180                  |      |
|     | 29556717321254285       | 餐业菜儿纳查                             | 2017-11-32 | 3017-11-30       | 67   | 19.87                |      |
|     | 237637071207463440      | 0.01.49                            | 2007-12-01 | 2017-32 24       | 0.9  | 888                  |      |
|     | 200303407014622275      | +=419.838                          | 2007-19-01 | 2012-02-01       |      | and a set            |      |
|     | 232750804726202445      | NL29440044585.482002<br>10.4850020 | 2007-12-01 | 2017-12 24       | 84   | 495                  |      |
|     | 25247/488826389528      | 201236/35                          | 2007-11-22 | 8.17.32 11       | 84   | 11 M P               |      |
|     |                         |                                    |            |                  | _    |                      |      |

**使用规则** 快速查看、管理礼券使用规则

| 📕 #L#                           | 1.000 v 90.8                            |   |                                                       |                                                   | •** | 🐥 e e e | 占土创                                         |
|---------------------------------|-----------------------------------------|---|-------------------------------------------------------|---------------------------------------------------|-----|---------|---------------------------------------------|
| <b>校務章</b> / 1970,488           | 1.52                                    |   |                                                       |                                                   |     |         | 出口的                                         |
| BD ESS<br>基本信息<br>·RNAB<br>RNIG | 1.200                                   | * | 短期日期<br>- #4608<br>- 1886日8<br>#1665(40<br>- 1889)(40 | C<br>C<br>0 0000<br>C<br>22592                    |     |         | 点击保 <sup>;</sup><br>点击删<br>点击审 <sup>;</sup> |
| NATE<br>NTRE<br>NTRE<br>NTRE    | 1-快喝產金011詳<br>1-快喝產金011詳<br>1-現金964時時() |   | 8P(8.4)                                               | 2 28 2 28- 2 28- 2 28- 2 28-<br>2 28- 2 28- 2 28- |     |         | 山 <u></u> 成 <u></u> 成<br>点击不                |
| 华笔游兵上现<br>后用场用描述                | 0                                       |   |                                                       |                                                   |     |         | 点击启                                         |
|                                 |                                         |   |                                                       |                                                   |     | -1      | 点击作                                         |

点击创建,新增礼券使用规则 点击保存,新增/保存礼券使用规则 点击删除,删除当前礼券使用规则 点击审核,选择对应的用户组/用户审核 此规则 点击不通过,状态更新为不通过 点击启用,规则生效可用 点击作废,规则废弃不可用

|     | 11.59 SAME 0100 -   | 90.8                     |             |                    |        | 📭 🖕 🖉       |
|-----|---------------------|--------------------------|-------------|--------------------|--------|-------------|
| 说原盘 | / 808.400           |                          |             | 9838 <b>-</b> 102- |        | ۵.          |
| -   | 1                   | *                        |             |                    |        | 205/8 < 1 1 |
|     | 10.000 + 0          | 推到24年                    | HIDLEN .    | 328 H €            | 38.0 ° | 18件联合 0     |
|     | 120233408663366879  | 發展重要2008                 | 2008-01-33  | 2019-03-01         | 88     | R.R.C.      |
|     | 5452457545549511278 | 深圳目                      | 2008-03-02  | 3/13-12 W          | 84     | 1997        |
|     | 122752856314310843  | 2486                     | 2050-03-22  | 2013-00-21         | 88     | RUN         |
|     | 125402134567216254  | 布拉科研究(活動                 | 2017-12-21  | 2013-07-21         | 88     | RUN         |
|     | 3N2N2N7N256085070   | 调放科测知选择                  | 2007-12-01  | 2018-01-01         | 64     | 1000 C      |
|     | 132932932471217461  | 8078480408, 85402<br>227 | 2000-01-02  | 2012-01-31         | 84     | <b>FIRE</b> |
|     | 3387564753848271    | 84229                    | 2028-01-38  | 8/18 (2) (2)       | 84     | 4.84        |
|     | 101122306294055275  | 建辐射的名词复数 化               | 5850-01-30  | 2013-02-20         | 88     | a who       |
|     | 171024121346564409  | 341082302                | \$867-18-29 | 2013-01-30         | 108    | andr.       |
|     | 275583004967480009  | 英位和第50团争                 | 2007-12-01  | 2017-12-31         | 84     | NHP.        |
|     | 195196579010076535  | 交易系100进一张几所夺             | 2007-18-01  | 2017-02-01         | 69     | N H P       |
|     | 2839/24/20/04/25    | 交易标记书, 清晰进行              | 2007-12-01  | 8/1/32/81          | 84     | 19.87       |
|     |                     |                          |             |                    |        |             |

发放规则

#### 快速查看、管理礼券发放规则

| 111 11.15 12.000 - 913.5<br>校務日 / 255.0005555<br>1801 - 666                                                                                                    |                                                                                                    | 点击保存可创建一个编辑状态的发放<br>规则                                              |
|----------------------------------------------------------------------------------------------------|----------------------------------------------------------------------------------------------------|---------------------------------------------------------------------|
| 基本信息         1.6(2019)(600)         1.6           1.6(2019)(600)         1.6           1.6(2019)(600)         1.6           1.6(2019)(600)         1.6           1.6(2019)(600)         1.6           0.6(2019)(600)         1.6           0.6(2019)(600)         1.6           0.6(2019)(600)         1.6           0.6(2019)(600)         1.6 | 22月1日記<br>・F146日記<br>・TMAR日記<br>・TMAR<br>日<br>・TMAR<br>日<br>・TMAR<br>日<br>・TMAR<br>日<br>・TMAR<br>日<br>日<br>・TMAR<br>日<br>日<br>・TMAR<br>日<br>日<br>・TMAR<br>日<br>日<br>日<br>日<br>日<br>日<br>日<br>日<br>日<br>日<br>日<br>日<br>日<br>日<br>日<br>日<br>日<br>日<br>日                                                                                                    | 创建好的发放规则,若有发放规则的<br>创建权限,即可通过复制按钮去进行<br>点击创建,新增规则                   |
| 時間常語         シ交易供請助         ン           輸出発語         上技術語畫部計算         ン           解測常語         ジ供用型         ン           単常期時         ジ代用目文         ン           単電期時         ジ代用目文         ン           単電期時         ジ代用日文         ン           単電期時         ジ         ジ           単電期時         ジ         ジ                                        | 1999年2月1日<br>1999年2月1日<br>1999年2月11日<br>1999年2月11日<br>1999年2月11日<br>1999年2月11日<br>1999年2月11日<br>1999年2月11日<br>1999年2月11日<br>1999年2月11日<br>1999年2月11日<br>1999年2月11日<br>1999年2月11日<br>1999年2月11日<br>1999年2月11日<br>1999年2月11日<br>1999年2月11日<br>1999年2月11日<br>1999年2月11日<br>1999年2月11日<br>1999年2月11日<br>1999年2月11日<br>1999年2月11日 | 点击复制,快速创建规则<br>点击保存,新增/保存规则<br>点击删除,删除当前产品类型复制操作,<br>复制出的发放规则为编辑状态。 |

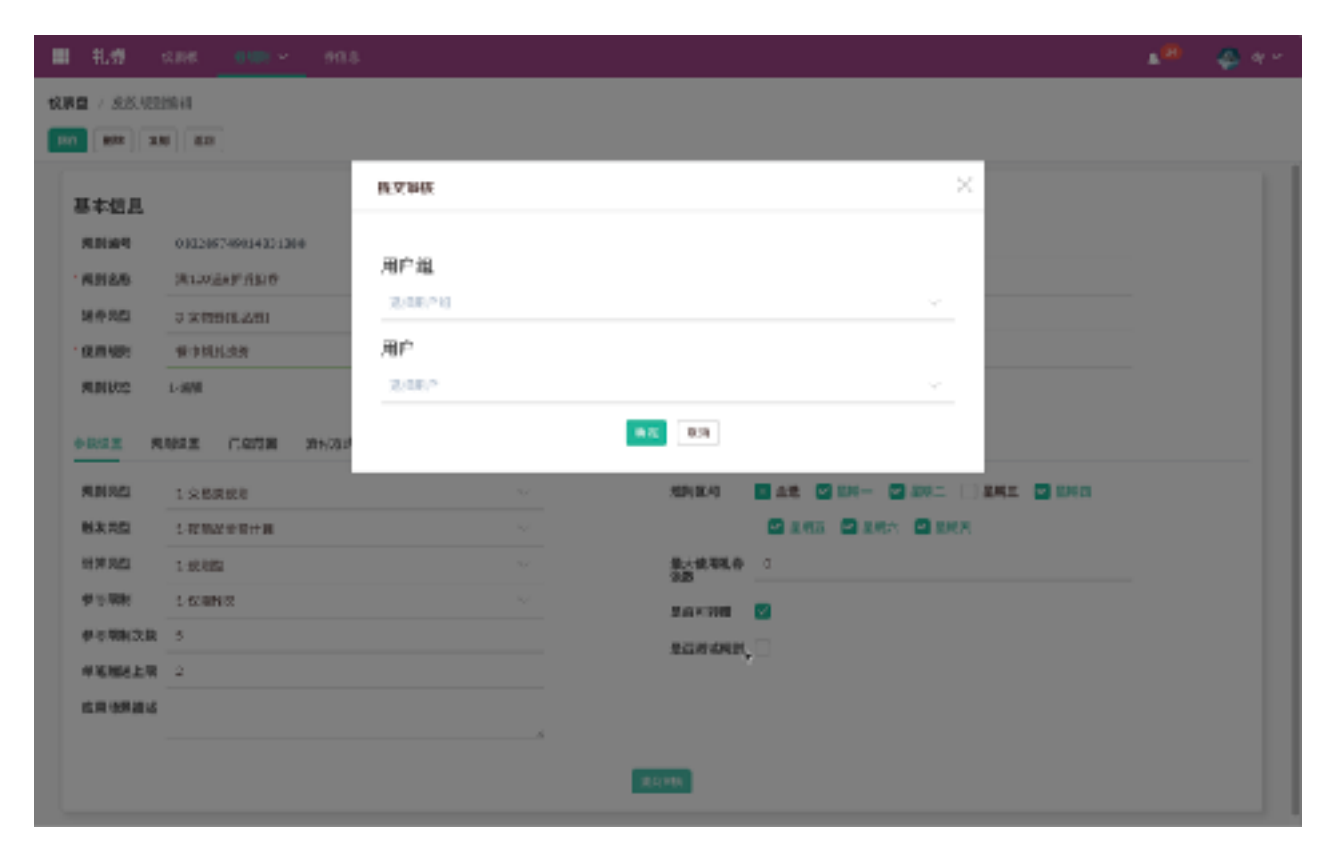

点击提交审核按钮,可选择折扣设置 的审核人,让其审核此规则

| ■ 乳粉 :            | 2.8HK <u>0.1001</u>  | 99.8       |         |               |                 |                     | • | 🐥 e e |
|-------------------|----------------------|------------|---------|---------------|-----------------|---------------------|---|-------|
| <b>依原盘</b> / 发展规则 | 1010                 |            |         |               |                 |                     |   |       |
| 3.8               |                      |            |         |               |                 |                     |   |       |
|                   |                      |            |         |               |                 |                     |   | 1     |
| 基本信息              |                      |            |         | 1             | 息则 目態           |                     |   |       |
| 用则编号              | 033265749934331366   |            |         |               | 开始合调            | Ti 2007-01-09       |   |       |
| *#B18/6           | 洪120元AF开始专           |            |         | -             | 站杵巨炮            | [2] 2007-52-51.     |   |       |
| 建作为型              | >汽行使保品(0)            |            | ~       |               | 网络时间            | © 00400             |   |       |
| 10,0100           | 使中国民族教               |            |         |               | 法规时间            | © 2869              |   |       |
| RINKS             | 下来指令                 |            |         |               |                 | •                   |   |       |
|                   |                      |            |         |               |                 |                     |   |       |
| 0.002 R           | 94 <u>2 7.0</u> 58 3 | 的现在分词 化合物器 | 447.438 | 机卧径式          |                 |                     |   |       |
| <b>RN8</b> 2      | レ白楊武統有               |            | ~       |               | 加利用利            | AR O MA O MAL O MAL |   |       |
| 触发类型              | ン技術設金初計算             |            |         |               |                 | O AND O ANY O ANY   |   |       |
| 计算风机              | 1-55,021             |            | ~       |               | 量大使用现存<br>注意    | ٥                   |   |       |
| 915788            | 1-依用和公               |            |         |               | 10120           | 8                   |   |       |
| 伊尔耶稣汉政            | 5                    |            |         |               | Active database |                     |   |       |
| 学毛细总上带            | 2                    |            |         |               | ALASE STREET    |                     |   |       |
| <b>成用 银用</b> 建成   |                      |            |         |               |                 |                     |   |       |
|                   |                      |            |         |               |                 |                     |   |       |
|                   |                      |            |         | <b>WEARLE</b> | 不測止             |                     |   |       |
|                   |                      |            |         |               |                 |                     |   |       |

只有选中的审核人才有权限审核该发 放规则 点击审核通过按钮,该发放规则状态 改为已通过 点击不通过按钮,该发放规则状态改 为未通过 若是发放规则状态是未通过,创建人 则可以重新编辑该发放规则,并重新 提交审核

| ■ 11.19 🔹            | 1948 <u>- 1949) -</u> | 99.8          |           |      |                |                              | •• | 🐥 e e |
|----------------------|-----------------------|---------------|-----------|------|----------------|------------------------------|----|-------|
| <b>依原盘</b> / 303.000 | 10.10                 |               |           |      |                |                              |    |       |
| 8.8                  |                       |               |           |      |                |                              |    |       |
|                      |                       |               |           |      |                |                              |    |       |
| 基车铝品                 |                       |               |           | ,    | 291083         |                              |    |       |
| 用则油作                 | 031205749934321300    |               |           |      | 开始已期           | E 2007-15-09                 |    |       |
| *#B88                | 演120运来扩充如号            |               |           |      | 1849 E 18      | [2] 2007-52-51.              |    |       |
| 建作为四                 | > 含物時代品則              |               | ~         |      | 网络时间           | © 00H0                       |    |       |
| 10,0100              | 使中国民族的                |               |           |      | MARKING .      | © 2869                       |    |       |
| 50 M IN 182          | 4.申获施过                |               |           |      |                |                              |    |       |
|                      |                       |               |           |      |                |                              |    |       |
| 0.002 R              | 942 C.978 x           | 15/23式调整 金肉菊酮 | 79.1.1025 | 礼斯评试 |                |                              |    |       |
| 51.01 MIN.           | 1-京構武統有               |               | $\sim$    |      | 2010.43        | 1 AL 2 DH- 2 DH2 2 DH2 2 DH3 |    |       |
| 制大共型                 | 1- 扶肉還金發計算            |               |           |      |                | O AND O ANY O ANY            |    |       |
| 计算用数                 | 1-10月10日              |               | ~         |      | 最大统有机存<br>2015 | a                            |    |       |
| 91988                | 1-探察网络                |               |           |      | No.com         |                              |    | •     |
| 伊尔明和汉政               | 5                     |               |           |      |                |                              |    |       |
| 中省相关上限               | 2                     |               |           |      | 2774240404     |                              |    |       |
| 在用他用建成               |                       |               |           |      |                |                              |    |       |
|                      |                       |               | 4         |      |                |                              |    |       |
|                      |                       |               |           |      |                |                              |    |       |
|                      |                       |               |           |      |                |                              |    |       |

已通过的发放规则,点击启用按钮后, 规则即生效,若点击作废按钮,该规 则即作废 启用以后的发放规则,可点击停用按 钮让规则停用 停用状态的发放规则,又回到如上图 的步骤,可进行启用和作废操作

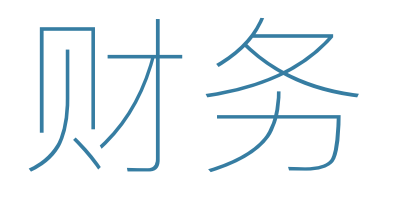

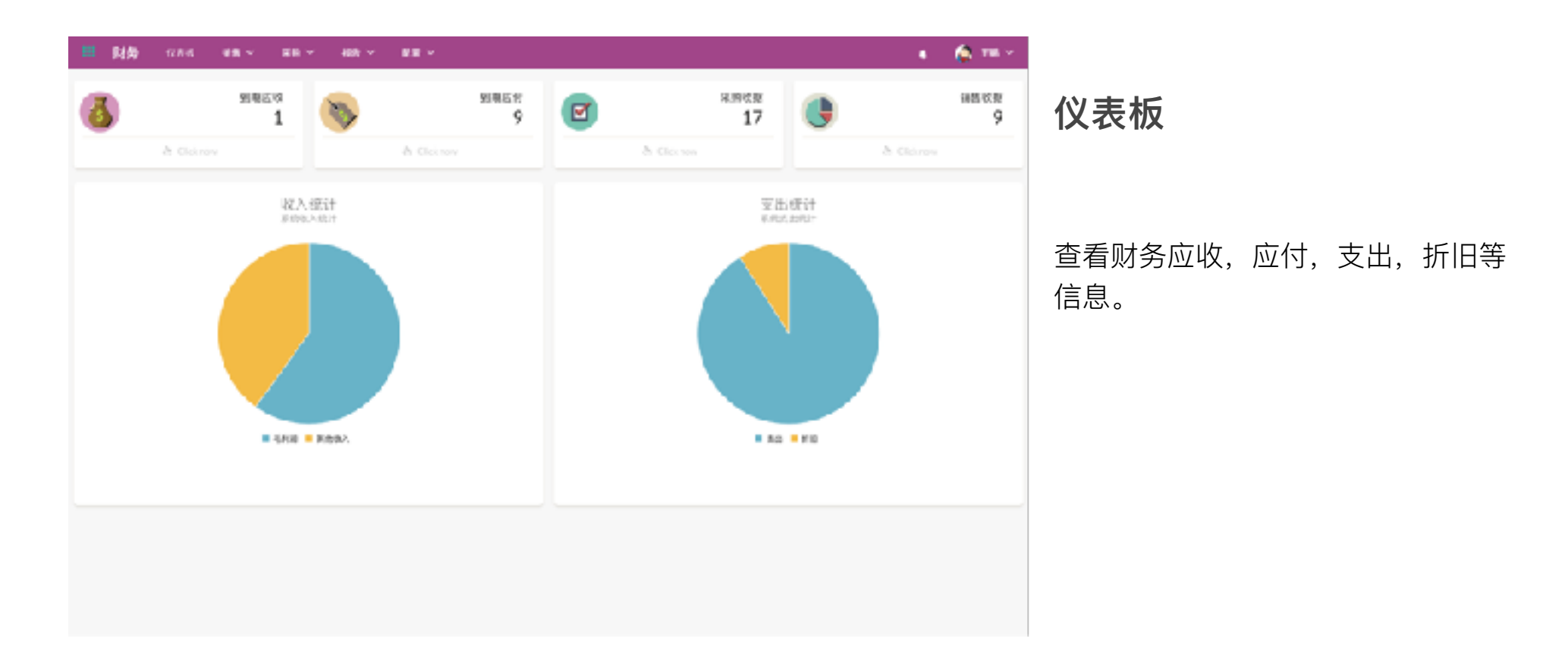

| 111 财务 128-15 | HRY BRY             | 400 × 121 ×         |              |        |              | 🔹 🧔 🕫 M      |
|---------------|---------------------|---------------------|--------------|--------|--------------|--------------|
| 快樂進 / 目出中記    |                     |                     | 102          |        |              | ¢.           |
|               |                     |                     |              |        | 208          | NR V < 1 5 2 |
| 0.00849.0     | 0.00 4041           | 041145              | gu,          | 0.000  | хя           | .eit e       |
| 50000000179   | 0.000               | 2017-10-1315:11:54  | ill rith     | 156.4  | 070          | \$5188.00    |
| 50000000440   | 二戶W戲                | 2018-08-0916-10-30  | TEE          | cotal. | 181          | W879-00      |
| \$000000317   | 2018012106          | 3018-01-2217-14-40  | dγ           | 6.44   | 275          | 1054         |
| 50000000334   | 0098062105          | 2018 01 2217:15:42  | dy           | Esta   | *218         | 1520         |
| 5111111111111 | 2/16/87/26          | 30160132170438      | ay .         | ESER.  | 848          | ante:        |
| 5000000130    | 0010042203          | 2018-01-2217/08:83  | dy.          | Esta   | ***          | 1220         |
| 521110101027  | 2.1687732           | 30160132251101      | ay .         | ESER.  | ***          | \$24130      |
| 5000000324    | 0018063304          | 2018-01-2218-03-5P  | dy.          | 8954   | *#*          | 1205.93      |
| \$210000325   | 2010/01/22          | 2016-01-22 5411-54  | dy.          | 6964   | 244          | BEL1/910     |
| 5000000008s   | 254985              | 2017-12-07:10.04-02 | <i>8</i> /8  | 094    | 93(8)        | 43124        |
| \$2000000745  | 1207                | 2012-12-0202345:12  | 至大量          | FIEL.  | ***          | 1230-03      |
| 52000000292   | 254376-5398         | \$917-12-0510:32:44 | 夜瓜           | 094    | + <b>X</b> 8 | ¥54,023.00   |
| \$2000000171  | 2014/17/01/07/02/06 | 2012-12-05:007:52   | 120104423000 | PDR-4  | 1998 B       | 19631300     |
| 50000000248   | 2544597878          | \$917-12-0615:50:06 | $d\chi$      | C254   | <b>970</b>   | ¥\$4,007.00  |
|               |                     |                     |              |        |              |              |

### 销售单据

点击销售下拉菜单下的销售单据菜单 查看系统中的销售单据列表。

|                                                                |                                               |                              |                                                                    |                                       |                                                                                                    |             |                                                 |       |                            | Lama .     |
|----------------------------------------------------------------|-----------------------------------------------|------------------------------|--------------------------------------------------------------------|---------------------------------------|----------------------------------------------------------------------------------------------------|-------------|-------------------------------------------------|-------|----------------------------|------------|
|                                                                |                                               |                              |                                                                    |                                       |                                                                                                    |             |                                                 |       | 64                         | > mos > 20 |
|                                                                |                                               |                              |                                                                    |                                       |                                                                                                    |             |                                                 |       | 6,524.8                    | OLEVEN.    |
| 0000000337                                                     |                                               |                              |                                                                    |                                       |                                                                                                    |             |                                                 |       |                            |            |
| 88888 ans                                                      | 012206                                        |                              |                                                                    | TRANS                                 | 2013/03/22 173                                                                                                    | 0640        |                                                 |       |                            |            |
| 10 ×                                                           |                                               |                              |                                                                    | 1120                                  | 11 2039-01-25                                                                                                    |             |                                                 |       |                            |            |
|                                                                |                                               |                              |                                                                    |                                       |                                                                                                    |             |                                                 |       |                            |            |
| 100 DNY                                                        |                                               |                              |                                                                    | 经营业期                                  | 0099-01-32                                                                                                    |             |                                                 |       |                            |            |
| THE DAY                                                        |                                               |                              |                                                                    | 986.0                                 | <ul> <li>2098-01-22</li> <li>REMERDING ALL</li> </ul>                                                                                                    | : 1111 (211 | <b>请你三天。</b>                                    |       |                            |            |
| 110 CNV                                                        |                                               |                              |                                                                    | 986.0                                 | <ul> <li>2098-01-22</li> <li>III: REMERSION (4)</li> </ul>                                                                                                    | : 1948 A.M. | 诸葛正天。                                           |       |                            |            |
|                                                                |                                               |                              |                                                                    | 986.0                                 | <ul> <li>0098-01-22</li> <li>REMERANDAL</li> </ul>                                                                                                    | : 19 27     | iadiz Pa                                        |       |                            |            |
| *** CN/                                                        | 865                                           | 68                           | 学感致量                                                               | 00-<br>0850                           | <ul> <li>2019-01-22</li> <li>11- PRE-DRE-04;</li> <li>11- PRE-DRE-04;</li> </ul>                                                                                                    | : 19 A A A  | 18.05.7.<br>NF                                  |       | çut.                       |            |
| *** DNY<br>*******                                             | \$65<br>141545493                             | 500<br>×                     |                                                                    | 9860<br>A                             | <ul> <li>2094-0:-32</li> <li>3: 网络国际网络以供</li> <li>计算命页</li> <li>1:</li> </ul>                                                                                                    |             | 805.7.<br>RF<br>R5875                           | ~     | 900<br>5.83                |            |
| A AGES<br>AGES<br>AGES<br>AGES<br>AGES<br>AGES<br>AGES<br>AGES | 846<br>141246455<br>9792796532                | <b>68</b><br>3<br>2          | 9552<br>1<br>2                                                     | 9860<br>05<br>05<br>05                | <ul> <li>ссяна:-22</li> <li>нашелиси;</li> <li>нашелиси;</li> <li>нашелиси;</li> <li>нашелиси;</li> </ul>                                                                                                    |             | 単位二天。<br>秋平<br>実ら取べた<br>実も取った                   | < <   | 008<br>5.83<br>12580       |            |
| - 一                                                            | 8005<br>14104/04/31<br>120/05/01<br>120/05/01 | <b>188</b><br>55<br>52<br>52 | ・<br>・<br>・<br>・<br>・<br>・<br>・<br>・<br>・<br>・<br>・<br>・<br>・<br>・ | 98609<br>0.02<br>0.02<br>0.02<br>0.02 | C199-91-22     T+greeg     F+greeg     F+greeg |             | REA.<br>RF<br>RER/S<br>RER/S                    | > > > | 937<br>543<br>12546<br>275 | 1          |
| A PREAS                                                        | ##6<br>1415445455<br>9790796432<br>126065055  | ан<br>х<br>х<br>х            | 9555<br>1<br>2<br>1                                                | 98609<br>0.0<br>0.0<br>0.0<br>10      | <ul> <li>DC19-01-22</li> <li>PF1000-044</li> <li>PF1000-044</li> <li>PF1000-044</li> <li>PF1000-044</li> </ul>                                                                                                    |             | 単位二人。<br>秋平<br>実品現べ、<br>実品現べ、<br>実品現べ、<br>実品現べ、 |       | 017<br>543<br>12546<br>525 |            |

销售单据

在销售单据列表点击某个订单查看详 情,点击右上角的出库单,已开票按 钮可以查看该销售单的出库单与对应 的发票详情。

| 111 财务 128-15                                                                                                    | 88 × _ 88 ×    | 48 × 88 ×           |        |        |            | а 🧔 та т           |
|----------------------------------------------------------------------------------------------------|----------------|---------------------|--------|--------|------------|--------------------|
| 快要進 / 米防中肥                                                                                                    |                |                     | 1978   |        |            | ¢                  |
|                                                                                                    |                |                     |        |        |            | nek(t) v   ( − 1 > |
| 0.00849.0                                                                                                    | 0.00 4041      | 001005              | 9520   | (1年秋島  | н <b>л</b> | .息计 ÷              |
| PC000000461                                                                                                    | 采购者利益          | 2018-03-13 10:56/45 | CT#    | 1564   | 18÷        | 90.026             |
| P000000041+                                                                                                    | 采购删他系          | 2018-08-9310-17:35  | I ett. | cotal. | 作業主        | 3652103            |
| PC000000482                                                                                                    | 9.05 MBF       | 2018-03/09 16:10:30 | π-     | 694.4  | 184        | \$1902             |
| PO00000031+                                                                                                    | 采购零食           | 2018 01 26 15:45 53 | 图46    | Esta   | 月展中        | 6429-00            |
| PE31113111447                                                                                                    | 981288         | 303601261291058     | 图化 8   | Eata   | +==        | \$107500           |
| PO000000029                                                                                                    | 60000000327593 | 2018-01-2215-11:14  | web    | Esta   | ERF        | ¥\$,005.00         |
| PERIOD AND ADDRESS OF ADDRESS OF | STOTITION      | 3016-01-021715-02   | 圖化     | Eater  | 248        | 1748               |
| PC000000011                                                                                                    | 用物都在不是的产品      | 2018-01-2515-50-53  | 建己烯    | E01#   | 用展生        | 33,295.50          |
| PERMIT                                                                                                    | \$1000000000   | 2016-01-021211-000  | 92M    | Enter  | ***        | BERGE .            |
| P00000000404                                                                                                    | 16/24电脑2.厚     | 2013-10-241-0.27.37 | I.GW   | 099.4  | 可需中        | ¥9,002.00          |
| P0000000004                                                                                                    | 20458          | 2013-12405-0015-02  | 0.eM   | Polisi | ***        | F3,5ML00           |
| P0000000252                                                                                                    | 采购销生           | 2013-12-0510:12:04  | 图忆6    | 0914   | 279        | ¥4,192.00          |
| POINDONDESS                                                                                                    | 用标果能量二体        | 2013-11-01 (#0.0983 | 92M    | Polisi | 2.00 B     | \$205120           |
| PD000000250                                                                                                    | 十二月深時          | 2017-10-01/20:20:42 | Iem    | C554   | 279        | 944,190.00         |
|                                                                                                    |                |                     |        |        |            |                    |

### 采购单据

点击采购下拉菜单下的采购单据查看 系统中的采购单据列表。

| <b>9499</b> 1004                                                                                                    | : ¥8.∼ <u>88</u>                                                                                                    | * 480 ¥ |                  |                                                 |                                                                                                    |            |                       | •                        | i 🏟 🎟 |
|----------------------------------------------------------------------------------------------------|----------------------------------------------------------------------------------------------------|---------|------------------|-------------------------------------------------|----------------------------------------------------------------------------------------------------|------------|-----------------------|--------------------------|-------|
| · FRRAKE                                                                                                    |                                                                                                    |         |                  |                                                 |                                                                                                    |            |                       |                          |       |
|                                                                                                    |                                                                                                    |         |                  |                                                 |                                                                                                    |            |                       |                          |       |
|                                                                                                    |                                                                                                    |         |                  |                                                 |                                                                                                    |            |                       | 8.0                      | 209 X |
|                                                                                                    |                                                                                                    |         |                  |                                                 |                                                                                                    |            |                       | 8.000                    | 3,400 |
| 000000048                                                                                                    | 1                                                                                                    |         |                  |                                                 |                                                                                                    |            |                       |                          |       |
| EBRAR (2)                                                                                                    | RARIA                                                                                                    |         |                  | TREE                                            | 2019/05/1315/5844                                                                                                    |            |                       |                          |       |
|                                                                                                    |                                                                                                    |         |                  |                                                 |                                                                                                    |            |                       |                          |       |
| 1.5% nt                                                                                                    |                                                                                                    |         |                  | 11108                                           | fil: 2038-03-03                                                                                                    |            |                       |                          |       |
| 1955年 835<br>1955年1月月 (19                                                                                                    | r<br>W                                                                                                    |         |                  | · 计利日期<br>学课程表                                  | <ul> <li>2018-09-13</li> <li>2018-09-13</li> <li>2018-09-13</li> </ul>                                                                                                    |            |                       |                          |       |
| 158 xx<br>158875 (x<br>1.69874                                                                                                    | r<br>W                                                                                                    |         |                  | · 计知日期<br>非需获取                                  | <ul> <li>2018-09-13</li> <li>2018-09-13</li> <li>2018-09-13</li> <li>9/000 000/02/040</li> </ul>                                                                                                    | 6月46三      | π.                    |                          |       |
| 2058 80<br>2558275 CN<br>2.0982-0                                                                                                    | c<br>W                                                                                                    |         |                  | · 11月前<br>小田市                                   | <ul> <li>2018-00-13</li> <li>2018-00-13</li> <li>2018-00-13</li> <li>8/9882-0880/02/1493</li> </ul>                                                                                                    | GMARE.     | π.                    |                          |       |
| 9.5% etc<br>9.5%9.7% CN<br>9.6%9.7%                                                                                                    | r<br>N                                                                                                    |         |                  | 98638                                           | <ul> <li>2018-00-13</li> <li>2018-00-13</li> <li>2018-00-13</li> <li>9006100800000000000000000000000000000000</li></ul>                                                                                                    | EMARE.     | π.                    |                          |       |
| 2.000 m<br>2.0000-0<br>2.0000-0<br>0000-000000-0<br>000000-0<br>000000-0<br>000000 | n 15                                                                                                    | 589     | htt              | 6:1)<br>(6:1)<br>(1303.00                       | <ul> <li>COMPACT 12</li> <li>COMPACT 12</li> <li>COMPACT 12</li> <li>PARTICIPATION (ALCORD)</li> <li>PARTICIPATION (ALCORD)</li> </ul>                                                                                                    | 6 M & R.S. | R.8                   | 442                      |       |
| ная но<br>наява (н<br>наява<br>па<br>длямт                                                                                                    | c (1997)<br>(1998)<br>(1998)<br>(1994)<br>(1994) | 589     | 20.40<br>10      | · 1136日期<br>中国日期<br>名:13                        | <ul> <li>ご 2018-00-13</li> <li>ご 2018-00-13</li> <li>III: MAREE DERIVATIVE</li> <li>III: MAREE DERIVATIVE</li> <li>III: MAREE DERIVATIVE</li> </ul>                                                                                                    | 日間遺成三      | к.,<br>К.В.<br>ЭСПР-К | 19/2                     |       |
| 約5時 815<br>約5時日本 CN<br>約5時日本<br>二<br>二<br>二<br>二<br>二<br>二<br>二<br>二<br>二<br>二<br>二<br>二<br>二<br>二<br>二<br>二<br>二<br>二<br>二                                                                                                    | 6 015<br>015445466455                                                                                                    | 559     |                  | * 11300.00<br>#00000<br>#0000<br>#0000<br>#0000 | <ul> <li>☆ 2018-00-13</li> <li>○ 2018-00-13</li> <li>○ 2018-00-14</li> <li>○ 2018-00-13</li> <li>○ 2018-00-14</li> <li>○ 2</li></ul> | emane.     | R.8<br>16084K         | <br>022<br>7642          | 76.92 |
| 約5期 m3<br>約5期目前 CN<br>約5期目前 CN<br>約5期目前<br>約<br>約2月前日子                                                                                                    | 6 00 00 00 00 00 00 00 00 00 00 00 00 00                                                                                                    | 529     | - IN 66<br>- 10- | · 1136日期<br>停留装取<br>金15<br>主                    | ☆ 2018-00-13<br>○ 2018-00-13<br>回: 時期日期間以上1490<br>■ 上開始-G<br>・<br>・<br>・<br>・<br>・<br>・<br>・<br>・<br>・<br>・<br>・<br>・<br>・                                                                                                    | 日間道統三      | к.,<br>К.В.<br>ШСП-К  | <br>10년<br>76년<br>慶<br>書 | 7692  |

采购单据

在采购单据列表点击某个订单查看详 情,点击右上角的入库单,开票中按 钮可以查看该销售单的入库单与对应 的发票详情。

|     | 财务 128-15 11       | i∼ #8 ~ 488     | ~ ## *      |            |                |        | 🔹 🏠 🎟 Y          |
|-----|--------------------|-----------------|-------------|------------|----------------|--------|------------------|
| 论规划 | 1 不完全没事            |                 |             | 現法谷マ 前日    |                |        | ٩,               |
| -   |                    |                 |             |            |                |        | Meetal - I C - S |
|     | 87°                | 49 ÷            | .718.1298 + | Bac 176 +  | ### +          | жа     | .@8† +           |
|     | BHB*               | CIP/0/200841    | 2013-09-14  | 2017-09-34 |                | ERA    | 15,419.00        |
|     | LINE*              | CIP/V/200856    | 2017-09-14  | 2017-09-15 |                | 1984   | 784.60           |
|     | 原合标                | CIP/0/200834    | 2013-09-22  | 2017-39-33 | 30000801       | ERA    | ¥501.80          |
|     | BIGE*              | CU1+E000000866  | 2017-09-26  | 2017-09-38 | 30000900C127   | 2.8.4  | 7385.50          |
|     | Mar M P            | 011-000000074   | 2013-09-54  | 2017-59-54 | \$60008800C100 | PRA    | ¥588-50          |
|     | BHE*               | CU1+E000000075  | 2017-09-26  | 2017-09-27 |                | ERG    | 7:0.02           |
|     | 5.9.W              | CU1NE000000077  | 2017-09-30  | 2017-09-30 | 90000000C124   | 1202   | ¥47.000.00       |
|     | BHE*               | CU14E000000878  | 2017-12-12  | 2017-03-30 | 3000090000177  | ERA    | 72,51200         |
|     | 15915621517        | CU14E00000063   | 2017-12-31  | 2017-03-06 | 90000000C2+8   | 1984   | 453.090.00       |
|     | 1981/4/21000       | 0113-0030300007 | 2013-12-64  | 2017-02-08 | 30300000000000 | 2.8.8  | 1:0.325.85       |
|     | dr                 | CU14E000000855  | 2018-00-20  | 2018-06-22 | 3000000000321  | 19.8.8 | 743,158,00       |
|     | Sa(M) <sup>n</sup> | CU1NE0000008M   | 2018-00-54  | 2018-38-54 |                | Patrix | \$2,000.000      |
|     | BKE*               | CU14E000000875  | 2038-00.94  | 2038-00-24 |                | 2.8.4  | 72,000,00        |

客户发票

点击销售下拉菜单下的客户发票查看 系统中的客户发票列表。

|                                | 0.000          | < 83                                  | 9V 389.V                                                                                             | NE V                 |        |                        |                      |                                                                                    |            | 4        | - <b>8</b> - # *    |
|--------------------------------|----------------|---------------------------------------|----------------------------------------------------------------------------------------------------|----------------------|--------|------------------------|----------------------|------------------------------------------------------------------------------------|------------|----------|---------------------|
| 位 <b>改造</b> / 8/               | 12.004.0       |                                       |                                                                                                    |                      |        |                        |                      |                                                                                    |            |          |                     |
| 8.03                           |                | X8.9                                  | π                                                                                                    |                      |        |                        |                      |                                                                                    | ×          |          | 880 B               |
|                                |                | In                                    | voice                                                                                                |                      |        |                        |                      | an an                                                                              |            | r d'an   | C <sup>*</sup> MAGE |
| CULINO                         | 000000053      | CUR                                   | NOCCESSION                                                                                           |                      |        |                        | 301840-30            | NARABBER                                                                           |            |          |                     |
| 187                            | e xonce        |                                       | Tittali:<br>401.47.00                                                                                | Net:                 | 1      | Due Duer:<br>25-05-322 | PID:<br>500000000221 | decellificam<br>402009425200<br>402009425200                                       | 10 P.H.    |          |                     |
| 810<br>20450<br>20450<br>20450 | 50000000<br>63 | Pays<br>Asso<br>Pays<br>Book<br>Event | eathlo<br>until 69000323+4432<br>e Hasthew Gorantes<br>i Sanctwetter Bank<br>i BAGBURAN<br>ancy: CMI | 2214                 | Notes: |                        |                      | Mill Tes<br>つよ月年時日<br>同しり後期により年初から2031<br>S92003407-36<br>dingsanghithop.com<br>正正 | R/01182045 |          |                     |
| Repiel                         | Hadloni/Pra 13 |                                       |                                                                                                    |                      |        | Gunt                   |                      |                                                                                    |            | 19631.63 |                     |
| 89.6                           | 学生的社会委员        | •                                     |                                                                                                    | nev                  |        |                        | 1775                 |                                                                                    | Linewide   | 295400   |                     |
| 84                             |                | 1                                     | Apple Maciltonic Pro                                                                                 | 12.284 (1925) (1935) |        | 3                      | 14288                | 17                                                                                 | 4,2004     | 5.71     |                     |
|                                |                | 5                                     | 6804-01001548                                                                                        | 日本市 医小小小医 的第三人       |        | 1                      | 245                  | 24                                                                                 | 295        |          | 41819.04            |
|                                |                | \$                                    | 80                                                                                                   |                      |        | 1                      | 15                   | 17                                                                                 | 90         |          | 1244.7%             |
|                                |                |                                       |                                                                                                    |                      |        |                        |                      |                                                                                    |            | t.       | 40551.30            |
|                                |                |                                       |                                                                                                    |                      |        |                        | 30670'AL:            |                                                                                    | 43161.00   |          |                     |
| _                              |                |                                       |                                                                                                    |                      |        |                        | 102                  |                                                                                    | 1248.76    |          | _                   |
|                                |                |                                       |                                                                                                    |                      |        |                        | DISCOUTE TOTAL       |                                                                                    | 111.42.00  |          |                     |
|                                |                |                                       |                                                                                                    |                      |        |                        | DAD:                 |                                                                                    | ÷          |          |                     |
|                                |                |                                       |                                                                                                    |                      |        |                        | NOUNFOUR             |                                                                                    | 4(190.34   |          |                     |
|                                |                |                                       |                                                                                                    |                      |        |                        |                      |                                                                                    |            |          |                     |
|                                |                |                                       |                                                                                                    |                      |        |                        |                      |                                                                                    |            |          |                     |

预览客户发票

# 可以浏览发票,如果状态在进行中则可以打印发票。

| 财务             | 984 BB V       | ER Y | 488 × 1 | 28 × |          |              |      |      | •     | 💮 TE Y             | 客户发                   |
|----------------|----------------|------|---------|------|----------|--------------|------|------|-------|--------------------|-----------------------|
| ∎ / 8A30       | R16.34         |      |         |      |          |              |      |      |       |                    |                       |
| Mitt           |                |      |         |      |          |              |      |      |       |                    |                       |
|                |                |      |         |      |          |              |      |      | -     | 888 ( 488 <b> </b> |                       |
|                |                |      |         |      |          |              |      |      |       | 电讯讯用               |                       |
|                |                |      |         |      |          | 0.00-0.6     |      |      |       |                    | 在客户发                  |
| R <sup>m</sup> | 请达指达作          |      |         |      |          | E-Mode th    |      |      |       |                    | ॑<br>古<br>て<br>和<br>マ |
| <b>·</b> 原素批   | 112.9          |      |         | Ÿ    |          | - 40 cl CMD  |      |      |       |                    |                       |
| 48             | <b>90.0940</b> |      |         |      |          | WILL LINE    |      |      |       |                    | 卓楇状る                  |
|                |                |      |         |      |          | .340         | CHY  |      |       |                    | 即可完成                  |
| MHOIR I        | 10             |      |         |      |          |              |      |      |       |                    |                       |
| r 8.           | 9-9            | 1248 | 21      |      | 495.0246 |              | 计量中化 | 11.4 | .8.8  |                    | <b>仕</b> 世行 4         |
|                |                |      |         |      |          | <b>¥元政</b> 章 |      |      |       |                    | 作。                    |
| +              |                |      |         |      |          |              |      |      |       |                    | 11.0                  |
|                |                |      |         |      |          |              |      |      | 市机业业: | 0                  |                       |
|                |                |      |         |      |          |              |      |      | 松金:   | 0                  |                       |
|                |                |      |         |      |          |              |      |      | 恭告    | 0                  |                       |
|                |                |      |         |      |          | _            |      |      |       |                    |                       |
|                |                |      |         |      |          | 45.5         |      |      |       |                    |                       |

在客户发票列表界面点击创建按钮, 填写相对应的数据点击保存即可完成 草稿状态的客户发票创建,点击验证 即可完成进行中状态的客户发票创建。 在进行中状态不可对数据进行编辑操 作。

| 财务 1074           | 88 × 88 ×       | - 480 V | 8.8 × |               |               |          |       |       | i 💮 T            |
|-------------------|-----------------|---------|-------|---------------|---------------|----------|-------|-------|------------------|
| <b>直</b> / 客户沿顶接电 |                 |         |       |               |               |          |       |       |                  |
| 1 MIN 16.21       |                 |         |       |               |               |          |       |       |                  |
|                   |                 |         |       |               |               |          |       | 38    | 100              |
|                   |                 |         |       |               |               |          |       |       | <b>4</b> ,916,71 |
| CU/IN000000005    | 7               |         |       | 日期5支市         |               |          |       |       |                  |
| B.P. cy           |                 |         |       | · 20 07.02.00 | 200240-04     |          |       |       |                  |
| 竹根長数 12 day       | n               |         | ~     | · #141.0#8    | 1 2265 (2) 24 |          |       |       |                  |
| Fill Fixed        |                 |         |       | .84           | CHV           |          |       |       |                  |
| S7808 B12         |                 |         |       |               |               |          |       |       |                  |
| r%.               | 945             | 1040    | 史展    | #05%          | 计量单位          | 816      |       | 法期    |                  |
| 细胞 印刷纤维英25        | 590:2000-305681 |         | 1     | :01           |               | 16品代 216 |       | P0.05 |                  |
|                   |                 |         |       |               |               |          | *420- |       | 55.04            |
|                   |                 |         |       |               |               |          | 积金:   |       | 2.94             |
|                   |                 |         |       |               |               |          | 非小    |       | 101.00           |
|                   |                 |         |       | B2HR B35KR    |               |          |       |       |                  |

在客户发票列表界面点击某个需要编 辑的客户发票即可编辑客户发票。

客户发票

1、点击保存即可完成客户发票的数据 修改。

2、点击登陆付款即可创建一条付款数 据。PS:如果该发票支付完成,则会 进行到已付状态。

3、点击删除即可删除该客户发票。

|     | <b>财务</b> (28-6) | - en                                    | · •         |             |               |         | s 🏠 🎫 🗸         |
|-----|------------------|-----------------------------------------|-------------|-------------|---------------|---------|-----------------|
| 论明道 | (朱白總附筆           |                                         |             | ·接出县 🕶 - 11 | s.,           |         | ٩               |
| -   | l i              |                                         |             |             |               |         | 788r∰ v ( 1 2 2 |
|     | 155月             | 94 ÷                                    | 1074 LERI + | REAL 11 PM  | 用甲液 4         | жs      | 4991 +          |
|     | wu               | 30/434000000000000000000000000000000000 | 2017-09-12  | 2017-09-38  | P0000081      | 已未成     | 12,000.00       |
|     | 50 A 12          | 50/1100000000023                        | 2017-09-25  | 2017-00-28  |               | 201244  | ¥21.495.00      |
|     | 80%              | 50.43400000000025                       | 2013-09-27  | 2017-09-38  |               | 8.8     | 1125.30         |
|     | <b>新市</b> 板      | 58/1100000000062                        | 2017-09-26  | 2017-09-22  |               | 2.4     | ¥2.08000        |
|     | 8.8%             | 53.4545088886647                        | 2013-09-54  |             | P000008800128 | Patrick | 1500.30         |
|     | 王称短              | 38/190000000072                         | 2017-09-26  |             | P00000000121  | 12.8.4  | 730.02          |
|     | WRD              | 584140000000033                         | 2017-09-26  | 2017-09-04  | PG000087      | 1984    | ¥766.00         |
|     | 服約短              | 30.43400000000032                       | 2017-09-30  | 2017-02-03  | P0000000133   | 2.8.6   | 760.000.00      |
|     | WRD              | 58/1100000000075                        | 2017-13-12  | 2017-839-20 | P00000800381  | 19.8.4  | ¥1.462.0D       |
|     | 0.846            | 31414/0800801//2                        | 2013-13-21  | 2017-03-05  | P00000800041  | 1017-01 | wi,hia.co       |
|     | 生养糕              | 58/114000000000254                      | 2017-13-21  | 2017-03-06  | P00000800250  | 19.8.4  | 744.123.00      |
|     | 9.842            | 51/11/0000000015                        | 2017-18-01  | 2017-03-08  | PG8000880255  | P.8.6   | 12,071.20       |
|     | 30Zg             | 5841900000000000                        | 2017-12-05  | 2017-02-06  | P00000000262  | 1.8.4   | 74.122.00       |

### 供应商账单

### 点击采购下拉菜单下的供应商账单查 看系统中的供应商账单列表。

| 财务             | 1288 <b>68</b> ~ |       | 8r∀ 8≣¥ |            |           |      | •    | i 🖗 🎟 |
|----------------|------------------|-------|---------|------------|-----------|------|------|-------|
| (4.68)         | 化单添加             |       |         |            |           |      |      |       |
| 16.03          |                  |       |         |            |           |      |      |       |
|                |                  |       |         |            |           |      |      | 809 ) |
|                |                  |       |         | 日期4週市      |           |      |      |       |
|                | NUCLIMATION.     |       |         | · 51-01-20 | 0         |      |      |       |
| and the second | 10.00 (0001.0)   |       |         | - 秋止日期     | 0         |      |      |       |
|                | N29910-          |       | ×.      | 会计日期       | 8         |      |      |       |
|                |                  |       |         | · 贵市       | 请送探怀神。    |      | U    |       |
| tvis a         | 1.               |       |         |            |           |      |      |       |
| a              | 44               | 12.05 | 21.00   | £104       | 1148-0010 | Rid- | 210  |       |
|                |                  |       |         | 107.048    |           |      |      |       |
|                |                  |       |         |            |           |      |      |       |
|                |                  |       |         |            |           |      | 未改金額 | D     |
|                |                  |       |         |            |           |      | 料金   | D     |
|                |                  |       |         |            |           |      | .895 | ٥     |
|                |                  |       |         | _          |           |      |      |       |
|                |                  |       |         | H IZ       |           |      |      |       |
|                |                  |       |         |            |           |      |      |       |
|                |                  |       |         |            |           |      |      |       |

供应商账单

在供应商账单列表点击创建按钮即, 填写数据,点击保存即可完成草稿状 态下的供应商账单创建,如果点击验 证则可完成进行中的供应商账单创建 在进行中是不可以对数据进行编辑操 作。

| 2010年1日日日日日日日日日日日日日日日日日日日日日日日日日日日日日日日日日日                                                                                                    |                |
|----------------------------------------------------------------------------------------------------|----------------|
| SLL/INC0000000051     日期公務部       * NGR     ※8年日年     * 8年日年     * 8年日年     ※8年日年     ※8年日     ※8年日     ※8年日     ※8年日     ※8年日     ※8年日     ※8年日     ※8年日     ※8年日     ※8年日     ※8年日     ※8年日     ※8年日     ※8年日     ※8年日     ※8年日     ※8年日     ※8年日     ※8年日     ※8年日     ※8日日     ※8日日     ※8日日     ※8日日     ※8日日     ※8日日     ※8日日     ※8日日     ※8日日     ※8日日     ※8日日     ※8日日     ※8日日     ※8日日     ※8日日     ※8日日     ※8日日     ※8日日     ※8日日     ※8日日     ※8日日     ※8日日     ※8日日     ※8日日 <th></th>                                                                   |                |
| SLUINC000000054     日期公務部       * NGR     単位名     * 第442       * NGR     単位名     * 第443       * NGR     * 第443     * 第443       * NGR     * # 100     * 1000       * NGR     * 1000     * 1000       * NGR     * 1000     * 1000       * NGR     * 1000     * 1000       * NGR     * 1000     * 1000                                                                                                    | 88 200         |
| 予約2時         資金貸         1 第2012-02-03           第約時期期         1 第2012-02-03         1 第2012-02-03           時間         Fland         1 第2012-02-03           時間         Fland         1 第2012-02-03           1 第2012-02-03         1 第2012-02-03           1 第2012-02-03         1 第2012-02-03           1 第2012-02-03         1 第2012-02-03           1 第2012-03-03         1 第2012-03-03           1 第2012-03-03         1 第2012-03-03           1 第2012-03-03         1 第2012-03-03           1 第2012-03-03         1 第2012-03-03           1 第2012-03-03         1 第2012-03-03           1 第2012-03-03         1 第2012-03-03           1 第2012-03-03         1 第2012-03-03           1 第2012-03-03         1 第2012-03-03           1 第2012-03-03         1 #30-03           1 第2012-03-03         1 #30-03           1 第2012-03-03         1 #30-03           1 第2012-03         1 #30-03           1 第2012-03         1 #30-03           1 第2012-03         1 #30-03           1 第2012-03         1 #30-03           1 第2012-03         1 #30-03           1 第2012-03         1 #30-03           1 #30-03         1 #30-03           1 #30-03 </td <td></td> |                |
| 第6月参考<br>作品 Final · 税正日第 ○ 2012-08-28<br>作品 · 免任日第 ○<br>· 没存 CHY                                                                                                    |                |
| FEI Fland - 会社日期 合<br>・2月5 CHY                                                                                                    |                |
| * 资际 EHY                                                                                                    |                |
|                                                                                                    |                |
| SAME BE                                                                                                    |                |
| P.8 05 05 89 1050 HB10                                                                                                    | 8-ir 2.4       |
| 2018-15-4時寸2018E 第5日6日5288 5 4299 10.001                                                                                                    | ✓ R. ✓ 2159540 |
|                                                                                                    | *8:00 212500   |
|                                                                                                    | 税銀: 400        |
|                                                                                                    | .Rit: 21795.00 |
|                                                                                                    |                |
| 2-1010 ROASIN                                                                                                    |                |
|                                                                                                    |                |
|                                                                                                    |                |

供应商账单

在供应商账单列表界面点击某个需要 编辑的供应商账单即可编辑供应商账 单。1、点击保存即可完成供应商账单 的数据修改。

2、点击登陆付款即可创建一条付款数 据。PS:如果该发票支付完成,则会 进行到已付状态。

3、点击删除即可删除该客户发票。

|     | <b>财务</b> 128.5 <b>68.</b> ~ | RR Y HR Y      | 88 ×       |            |        | s 🏠 🎫 Y     |
|-----|------------------------------|----------------|------------|------------|--------|-------------|
| 惊厥道 | - C 1830                     |                |            | H258 マ H26 |        | ٩           |
| -   | 1                            |                |            |            |        | MARKE V C C |
|     | #1 ·                         | ж.             | FYERELER + | 相限方法       | 7.5    | rra-0 # *   |
|     | CP/#20089009013              | 电打整户           | 2017-09-24 | 1915年      | EAR    | ¥185/80     |
|     | CL/82000000023               | 621: %/*       | 2017-09-26 | 54         | E.NB   | ¥385.00     |
|     | CU/R50080000034              | \$384.5621.817 | 2017-33-01 | 写意         | CAR.   | ¥50/530.00  |
|     | CL/82000000025               | dv             | 2018-01-24 | No.        | un     | ¥100000     |
|     | C1/RE0088069000              | sly            | 2018-01-12 | 8.01       | P.ABC  | WRODDOC     |
|     | CL/8500000003                | @K%*           | 2018-01-24 | 80         | C.NB   | 9200100     |
|     | CL/RE000000002               | 655 W.P        | 2018-01-24 | 80         | 25.5.B | 42.902.00   |
|     | CU/85008000045               | @K&^           | 2018-01-25 | 后止         | CAR    | 4303.00     |
|     | CL/82008000044               | 651:364        | 2018-01-25 | 15 in      | E.NB   | 4200.00     |
|     | C1/870080000/3               | sly            | 2018-01-25 | 8.±        | 17.54B | 9014 309:00 |
|     | CL/82008000048               | dv             | 2018-01-25 | 54         | E.MR   | ¥1203200    |
|     | CL/RE000000055               | dy             | 2010-01-25 | R+         | PANK.  | 818540      |
|     | CL/85000000056               | (EK 18.44      | 2018-01-23 | No.        | E.AB   | ¥505.00     |

收款

点击销售下拉菜单下的收款查看系统中 的收款列表。

| R2 01         | æ    |      | 客户<br>110 | A2#8/~- |     |        |      |
|---------------|------|------|-----------|---------|-----|--------|------|
| 88 D<br>102 m | that |      |           |         |     |        |      |
| 15 B-5-0      |      |      |           |         |     |        |      |
|               | 248  | TBDX |           | 1-18    | 589 |        |      |
|               |      |      | 107.048   |         |     |        |      |
|               |      |      |           |         |     | 5.487: | 2400 |
|               |      |      |           |         |     |        |      |

在收款列表点击创建按钮,下拉选择 需要收款的客户,在发票明细表即可 选择需要收款的发票。填写数据点击 保存即可完成草稿状态的收款操作。

| ( 12:33-68.58                           |          |        |                  |      |                |
|-----------------------------------------|----------|--------|------------------|------|----------------|
| 88 84                                   |          |        |                  |      | ••• EAB )      |
| n.                                      |          |        | 客户               |      |                |
| R ( ) ( ) ( ) ( ) ( ) ( ) ( ) ( ) ( ) ( |          |        | * <b>1</b> /* */ |      |                |
| 御日単 🖸 2018-01-24                        |          |        |                  |      |                |
| 802 124                                 |          |        |                  |      |                |
| # CNY                                   |          |        |                  |      |                |
| NIS 9.57                                |          |        |                  |      |                |
|                                         | di.440   | F102-5 | 问题               | 3.69 |                |
| 0.4940080000012                         | 43:50900 | 3:00   | 10060            |      |                |
|                                         |          |        | <b>e</b> u 20    |      | 2金融: 10,000.00 |
|                                         |          |        |                  |      |                |
|                                         |          |        |                  |      |                |

在收款列表选择你需要编辑的收款, 点击保存按钮即可完成对该收款数据 的变更但不会变更状态,点击确认过 账则会进行收款操作,状态会变成已 入账。点击删除则会删除该收款。

收款

| =        | 財券 つわる             | 48 ×    |             |            |           | a 🏠 🎫 🖉    |
|----------|--------------------|---------|-------------|------------|-----------|------------|
| 12,00.00 | 1 / 伝統             |         |             | H258 - H16 |           | ۵,         |
| - 688    | 1                  |         |             |            |           | 7868 V C 1 |
|          | 81.4               | 91EM    | 1992.1398 + | 188715     | 815       | 1988.0.8   |
|          | 93/F##000000010    | 荷在石     | 2037-01-20  | 現金         | (EAB)     | ¥21,995,00 |
|          | 5J/Pail000000018   | 國北省     | 2017-07-26  | 124        | (11.5.B)  | 7300.09    |
|          | 93/Fad000000019    | 王都板     | 2017-01-20  | 現金         | [四八冊]     | 950.00     |
|          | 9J/PeiR0000000020  | w12     | 2017-01-26  | 12.4       | (EAB)     | ¥706.09    |
|          | 937w8000000020     | 82.6    | 2017-01-00  | 4965 E     | 25.0.00   | ¥w0.000.0D |
|          | 9J/PaiR0000000225  | 三和板     | 2017-30-21  | 612        | (EAB)     | 744,119.00 |
|          | 9379880000000225   | 2256    | 2017-10-01  | 822        | (15.8.0K) | 32.071.20  |
|          | 93/Pall000000022   | sν      | 2017-01-30  | 現金         | 68        | 7:00.09    |
|          | 9.3/Pail0000000227 | 1005/ap | 2017-12-05  | 124        | (EAR)     | 74.119.20  |
|          | 817a8000000098     |         | 20.00-01-05 | 9802       | (25.8 M)  | 97,636-33  |
|          | 5J/7w80000000599   | w12     | 2038-01-25  | 12.4       | ELS.B.    | 762.00     |
|          |                    |         |             |            |           |            |
|          |                    |         |             |            |           |            |

# 付款

点击采购下拉菜单下的付款查看系统 中的付款列表。

| 请选择系统。           |
|------------------|
| 856              |
| 248 TADA 100 100 |
| 86-0.023         |

在付款列表点击创建按钮,下拉选择 需要付款的供应商,在发票明细表即 可选择需要付款的发票。填写数据点 击保存即可完成草稿状态的付款操作。

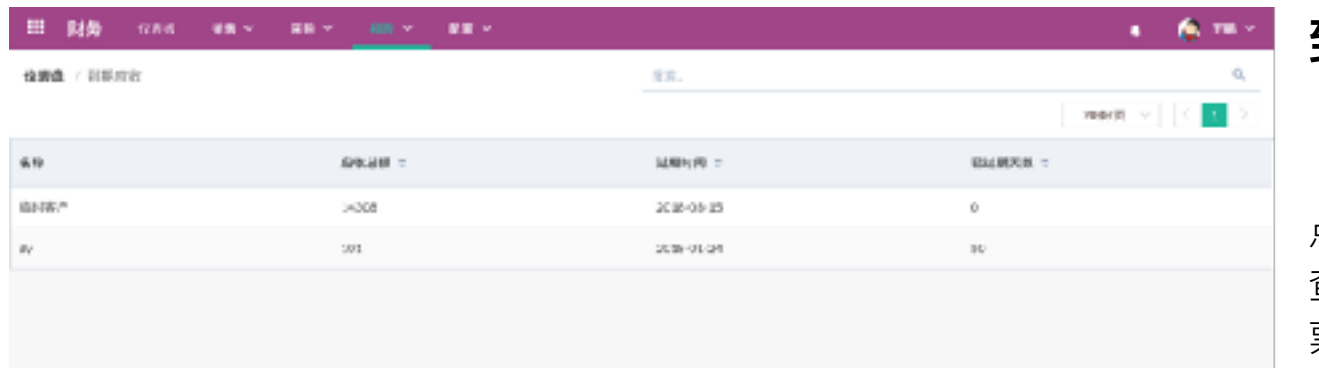

## 到期应收

点击点击报告下拉菜单下的到期应收, 查看系统中超过截止日期的的客户发 票。

| 田 財務 GAG WAY BR | * ## * |             | 4 🌾 🎫 M       |
|-----------------|--------|-------------|---------------|
| 金織橋 / 影影的经      |        | 22.         | ۵,            |
|                 |        |             | 2000/01 V C 1 |
| 6.9             | ARCH # | 试和149 =     | RALINES, -    |
| 100             | 80     | 3CB-09-13   | 2             |
| 9 TN            | 42     | 30.88-01.08 | 49            |
| 工物料             | 7250   | 2015-10-25  | 540           |
| 王相利             | A51    | 2139-10131  | 7             |
| R 198           | 21095  | 2017-09-28  | 145           |
| 影响级             | 1051   | 2019-11-03  | 122           |
| 8-0N            | 1226.6 | 2016/01/29  | 45            |
| BC6             | 1015   | 2010-01-01  | 40            |
| BCz             | 420    | 2018-01-01  | -4            |

到期应付

点击报告下的到期应付,查看系统中 超过截止日期的的供应商账单。

| Ⅲ 财务 απα శ≋~ | 88 * 48 * <u>88 *</u> | а <b>6</b> 0 тл | 科日标签            |
|--------------|-----------------------|-----------------|-----------------|
| (注意选 / 科目标加) |                       | 9±. 0,          |                 |
| 48           |                       | C T D KNON      |                 |
| О мя с       | -01                   | 75              |                 |
| D 101110     | ford                  | 807/402.8       | 占击配置下抗          |
| b00000       | Fixed Asset Account   | 6958            | 然出出量 130 系统由的彩白 |
| 00000        | Current/Acset s       | 8179W           | 尔尔中的种日          |
|              |                       |                 |                 |

点击配置下拉菜单下的科目标签查看 系统中的科目标签列表。
| 信息 | 科國集型如何影响到你的报表                                                                                                    |           |
|----|----------------------------------------------------------------------------------------------------|-----------|
| 47 | 世の後<br>市がらい<br>市場にするのう<br>市場にするのう<br>市場にするのう<br>市場にするのう<br>市場に<br>市場での<br>市場での<br>市<br>市場での<br>市場での<br>市場での<br>市場での<br>日本での<br>市場での<br>市場での<br>市場での<br>市場での<br>市場での<br>市場での<br>市場での<br>市場での<br>市場での<br>日本での<br>市場での<br>市場での<br>市場での<br>市場での<br>市場での<br>市場での<br>市場での<br>市場での<br>市場での<br>市場での<br>市場での<br>市場での<br>市場での<br>市場での<br>日本での<br>日本での<br>日本での<br>日本での<br>日本での<br>日本での<br>日本での<br>日本での<br>日本での<br>日本での<br>日本での<br>日本での<br>日本での<br>日本での<br>日本での | 2/##<br>> |

科目标签

在科目标签列表点击创建按钮,填写 数据点击保存完成科目标签创建。

| And Section     Analysis       and     analysis     analysis       bill     analysis     analysis       bill     analysis     ana |
|----------------------------------------------------------------------------------------------------|
| Bad     Bad     Bad     Bad       1110     QUAR     QUAR     QUAR       1110     QUAR     QUAR     QUAR       1110     QUAR                                                                                                  |
| E Contraction of the second second second second second second second second second second second second second                                                                                                    |
|                                                                                                    |

科目标签

在科目标签列表点击需要编辑、删除的 科目标签,修改数据,点击保存完成科 目标签编辑、删除操作。

| ETE (MASA) TENIN  | 48 × 88 × 488 × 88 × |          | s 🍈 🗰 🗠          |
|-------------------|----------------------|----------|------------------|
| <b>经期值</b> / 1514 |                      | 皇甫.      | ٩                |
|                   |                      |          | 3000/01 V C 12 2 |
| 6.9               | 1949                 | 981 L R. | 105              |
| DVY               | ¥                    | 1        | 9.21             |
| HHD               | 5                    | 8        | <b>9:3</b>       |
| HOP               | r                    | ¢        | #13              |
| T/PD              | \$                   | ¢        | #:X              |
| U50               | 5                    | 0        | 52 S             |

点击配置下拉菜单下的币种查看系统 中的币种列表,货币为系统默认,不 可进行编辑。

| 利券 cons waiv waiv waiv waiv |       | s - 🏠 🎟 🗠    | 税全      |
|-----------------------------|-------|--------------|---------|
| ML / HA                     | 25.   | ۵,           | 176 344 |
|                             |       | TRAFIC V C 1 |         |
| N250 N257 +                 | 2.6   | HC LITERS    |         |
| 2% WBR 003                  | 不当時費用 | 902          | 占未两     |
| 2% KB/R. 904                | TARRE | 334          | 一方のお    |
| 食品税3%                       | 食品枚   | 905          | 中中小     |
| #13R4% 902                  | オロ株   | 80           |         |
|                             |       |              |         |
|                             |       |              |         |

点击配置下拉菜单下的税金查看系统 中的税金列表。

| 111 财务 1            | ana <b>wa</b> ∼ | RR - HRr - |   |               |                   | s 🔞 🎟 | <del>ب</del> ۲ |
|---------------------|-----------------|------------|---|---------------|-------------------|-------|----------------|
| 12.0000 / 32.414000 |                 |            |   |               |                   |       | 1              |
| · 8:468             | 25.018.8        |            |   | 8.038         |                   |       |                |
| *秋金编号               | 200             |            |   |               |                   |       | 白              |
| · <u>B</u> ait##    | 48<br>高涨价的指针出   |            | ~ | 秋金料日          | foed              | ~     | 1/2            |
| - 5.01              | 1               |            |   | <b>문</b> 郡北요타 | Facilitati Accord |       |                |
|                     |                 |            |   |               |                   |       |                |
|                     |                 |            |   |               |                   |       |                |
|                     |                 |            |   |               |                   |       |                |
|                     |                 |            |   |               |                   |       |                |
|                     |                 |            |   |               |                   |       |                |
|                     |                 |            |   |               |                   |       |                |

税金

在税金列表点击需要编辑、删除的税金,修改数 据,点击保存完成税金编辑、删除操作。

| Autor       Autor         Image: 1 - 1 - 1 - 1 - 1 - 1 - 1 - 1 - 1 - 1                                                                                                    | /AK #8 × 88 × 488 | 财务     | ш      |
|----------------------------------------------------------------------------------------------------|-------------------|--------|--------|
| Image: No. of the No. of the No. |                   | a risa | 12,000 |
| 24         95           24         6           24         6           25         6           26         6           27         6           28         6           29         6           20         6           21         6           22         6           23         6           24         6           25         6           26         6           27         6           28         6           29         6           20         6           20         6                                                                                                    |                   |        | -      |
| Rat       -         Rat       1         Rat       1                                                                                                    |                   | 8/6    |        |
| RA       1       EMA         Image: Amage: Ama                                                     |                   | 22     |        |
| 1       24       24         1       1       24         1       1       24         1       1       24         1       1       24         1       1       24         1       1       24         1       1       24         1       1       24         1       1       24         1       1       24         1       1       24         1       1       24         1       1       24         1       1       24         1       1       24         1       1       24         1       1       24         1       1       24         1       1       24         1       1       24         1       1       24         1       1       24         1       1       24         1       1       24         1       1       24         1       1       24         1       1       24         1       1                                                                                                    |                   | 12.6   |        |
| Image: Constraint of the second of the second of  |                   | \$19   |        |
| 2 49 2 2 2 2 2 2 2 2 2 2 2 2 2 2 2 2 2 2                                                                                                    |                   | 811    |        |
|                                                                                                    |                   | 0.910  |        |
|                                                                                                    |                   | 111    |        |
|                                                                                                    |                   |        |        |
|                                                                                                    |                   |        |        |
|                                                                                                    |                   |        |        |
|                                                                                                    |                   |        |        |
|                                                                                                    |                   |        |        |
|                                                                                                    |                   |        |        |
|                                                                                                    |                   |        |        |

付款方式

点击配置下拉菜单下的付款方式查看 系统中的付款方式列表。

| Ⅲ 财务                             | 1284 <b>48</b> ~ | 88 × | 489 ~ | 11 × |              |   |      | <br>• | ۰ 🗢 |
|----------------------------------|------------------|------|-------|------|--------------|---|------|-------|-----|
| ekanda ( (sakara)<br>1990) mm (k | 5.458<br>6.81    |      |       |      |              |   |      |       |     |
| 基本信息                             |                  |      |       |      |              |   |      |       |     |
| . 2.0                            | RI               |      |       |      | <b>五行進</b> 号 |   | VISA |       |     |
| 160                              |                  |      |       |      |              |   | VIJA |       |     |
| NO.                              | -                |      |       |      |              |   |      |       |     |
| 802.8                            |                  |      |       |      |              |   |      |       |     |
| - ito                            | 12.8             |      |       |      | 불급리카文        | • |      |       |     |
| . \$485                          | 4.道三方支付          |      |       |      | 是否可且带        |   |      |       |     |
| · 最大行支付<br>金額                    | 2000.004400      |      |       |      | 是否可查收        |   |      |       |     |
| 其他由語                             |                  |      |       |      | 是否推出         |   |      |       |     |
|                                  |                  |      |       |      |              |   |      |       |     |
|                                  |                  |      |       |      |              |   |      |       |     |
|                                  |                  |      |       |      |              |   |      |       |     |
|                                  |                  |      |       |      |              |   |      |       |     |
|                                  |                  |      |       |      |              |   |      |       |     |
|                                  |                  |      |       |      |              |   |      |       |     |
|                                  |                  |      |       |      |              |   |      |       |     |

#### 支付方式

在支付方式列表点击需要编辑、删除 的支付列表,修改数据,点击保存完 成支付列表编辑、删除操作。

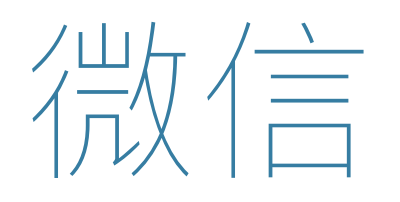

| 1000 (1998) (1998)<br>(1995) / 1998)                                                                     | 4 <sup>00</sup> | 4 * * · | 接入配置                                                 |
|----------------------------------------------------------------------------------------------------|-----------------|---------|------------------------------------------------------|
| 現協会員<br>Adday LANGTRODE-MTLANDE-CREATER<br>MARKET THERE<br>Sectors 4000000000000000000000000000000000000 | <br>•           |         | 点击生成按钮,生成唯一的ApiKey,<br>选择会员类型,点击保存配置按钮完<br>成微信会员接入配置 |

# **OPEN API**

|   | CPEN API    | 12.8.4      | 0088       | AP.88     | 0.0564      |  |  | •0 | 🐥 e e - | Α       |
|---|-------------|-------------|------------|-----------|-------------|--|--|----|---------|---------|
| t | 2000年7月1日建入 |             |            |           |             |  |  |    |         | 首       |
|   | 互換立の用いん用    | 医八月南        |            |           |             |  |  |    |         | DE      |
|   | DECONATES   | 206±1400/08 | _51H0.085- | 90. NO.96 | orennation. |  |  |    |         | PD<br>D |
|   | Net         |             |            |           |             |  |  |    |         |         |
|   | Taken       |             |            |           |             |  |  |    |         |         |
|   |             |             |            | 100       | H.A.        |  |  |    |         |         |
|   |             |             |            |           |             |  |  |    |         |         |
|   |             |             |            |           |             |  |  |    |         |         |
|   |             |             |            |           |             |  |  |    |         |         |
|   |             |             |            |           |             |  |  |    |         |         |
|   |             |             |            |           |             |  |  |    |         |         |
|   |             |             |            |           |             |  |  |    |         |         |
|   |             |             |            |           |             |  |  |    |         |         |
|   |             |             |            |           |             |  |  |    |         |         |
|   |             |             |            |           |             |  |  |    |         |         |
|   |             |             |            |           |             |  |  |    |         |         |

API接入

直接点击申请接入,若有api接入权 限,则可以自动生成所需数据

| COENTARI DAMA       | SPIRA SPIRA | 10.005.0-10                       |                     |             |                  | • | 🐥 e * |
|---------------------|-------------|-----------------------------------|---------------------|-------------|------------------|---|-------|
| <b>核調査</b> / 2001列表 |             |                                   |                     |             | B2-              |   | ٩     |
| 98                  | WROB        |                                   |                     |             |                  |   |       |
|                     | HC:162      | http://oplieadeoye                | loed.com/api        | query-Goods | 'spikey=俗中間bjKey |   |       |
| -                   | BDRD:       | ser                               |                     |             |                  |   |       |
| 50                  | 法主中教会职      | 8.0                               | ¢χ                  | £36         | <b>2</b> 29      |   |       |
| 2.6                 |             | cale                              | string              | v           | 21992 C          |   |       |
|                     | A15381      | a I<br>2 <sup>a</sup> osda<br>3 a | *1 81.85            |             |                  |   |       |
|                     | UNPOST.     | 8.6                               | 82                  | 2%          | 28               |   |       |
|                     |             | neme                              | string              |             | 822              |   | 1     |
|                     |             | price                             | double              |             | -245             |   |       |
|                     | 903R        | 1 [<br>2 "1684<br>1 "p-20<br>4 p  | n ntoAsia<br>a' c a | 8 14857.    |                  |   |       |
|                     |             |                                   |                     |             |                  |   |       |

## API列表

系统提供OPEN API,可通过API列表 查看所需的接口进行对接

|        | OPEN API  | 12.8×6 | 6918A | AP 88 | 0.059-0 |   |             | •** | 🐥 e e |
|--------|-----------|--------|-------|-------|---------|---|-------------|-----|-------|
| 悦展     | ■ / 信求符分析 |        |       |       |         |   | <b>出来</b> 。 |     | ٥,    |
| 10.000 | 6 18H     |        |       |       |         |   |             |     |       |
| 4300   | 0.000     | 10.    |       |       |         |   |             |     |       |
| 4300   | 2 Tokon   | 品語失敗   |       |       |         |   |             |     |       |
|        |           |        |       |       |         |   |             |     |       |
|        |           |        |       |       |         | • |             |     |       |
|        |           |        |       |       |         |   |             |     |       |
|        |           |        |       |       |         |   |             |     |       |
|        |           |        |       |       |         |   |             |     |       |
|        |           |        |       |       |         |   |             |     |       |
|        |           |        |       |       |         |   |             |     |       |
|        |           |        |       |       |         |   |             |     |       |
|        |           |        |       |       |         |   |             |     |       |
|        |           |        |       |       |         |   |             |     |       |
|        |           |        |       |       |         |   |             |     |       |
|        |           |        |       |       |         |   |             |     |       |

**错误码参照** 系统提供一些错误码,接入API过程 中,若发生错误,可对照查看

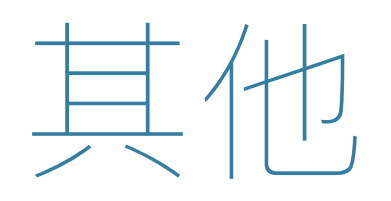

#### 消息通知中心

| NUME       NUME                                                                                                    |                            |                       |           |                         | 🔹 🐥 🔹     |
|----------------------------------------------------------------------------------------------------|----------------------------|-----------------------|-----------|-------------------------|-----------|
| 38.00 v       1         38.01 v       100 v         38.02 v       100 v         38.03 v       100 v         38.04 v       100 v         38.05 v       100 v         38.05 v       100 v         38.05 v       100 v         38.05 v       100 v         38.05 v       100 v         100 v       100 v         100 v       100 v      <                                                                                                    | <b>校務盟</b> / 湖北信理          |                       | <b>找求</b> |                         | 0         |
| X3       E3       X3         A8.68       A8         B.600       A8         - E.6000       A8         - E.6000       A8         - E.6000       A8         - E.6000       A8         - E.6000       A8         - E.6000       A8         - E.6000       A8         - E.6000       A8         - B1000       A8         - B1000       A8         B1000       <                                                                                                    |                            |                       |           | 205                     | a 🗸 ( 🚺 ) |
| 38.8.80         MB         MEM         MEM           -         -         -         -         -         -         -         -         -         -         -         -         -         -         -         -         -         -         -         -         -         -         -         -         -         -         -         -         -         -         -         -         -         -         -         -         -         -         -         -         -         -         -         -         -         -         -         -         -         -         -         -         -         -         -         -         -         -         -         -         -         -         -         -         -         -         -         -         -         -         -         -         -         -         -         -         -         -         -         -         -         -         -         -         -         -         -         -         -         -         -         -         -         -         -         -         -         -         -         -         - <t< td=""><td>1:0 ER 20</td><td></td><td></td><td></td><td></td></t<>                                                                                                    | 1:0 ER 20                  |                       |           |                         |           |
| •       = R SBRH#RR       \$200.00.1411953       = R SBR#R#R         •       > SB WB ±       = R SBR#R#R = -B-       \$200.00.1411953       = R SBR#R#R         •       > SB WB ±       = R SBR#R#R = -B-       \$200.00.1411953       = R SBR#R#R         •       > SB WB ±       = R SBR#R#R = -B-       \$200.00.1411953       = R SBR#R#R         •       > SB WB ±       = R SBR#R#R = -B-       \$200.00.0410       \$200.00.0410       = R SBR#R#         •       > SB WB ±       > SBRW#R = -B-       \$200.00.0410       \$200.00.0410       = R SBR#R#         •       > SB WB ±       > SBRW#R = -B-       \$200.00.0410       \$200.00.0410       = R SBR#R#         •       > SBRW#R = SBR#R#       > SBRW#R = SBR#R#       > SBR#R#       = SBR#R#       = SBR#R#                                                                                                    | aeen                       | HD .                  |           | 规定时间                    | #2        |
| • N17413       = J122119 (2014)134/2       2218 (2014)134/2       2218 (2014)134/2         • N39 (76)       N0000000433       2218 (2014)134/2       2016 (2014)134/2         • N39 (76)       N0000000433       2218 (2014)134/2       2016 (2014)134/2         • N39 (76)       N0000000433       2218 (2014)134/2       2016 (2014)134/2         • N39 (76)       N0000000433       2218 (2014)134/2       2016 (2014)134/2         • N39 (76)       N0000000433       2218 (2014)134/2       2016 (2014)134/2         • N39 (76)       N0000000433       2018 (2014)134/2       2018 (2014)134/2         • N39 (76)       N0000000433       2018 (2014)134/2       2018 (2014)134/2                                                                                                    | -8-<br>-8-                 | ewaid                 |           | 2018-03-14 11:99-0<br>4 |           |
| • R00 70         2018/00/00/00/00         2018/00/00/00/00         2018/00/00/00/00         2018/00/00/00/00         2018/00/00/00/00         2018/00/00/00/00         2018/00/00/00/00         2018/00/00/00         2018/00/00/00         2018/00/00/00         2018/00/00/00         2018/00/00/00         2018/00/00/00         2018/00/00/00         2018/00/00         2018/00/00         2018/00/00         2018/00/00         2018/00/00         2018/00/00         2018/00/00         2018/00/00         2018/00/00         2018/00/00         2018/00/00         2018/00/00         2018/00/00         2018/00/00         2018/00/00         2018/00/00         2018/00/00         2018/00/00         2018/00/00         2018/00/00         2018/00/00         2018/00/00         2018/00/00         2018/00/00         2018/00/00         2018/00/00         2018/00/00         2018/00/00         2018/00/00         2018/00/00         2018/00/00         2018/00/00         2018/00/00         2018/00/00         2018/00/00         2018/00/00         2018/00/00         2018/00/00         2018/00/00         2018/00/00         2018/00/00         2018/00/00         2018/00/00         2018/00/00         2018/00/00         2018/00/00         2018/00/00         2018/00/00         2018/00/00         2018/00/00         2018/00/00         2018/00/00         2018/00/00         2018/00/00         2018/00/00         20 | - B208                     | 二月四月行業五一週一            |           | 2318 (8:141194)2<br>7   | #20445    |
| •         Max (1)         Max (1)         Max                                                                                                    | <ul> <li>R876</li> </ul>   | P000/00/04/2          |           | 2018-05-09 (6:09:5<br>4 |           |
| NR NUTUR XNER                                                                                                    | <ul> <li>B\$2.0</li> </ul> | \$245 V 12000000 4 83 |           | 2018 (8: 09156396<br>4  | 220445    |
|                                                                                                    |                            |                       |           |                         |           |
|                                                                                                    |                            |                       |           |                         |           |
|                                                                                                    |                            |                       |           |                         |           |
|                                                                                                    |                            |                       |           |                         |           |
| •                                                                                                    |                            |                       |           |                         |           |

点击系统菜单栏右上角的标识,可查 看系统内收到的消息 消息列表中选择消息,可对其进行已 读和删除操作

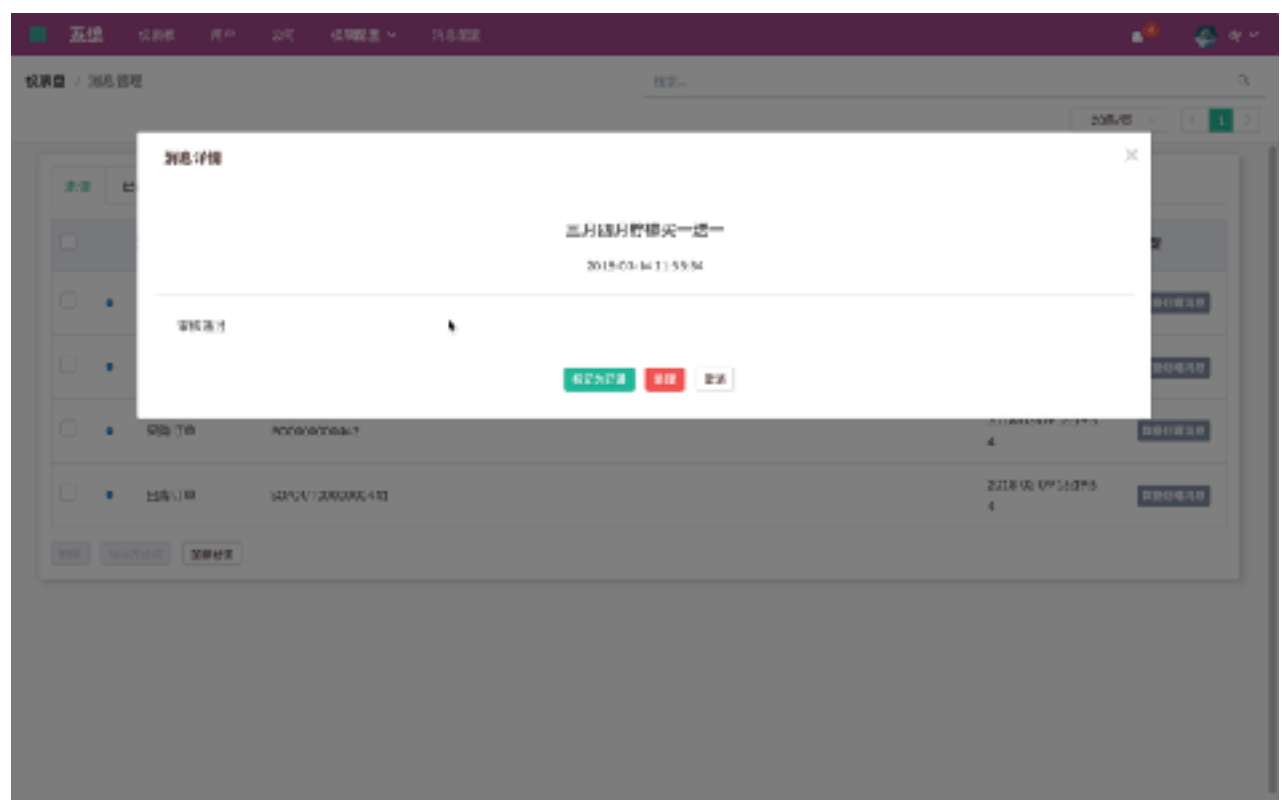

点击列表行,可以查看该条消息的详 情 点击标记为已读,可将此消息状态变 为已读 点击处理按钮,可以直接跳转到这条 消息的来源去处理该条消息 点击取消按钮,关闭弹窗

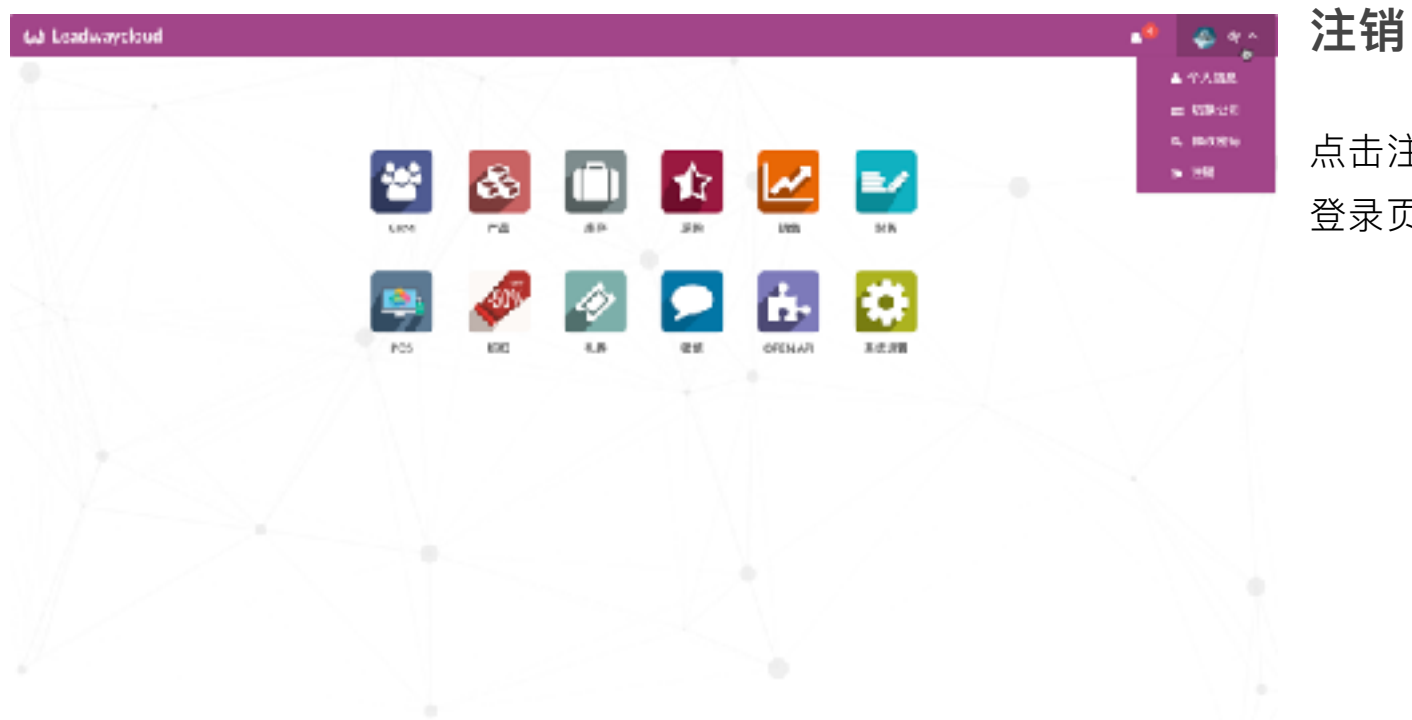

登录页面重新登录

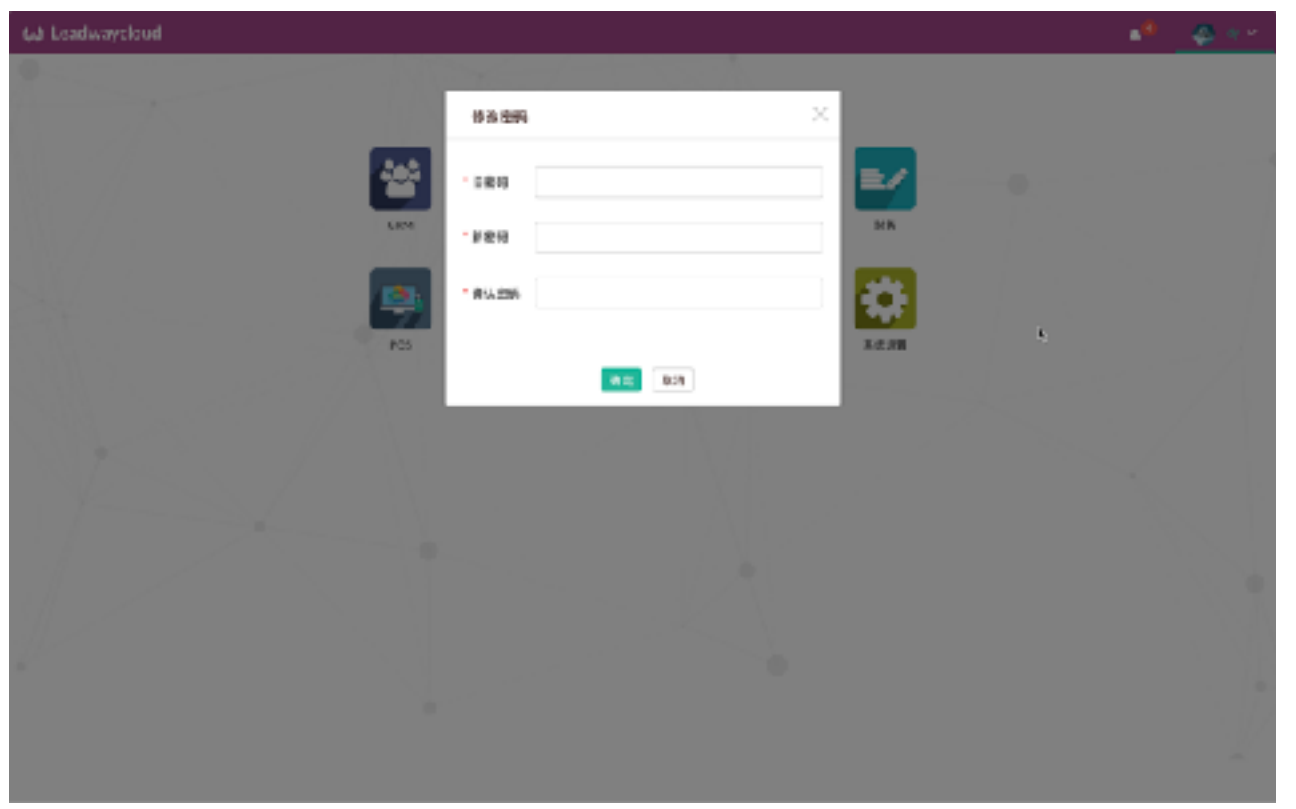

### **修改密码** 点击密码修改,弹窗弹窗 输入旧密码和新密码,点击确定按钮, 可进行密码修改,修改以后需重新登 录系统

点击取消按钮,关闭弹窗

| Gå Loadwayslou | rd .         |                    |        |               |   | $ \Phi  \ll \varepsilon$ |
|----------------|--------------|--------------------|--------|---------------|---|--------------------------|
|                |              |                    |        |               |   |                          |
|                | 个人信息         |                    |        |               | ٦ |                          |
|                | dγ           |                    |        |               |   |                          |
|                | - 基本注意       | dy.                | 20100  | 和1988年6年<br>1 |   |                          |
|                | <b>清田</b> 谷町 | 好望春暖古              | 62     |               |   |                          |
|                | <b>茶館</b>    | Olinea (CN)/微体中处 ~ | · 158. | 18237308367   |   |                          |
|                |              |                    | na.    |               |   |                          |
|                |              |                    | Emell  | departplopers |   |                          |
|                |              |                    |        |               |   |                          |
|                |              |                    | 0.0    |               |   |                          |
| 11.20          |              |                    |        |               |   |                          |
|                |              |                    |        |               |   |                          |
|                |              |                    |        |               |   |                          |
|                |              |                    |        |               |   |                          |
|                |              |                    |        |               |   |                          |
|                |              |                    |        |               |   |                          |

**个人信息** 点击个人信息按钮,弹出弹窗

点击确定按钮,可对修改的信息进行 保存

点击取消按钮,关闭弹窗

| 64 Leadwaycloud |                 | • | $( \bigoplus_{i \in \mathcal{A}} (a_i) e_i )$ |
|-----------------|-----------------|---|-----------------------------------------------|
| -               |                 |   |                                               |
|                 | ARRENT BARRE ×  |   |                                               |
|                 | R\$             |   |                                               |
|                 | - 48            |   |                                               |
|                 | C 888           |   |                                               |
|                 | A\$443          |   | 14                                            |
|                 | C 8849          |   | 18                                            |
|                 | <b>4.17</b> B13 |   |                                               |
|                 |                 |   |                                               |
|                 |                 |   | 1.1                                           |
|                 |                 |   |                                               |
|                 |                 |   |                                               |
|                 |                 |   | - 11/                                         |
|                 |                 |   |                                               |

**切换公司** 点击切换公司按钮,弹出弹窗 选择要切换的公司,点击确定进行公 司切换 点击取消按钮,关闭弹窗

| 64 Leadwaycloud |                                               |   |
|-----------------|-----------------------------------------------|---|
|                 |                                               |   |
|                 | ARRENT BR STRATER X                           |   |
|                 | N                                             | • |
|                 | 2 26                                          |   |
|                 | C 4849                                        |   |
|                 | идение на на на на на на на на на на на на на |   |
|                 | 0 8982                                        |   |
|                 | <b>8</b> 52                                   |   |
| 1/              |                                               |   |
|                 |                                               |   |
| A.C.            |                                               |   |
| <i>V</i>        |                                               |   |
|                 |                                               |   |
|                 |                                               |   |

在进入到管理公司过程中,再次点击 切换公司 点击退出管理公司按钮,可回到之前 所在的公司

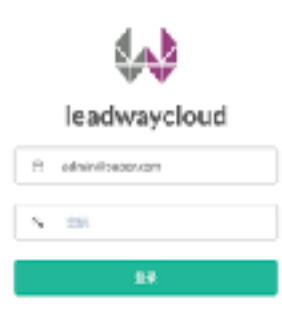

#### 登录

×.

#### 输入正确的用户名和密码,登录ERP 系统

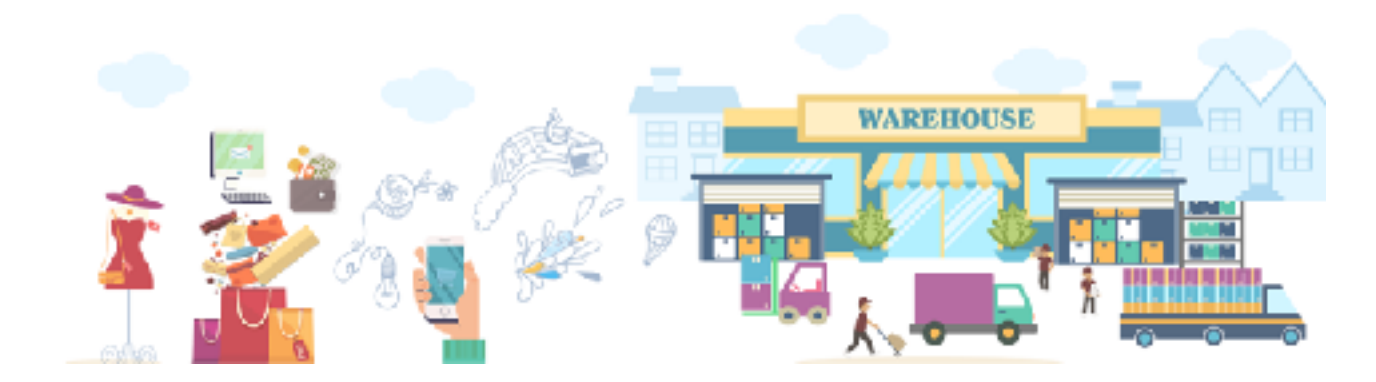